## 如何使用圖書館

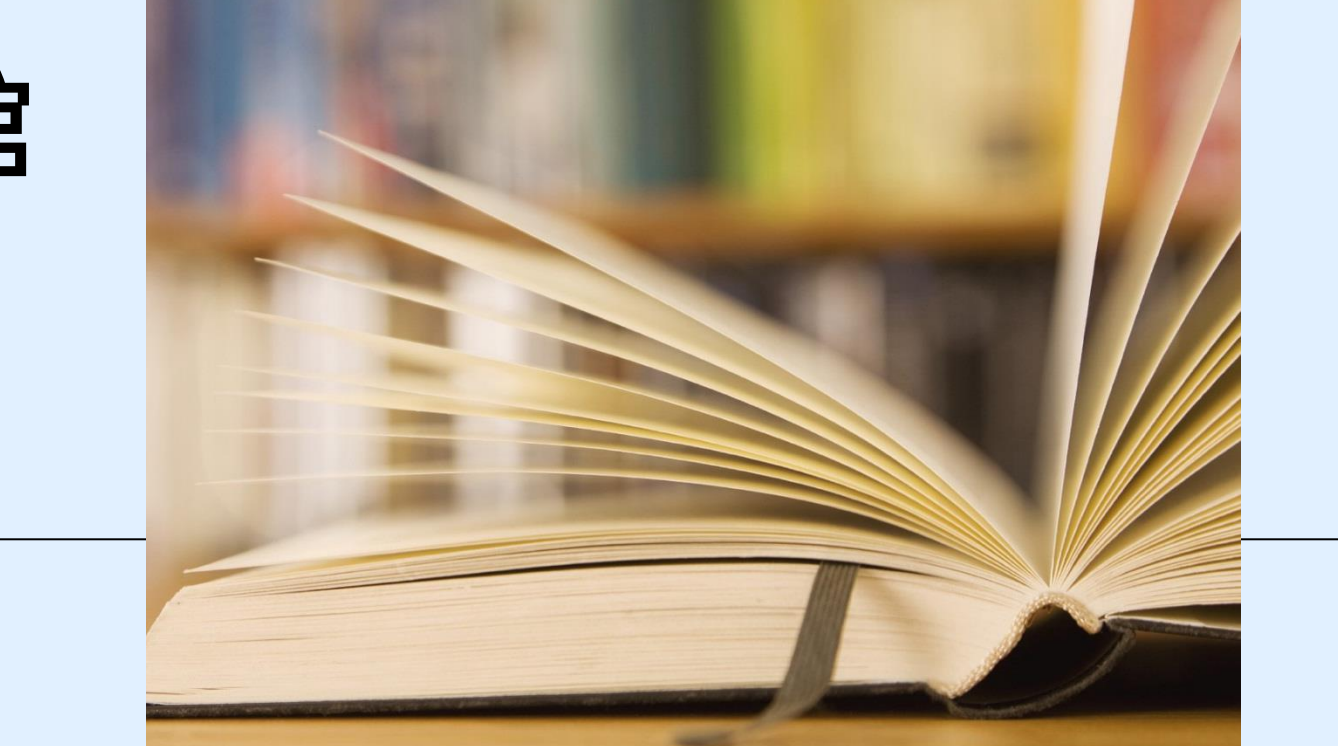

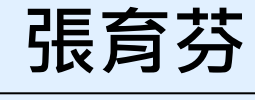

108.7.17

分機18043 amoly@mail.ndmctsgh.edu.tw

### 專科護理師使用率

### 2015-2019專科護理師電子資源使用統計

|      | 2015 | 2016 | 2017 | 2018 | 2019(至6.30) |
|------|------|------|------|------|-------------|
| 資料庫  | 13   | 102  | 75   | 82   | 13          |
| 電子期刊 | 15   | 28   | 8    | 17   | 10          |
| 電子書  | 0    | 22   | 2    | 1    | 0           |
| 總計   | 28   | 152  | 85   | 100  | 23          |

### 目前專科護理師已申請電子資源帳號

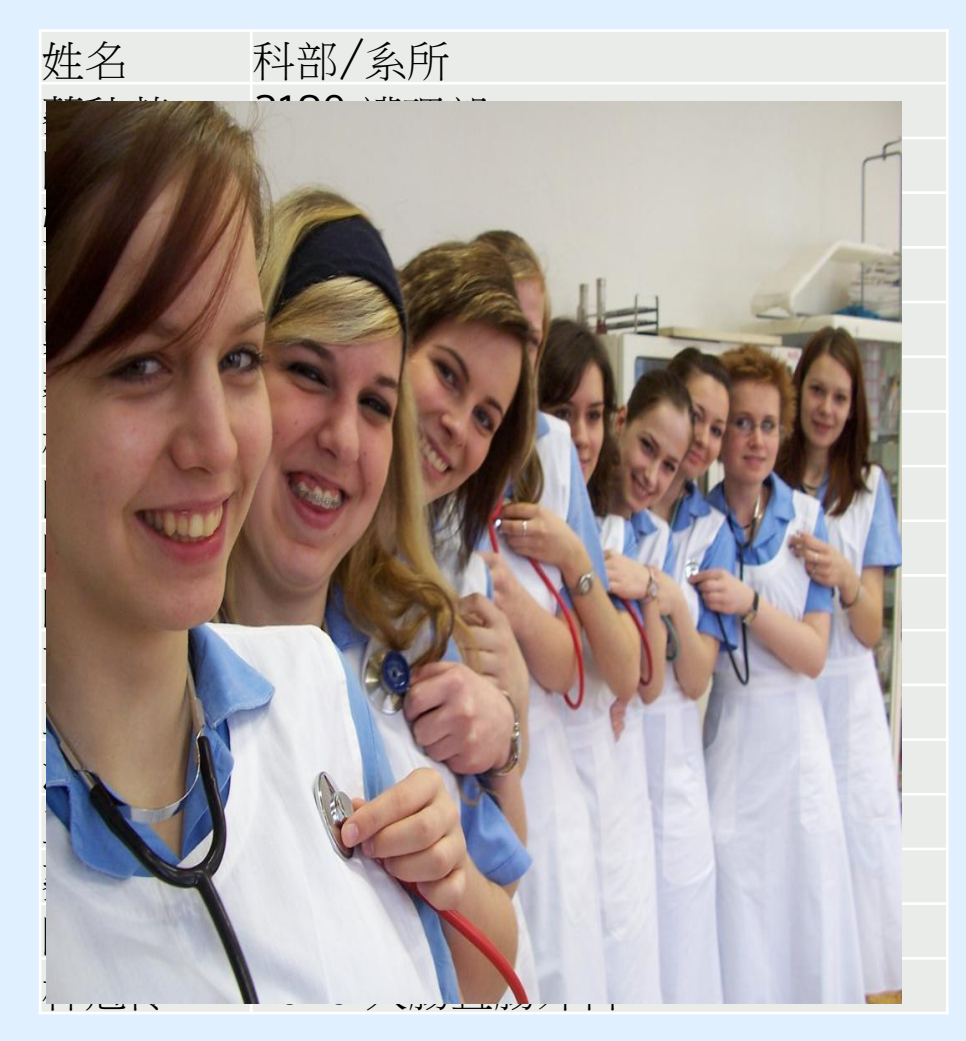

### 院內使用/院外24小時電子資源可用

無防醫院

- 點選學院圖書館
  - 使用ERMG(連線慢)
  - 個人借閱記錄(續借,預借討論室)
  - 新書推薦系統

### ■ 建議雲端連線, 連線速度會快很多

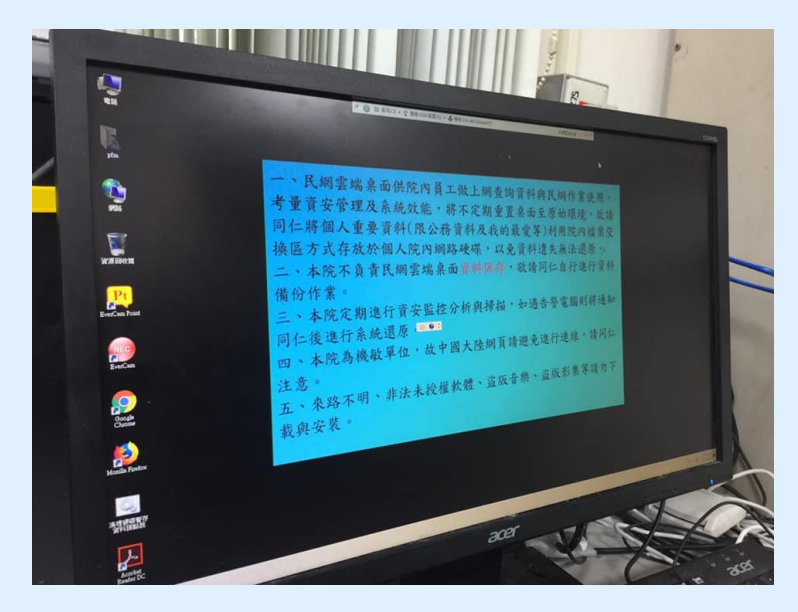

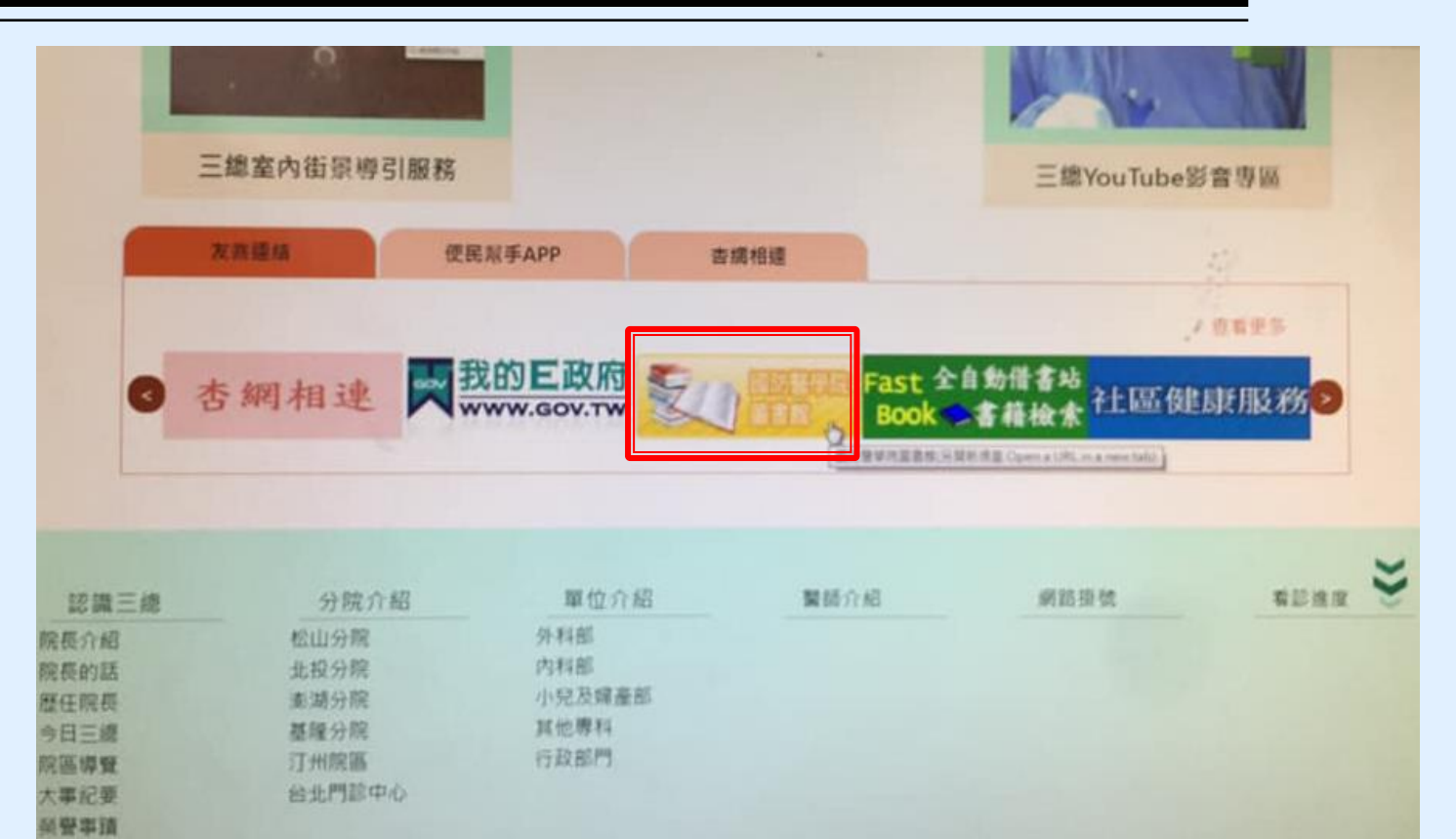

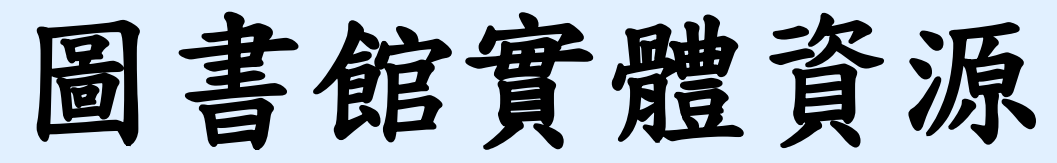

- 到館辦證
- 編制內職員、兼任教師、進修人員(含博士後研究)

每人限借合計20冊。(含DVD)

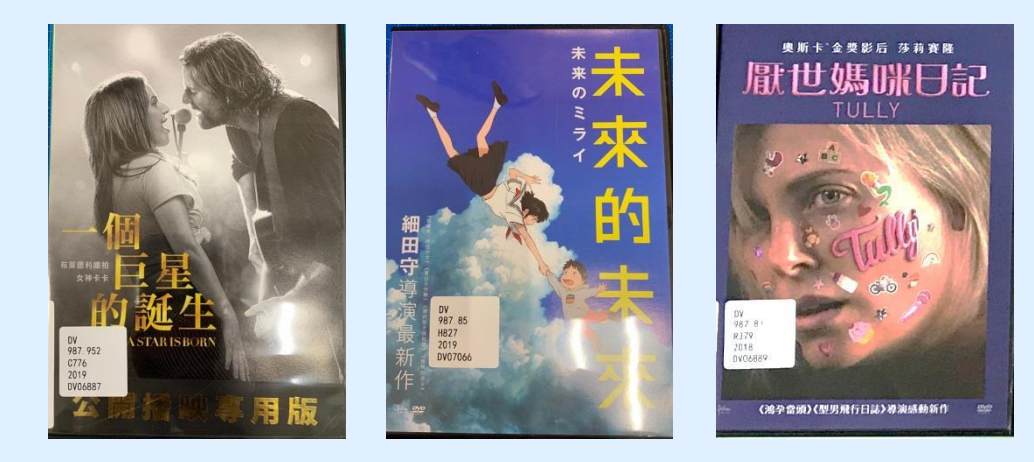

| 國防醫學<br>National Defens                                                                                            | 院圖書館<br>e Medical Center                                                         |                                                                                   |
|----------------------------------------------------------------------------------------------------|----------------------------------------------------------------------------------|-----------------------------------------------------------------------------------|
| 關於本館 🔰                                                                                                    | 開放時間                                                                             | 服務項目                                                                              |
| ● 服務項目         閲覽流通         視聴服務         個書推薦         研究小間         博碩士論文繳交         場地與設備         影印服務         使用指引 | ∷ 您的位置:首頁 > 服務項目<br>服務項目                                                         | . ≞<br><u>Ø II</u>                                                                |
| <ul> <li>館際合作</li> <li>表單下載</li> <li>留言板</li> <li>個體討論室</li> </ul>                                                 | <ul> <li>閲覧流通</li> <li>視聽服務</li> <li>圖書推薦</li> <li>研究小間</li> <li>館際合作</li> </ul> | <ul> <li>推廣活動</li> <li>使用指引</li> <li>影印服務</li> <li>表單下載</li> <li>留 盲 板</li> </ul> |
|                                                                                                    | <ul> <li>博碩士論文繳交</li> <li>場地與設備</li> </ul>                                       | □ 團體討論室                                                                           |

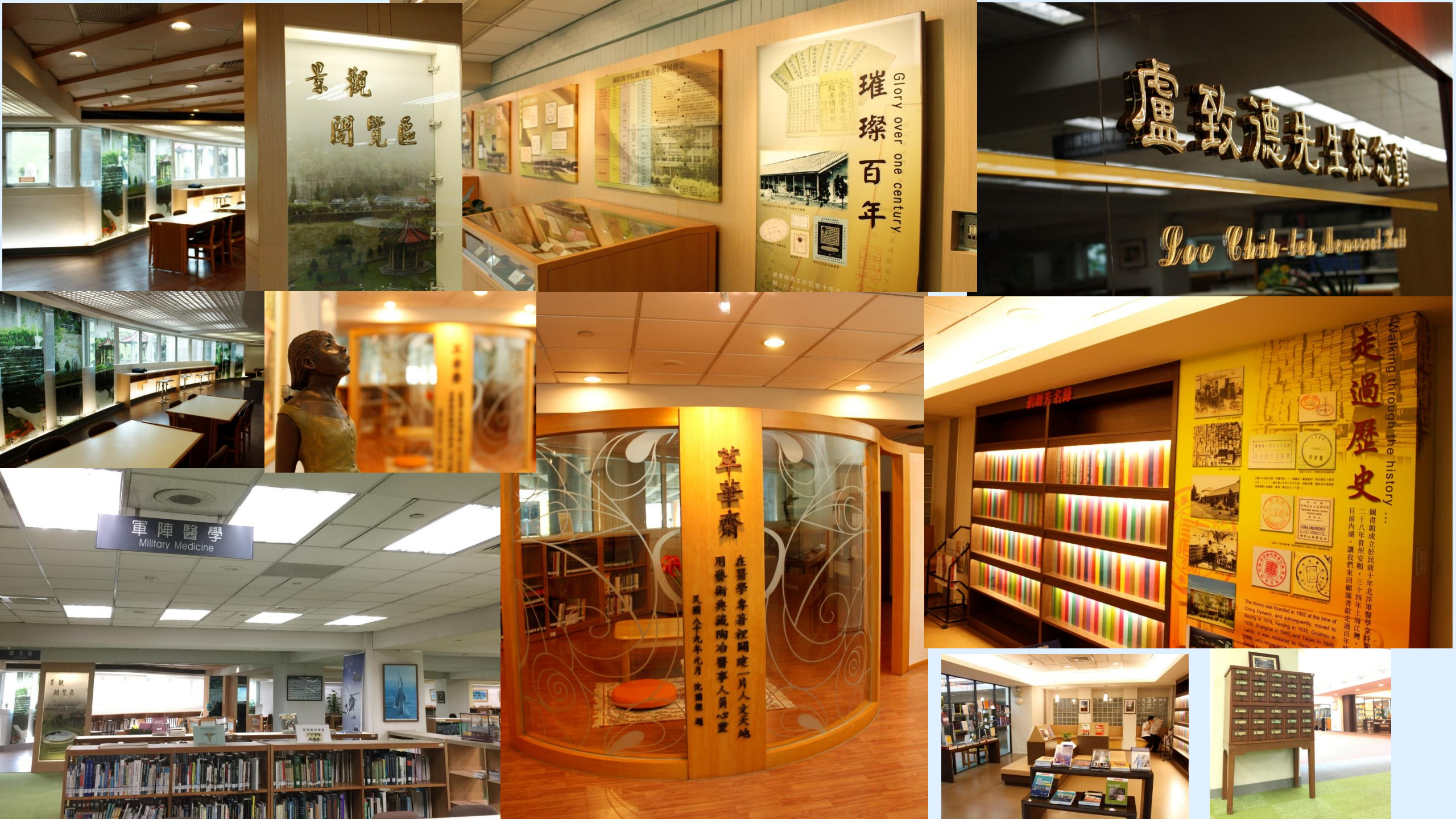

### 如何申請圖書證

| 國防醫                                          | 醫學院  | 資訊圖書中心圖書證及          | 電子資源中            | 長號申請                                   | 年月     | <br>₽, +   |  |
|----------------------------------------------|------|---------------------|------------------|----------------------------------------|--------|------------|--|
| □醫學                                          | 院 [  | □ 三軍總醫院(□汀州院區□基隆    | ·院區 🗌 澎湖分        | ▶院□松山分院□                               | ]北投分院) | с<br>G     |  |
| 姓                                            | 名□   | ته                  | 身份證號↓<br>(居留證號)↓ | сь.                                    |        | сь<br>С    |  |
| 性                                            | 別↩   | □男□女~               | 生 日↩             | 年                                      | 月      | <b>H</b> + |  |
| 單                                            | 位₽   | <i>چ</i>            | 密 碼₀             | 系統預設為借書                                | 書證號+@₀ | c,         |  |
| 身份別                                          | (請在台 | 5適的項目填入資料) ↔        |                  | I                                      |        | ę          |  |
| 教                                            | 師:   | □專任 □兼任 (須附聘書頭      | 成人令相關證明          | 文件影本)                                  |        |            |  |
| 醫護行                                          | 政人員: | :□專任醫師 □護理人員 □專     | 4科護理師 [          | □醫事人員 □行                               | ∫政人員↓  |            |  |
| □兼任醫師(須附聘書或人令相關證明文件影本)                       |      |                     |                  |                                        |        |            |  |
| □代訓醫師(服務期須満6個月(含)以上,附人令相關文件影本)-              |      |                     |                  |                                        |        |            |  |
| □外校實習醫師/生/外籍代訓醫護人員(服務期須滿2個月(含)以上,附人令相關文件影本)~ |      |                     |                  |                                        |        |            |  |
|                                              |      | □研究助理(服務期須滿6個月(含)以」 | 上,附人令相關文         | 件影本)↓                                  |        |            |  |
|                                              |      | 要:当·□只想□子恕□疑申!?     | 41 □殿吉山区□        | ~~~~~~~~~~~~~~~~~~~~~~~~~~~~~~~~~~~~~~ | 与册:公选。 |            |  |

# 圖書館開館時間

開館

時間

致德館①國定假日休館。②寒暑假開放時間另行公佈。
.一般閱覽室週一~週五 08:00-21:30、週六日09:00-21:00,
國考結束後 7-8 可週六~週日 09:00-17:00(另行公佈)
.視聽室 週一~週五 09:00-16:50
(視聽資料外借需由館員處理・請讀者配合白天外借。)
.影印室 週一~週五 工作人員現場駐點僅到17:30 週六到16:50

其餘時間可自行買卡影印

網路資源: Anytime Everywhere (欲使用NDDS、ERMG 須先申請使用帳號)

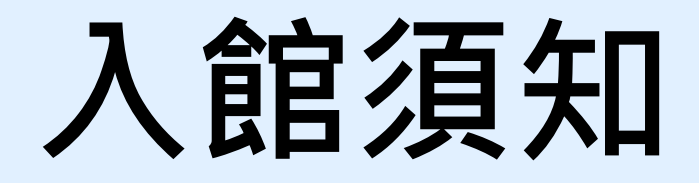

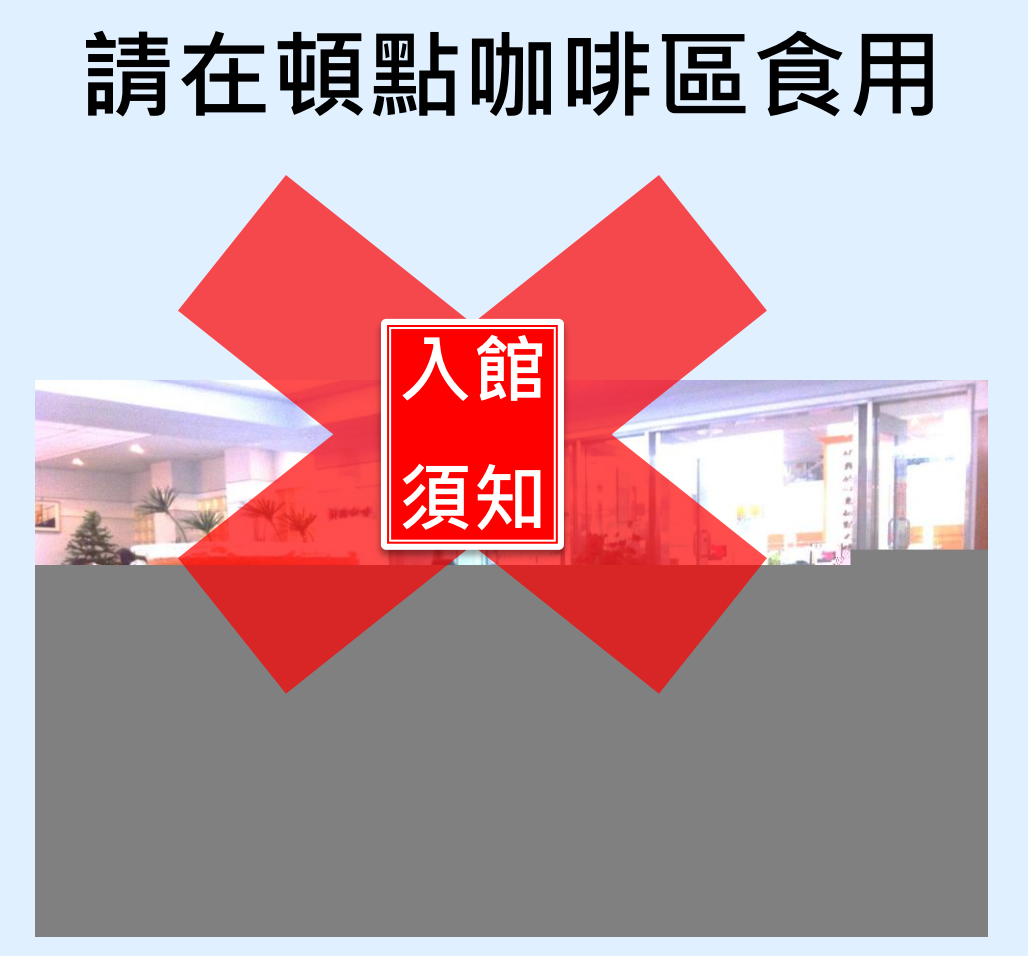

## 嚴禁攜帶飲料及食物入館

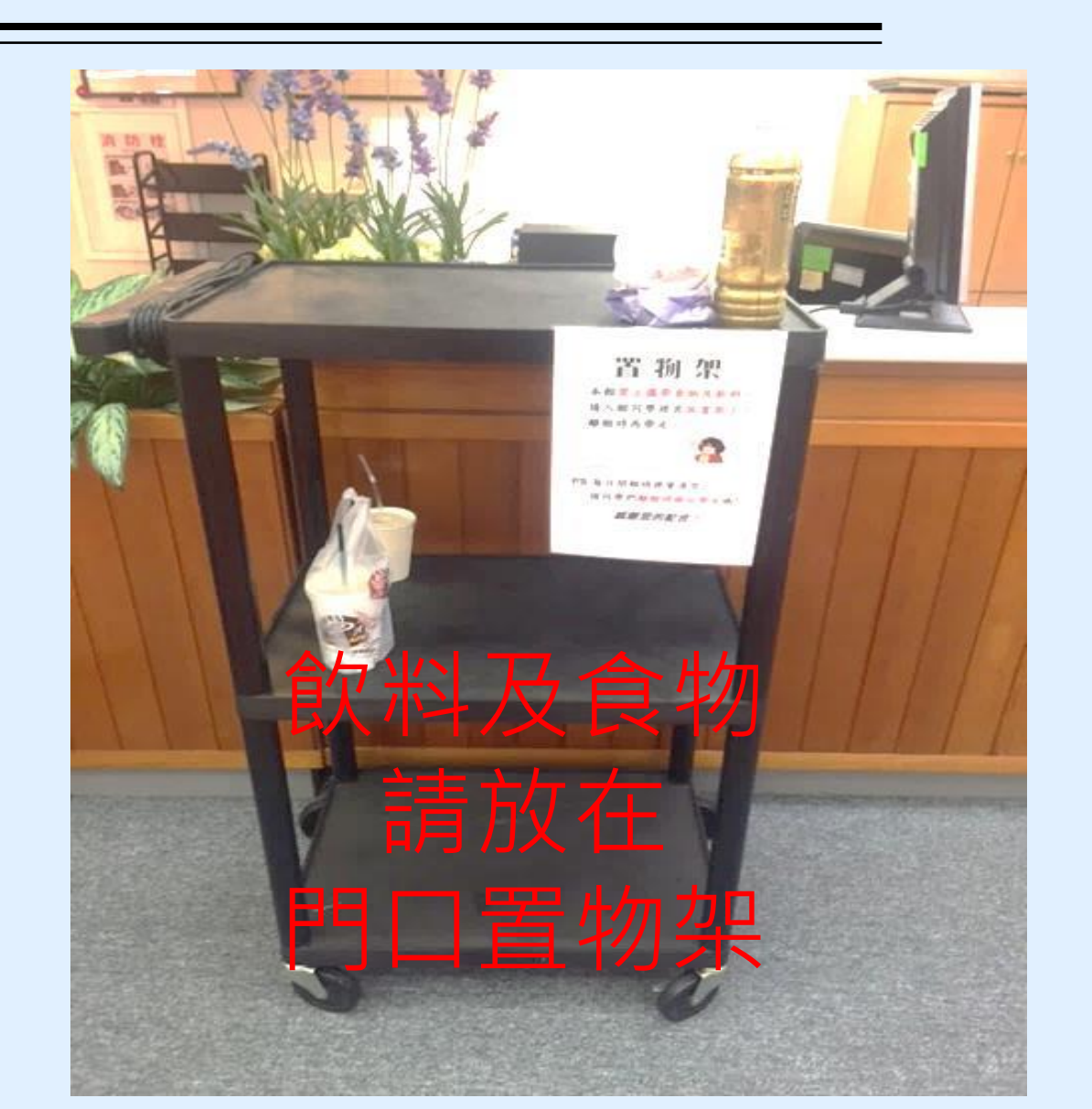

# 如何進館

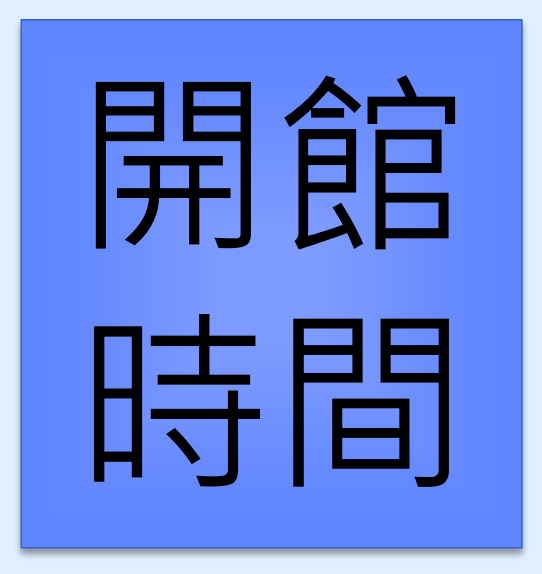

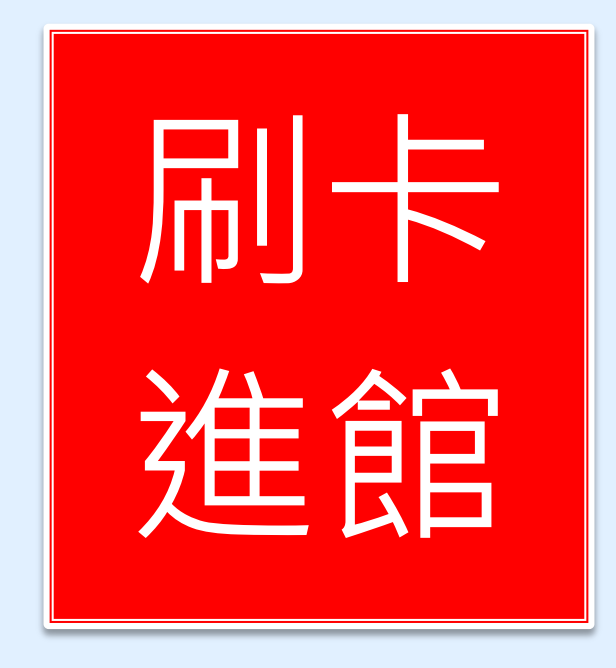

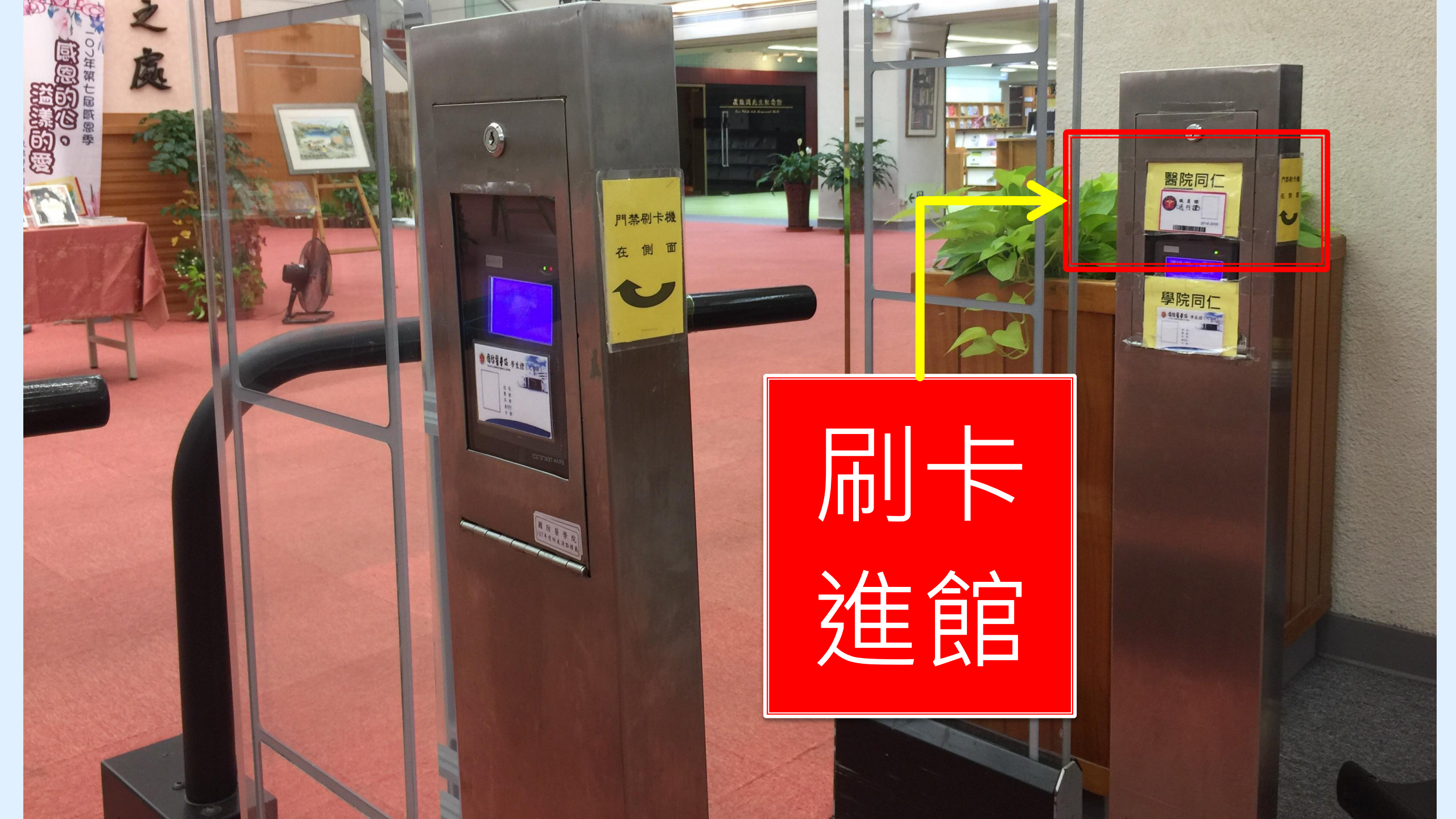

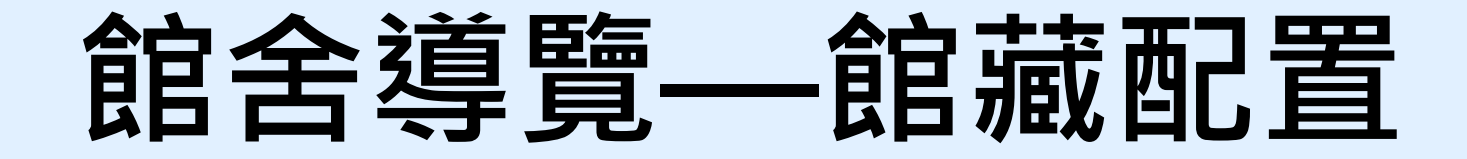

| 樓層  | 區域       | 配 置 狀 況                                       |  |  |  |  |
|-----|----------|-----------------------------------------------|--|--|--|--|
|     | 門廳區      | 流通服務台、新書展示區、藝文展覽、<br>影印室、頓點休閒區                |  |  |  |  |
| — 樓 | 期刊區      | 中西文醫學現刊、合訂本過刊、學報、<br>休閒雜誌、每日報紙、大陸期刊           |  |  |  |  |
|     | 資訊檢索區    | 資料檢索座位、印表機                                    |  |  |  |  |
|     | 參考區      | 指定參考書、本院博碩士論文、中西文參<br>考書、國考參考書、 <b>軍事醫學圖書</b> |  |  |  |  |
|     | 視聽室      | 多媒體閱讀區、視聽資料閱覽區、<br>有線電視觀賞區、團體閱覽室              |  |  |  |  |
|     | 圖書書庫     | 中、西文醫學圖書                                      |  |  |  |  |
| 二樓  | 討論室、研究小間 | 討論室3間、研究小間8間 <b>(上網預約</b> )                   |  |  |  |  |
|     | 醫學傳記人文專區 | (萃華齋) 醫學人文、藝術圖書                               |  |  |  |  |

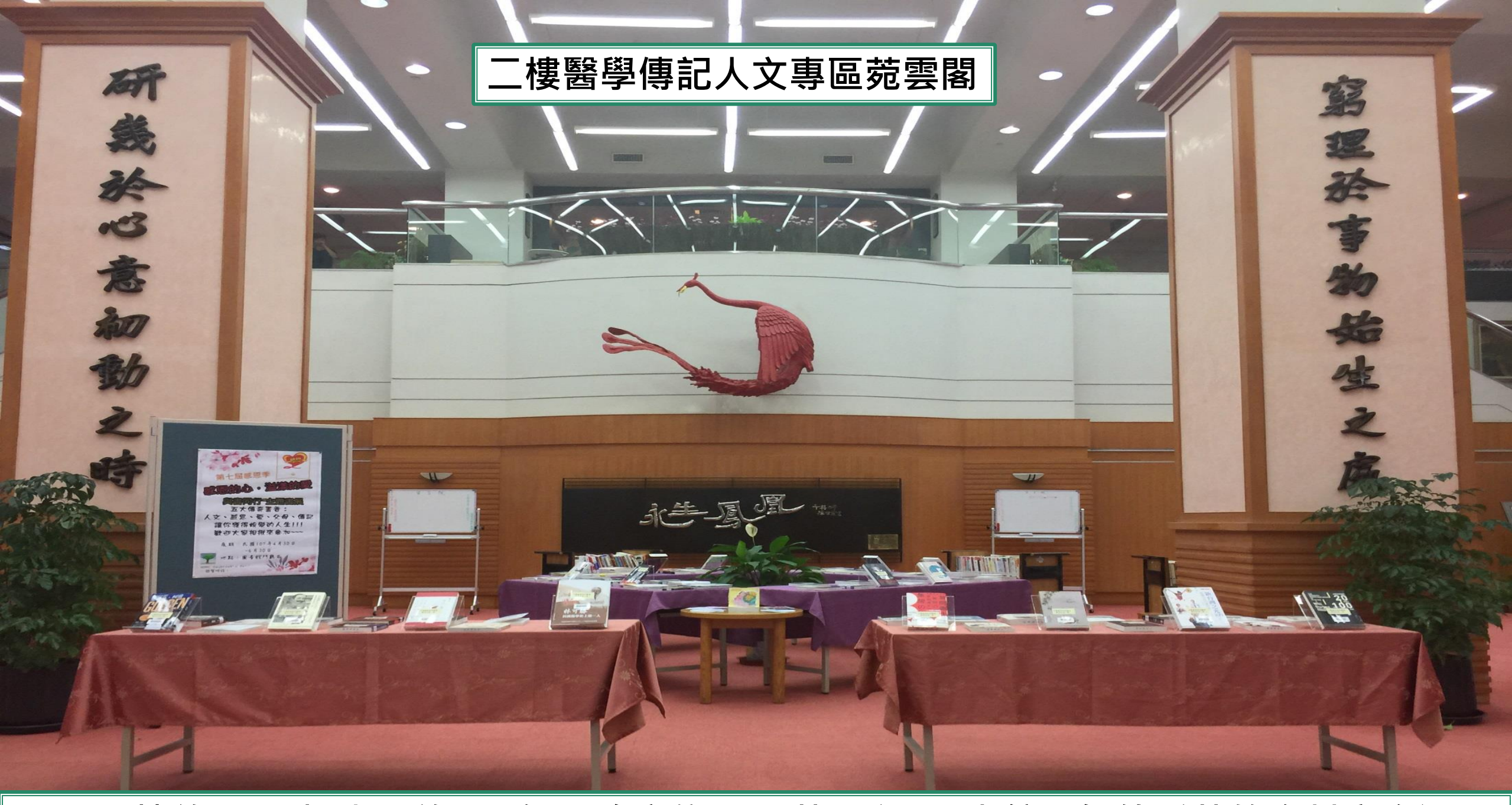

### 二層樓約1800坪大,約500個閱覽席位,11萬5千冊圖書館,價值千萬的資料庫資源

## 二樓醫學人文專區-菀雲閣 存放醫學人文、藝術及人文相關圖書

### 菀雲典藏說從頭

苑雲閣,典藏藝術、醫學人文與醫學傳記類圖書約三千多種, 涵蓋「萃華齋」、「醫學人文區」、「醫學傳記區」……等。

#### 萃華齋

民國89年本校自台北汀州路水源校區遷來現 址,沈國樑院長請醫學系73期、牙醫學系32期、 藥學系60期及護理學系26期校友,合贈藝術類圖 書,特藏區命名「萃華齋」,刻意美化此區以吸 引學生,一千多冊藝術圖書,照亮圖書館僻靜一 隅,成了最受學生關注的角落。

#### 「醫德」、懿德

本校醫學教育除專業知識,尤重醫學倫理。 民國99年,張德明院長特別支持,於「萃華齋」 特藏區之外,加闢醫學倫理教育資料專區,是為 「醫學人文區」,典藏書籍擴增約一千多冊,包 含醫學人文、醫事法律與倫理等領域,涵養學生 藝術、人文與倫理,使為術德兼備的人才。

#### 典型在夙昔

傳記承載人生,是傳承,也是啟發。 民國107年,林石化院長亦極為重視醫德教育, 揭櫫以閱讀傳記學習典範人物,邀請醫學系第 81期校友捐贈,並重新裝修本區。添置「醫學 傳記區」及討論室、自習區。氣象煥然,是為 「菀雲閣」。

#### 「一燈一世界」

「菀雲閣」不只是傳記特區,尤其是在營 造思考空間,「討論室」激盪智慧火花,「自 習區」說是「自習」,實則另有深意焉,取名 「一燈一世界」,燈下沉思,探尋自我,燈燈 相傳,照亮眾生,這是林院長的深深期許,也 是萬千學子的激勵。

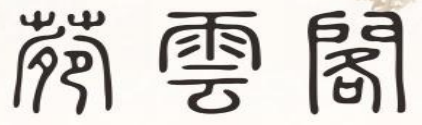

芸香可除蟲,古人用以護書,藏書之所乃謂為「芸閣」。
 《詩經・小雅》「菀彼柳斯」,茂盛也,此處借喻為藏書之豐。
 而「雲閣」通「芸閣」,合此兩者,是為「菀雲閣」,此命名之由也!

#### —— 人文醫師的搖籃 —

西方醫學教育,除醫學專業外,人文養成亦扮演 重要角色。本校素來於醫學教育、醫學研究與社會服 務之外,亦頗重視學生的人文素養,培育術德兼資的 人文醫師。本館承學校政策,積極配合教學與研究需 求、提供豐厚館藏與利用服務。

此外,亦於教學體系之外,建構環境教育的元素 參與學生人文素養之培育。例如多年來屢次就館舍配 置,重新賦空間以新意義,涵養學生的人文價值。又 如民國90年,特意蒐集整理本校圖書館「館藏章」的 歷史沿革,一則彰顯本校悠遠燦爛的歷史,師生亦由 此而認識先賢篳路藍縷的奉獻精神,是傳承與點燈, 是價值與意義啟發、也是情感的凝聚、更是全校師生 集體記憶的深化。「菀雲閣」之建置,亦是本館「人 文境教」的一環。

> 院長**林石化**教授題 民國107年11月23日

## 菀雲閣-燈下閱讀、同儕討論、典範啟發

網路智慧高解析電視,手機躍上大銀幕 玻璃白板,討論即時書寫 燈下閱讀,引領個人思潮

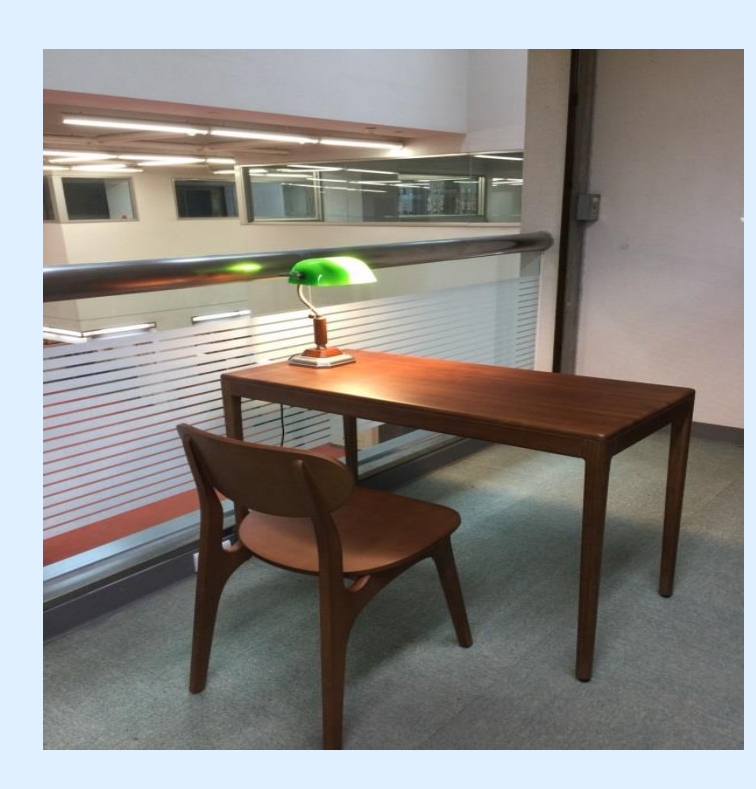

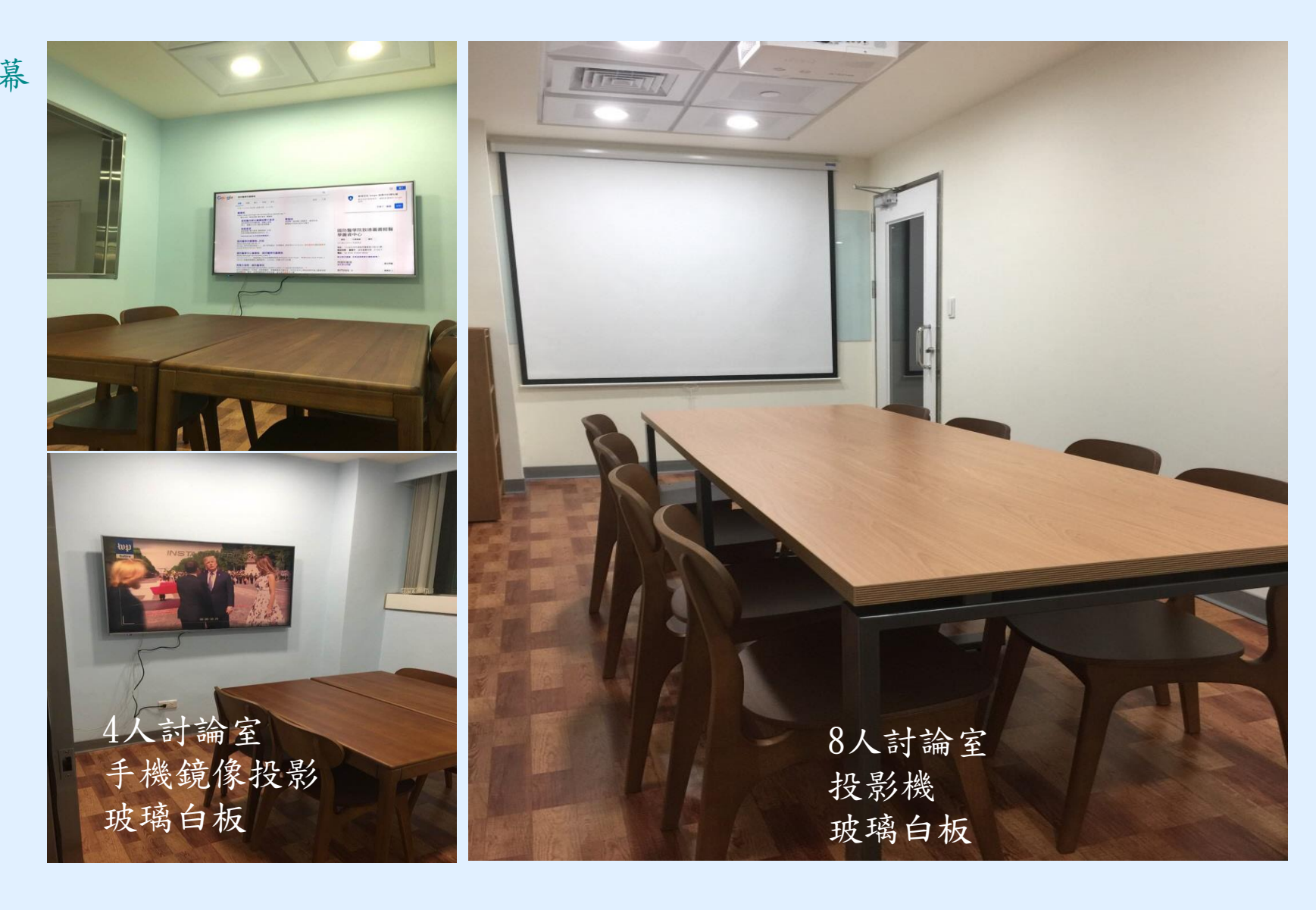

2樓團體討論室即日起開放借用

## 借用方式如右圖 圖書館網站,服務項 目也可查詢到哦

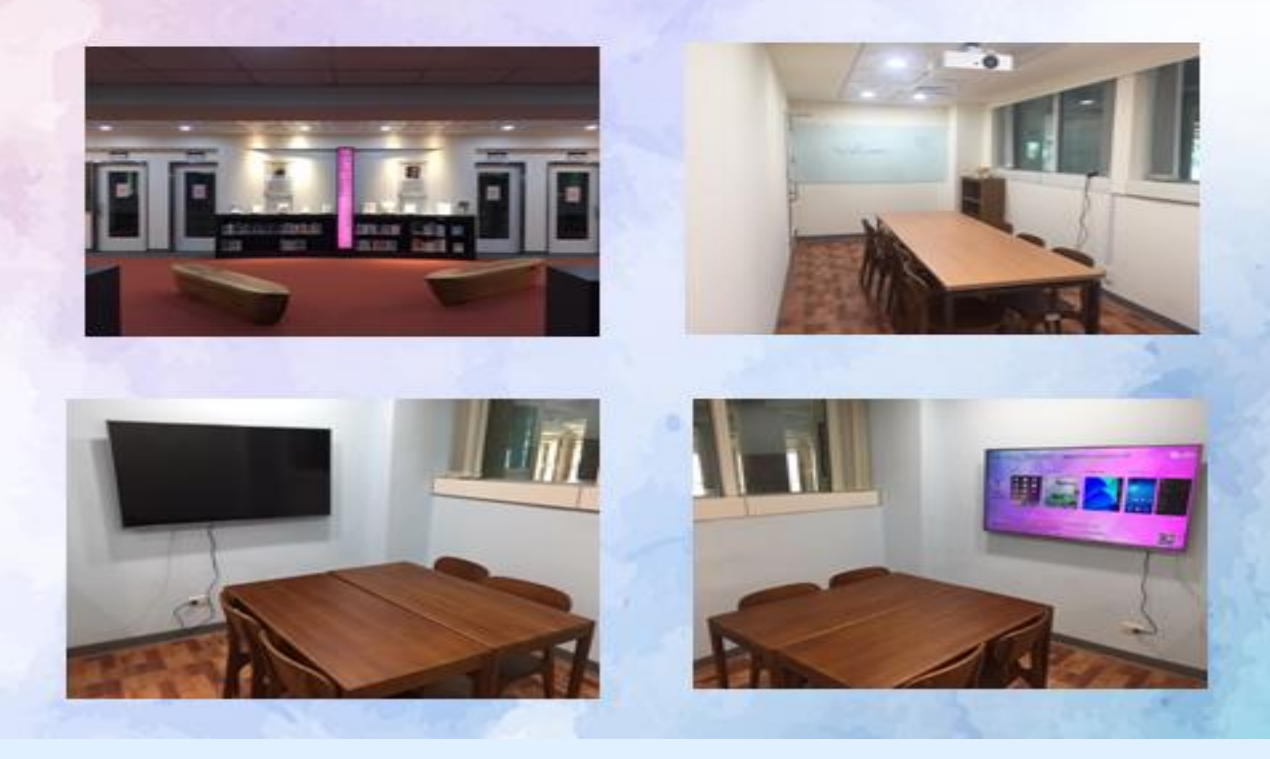

### 團體討論室(7、8、9)

一、使用资格

凡本院師生醫護同仁皆可憑借書證登記使用。

二、申請方式

可自行登入本館系統預約或至流通櫃台現場辦理,<u>團體討論室(7、9)使用 人數需達3人(含)以上始得申請;團體討論室(8)使用人數需達5人(含)以 上始得申請,一次至多可借用二小時。若後面無人借用或預約,得再借用 二小時。</u>

107年12月8日資源中心信務會議係出

- 三、使用規則
  - 借用人應於所申請借用時間開始後十五分鐘內,憑借用人教職員工證或 學生證至流通服務台借用。逾十五分鐘者視同棄權,本館得開放其他讀 者申請使用。
  - 借用人不得於討論室從事非學術討論活動,並不得有吸煙、飲食、喧嘩 或其它不當行為。
  - 3.使用討論室時,需維持室內整潔,不得破壞室內既有設施,若有損毀, 借用人需負賠償責任,未經同意並不得將其他空間設備移入室內。
  - 詩論室使用完畢,應立即告知櫃台人員,如逾時使用,經館員提醒仍不 離開者,本館得以處分。

5.自行攜入討論室之物品,應自負保管責任。

6.非屬團體討論室之設備(如:桌椅、白板筆等),未經許可不得任意移動 至小間內使用,若有設備損毀情事,借用人應負賠償責任。

7.借用期間,使用人須負保管鑰匙責任,不得複製或轉換他人使用,如有

遺失團體討論室鑰匙者,須賠償更換門鎖全部費用。

8.使用團體討論室完畢後,應關閉電源並關妥房門,因清掃或其他需要時

, 館方人員得進入室內, 借用人不得拒絕。

9.本館遇有特殊事由時,得通知借用人收回團體討論室。

10.如違反上述規定屢勸不聽者,本館得以停止其借用權一個月。

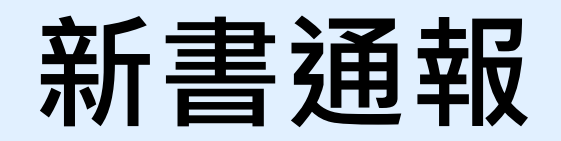

| 資圖中心訊息108年1-6月新到館圖書及視聽清單                                                                                          | ×   | Ð   | Ø |
|----------------------------------------------------------------------------------------------------|-----|-----|---|
| ∑ 收件匣×                                                                                                    |     |     |   |
| 國防醫學院圖書館 <ariel@ndmctsgh.edu.tw></ariel@ndmctsgh.edu.tw>                                                          | ☆   | *   | : |
| 依105年教學醫院評鑑委員建議事項辦理:建議對新購入之圖書、期刊之清單,除在網路公告外,宜增加電子郵件主動通知院內醫事人員。自106年1月起,新到館書刊清單,<br>式外,每季發送至單位公務信箱,每半年發送至個人電子郵件信箱。 | ,除現 | 有公布 | 方 |

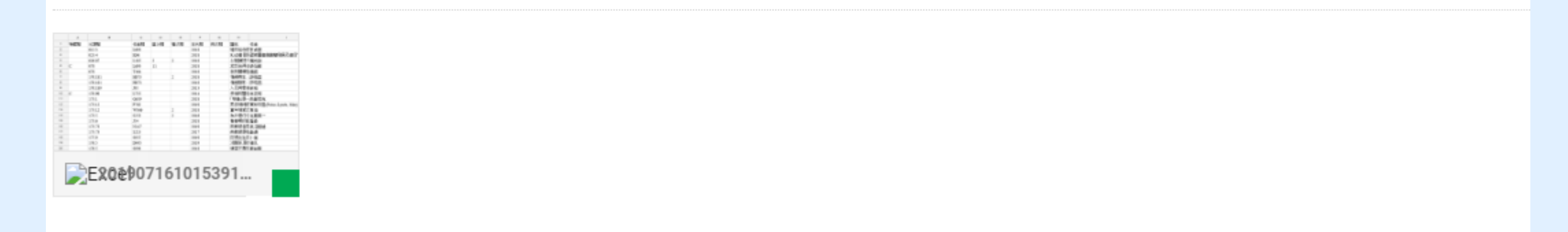

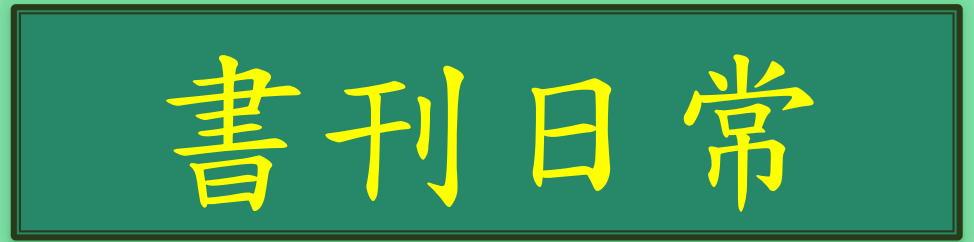

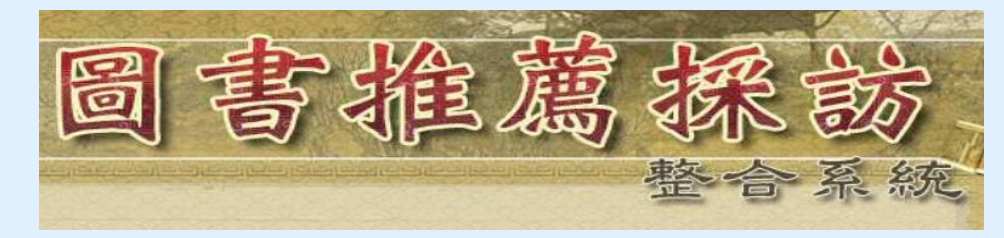

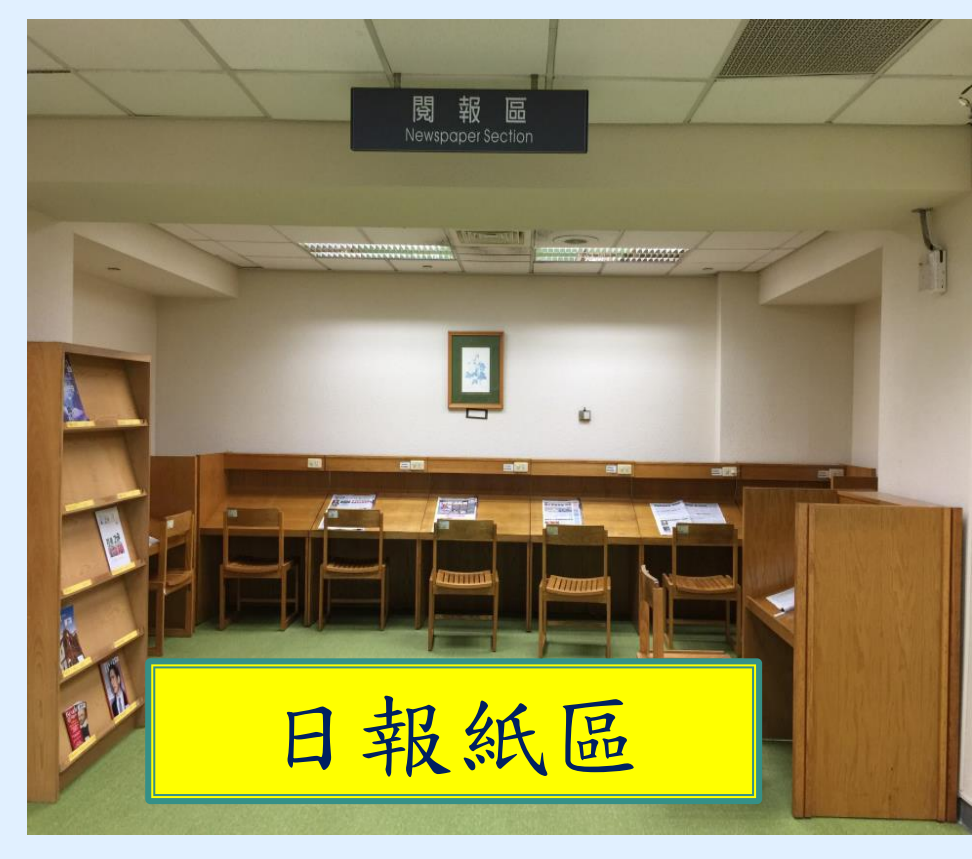

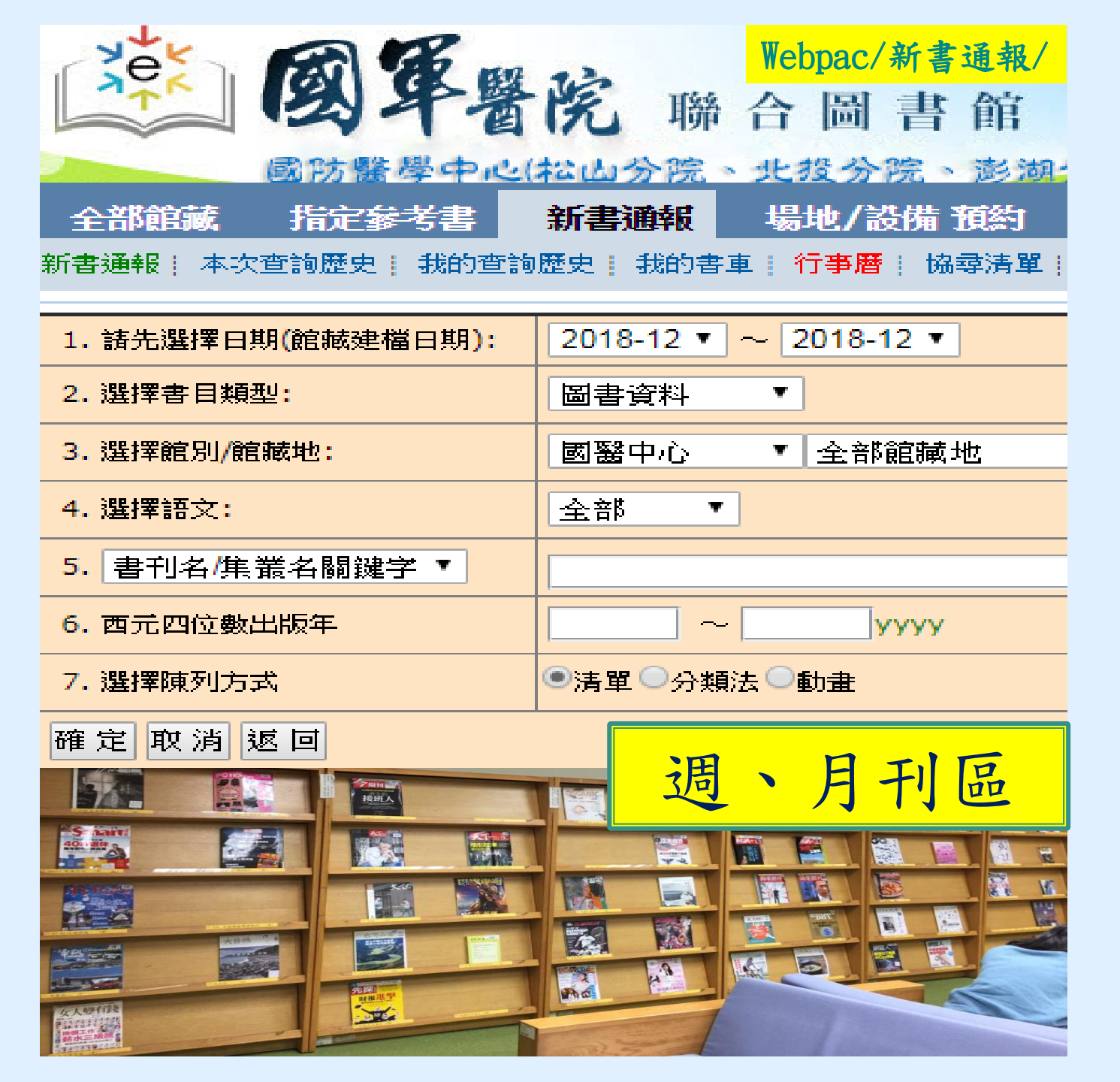

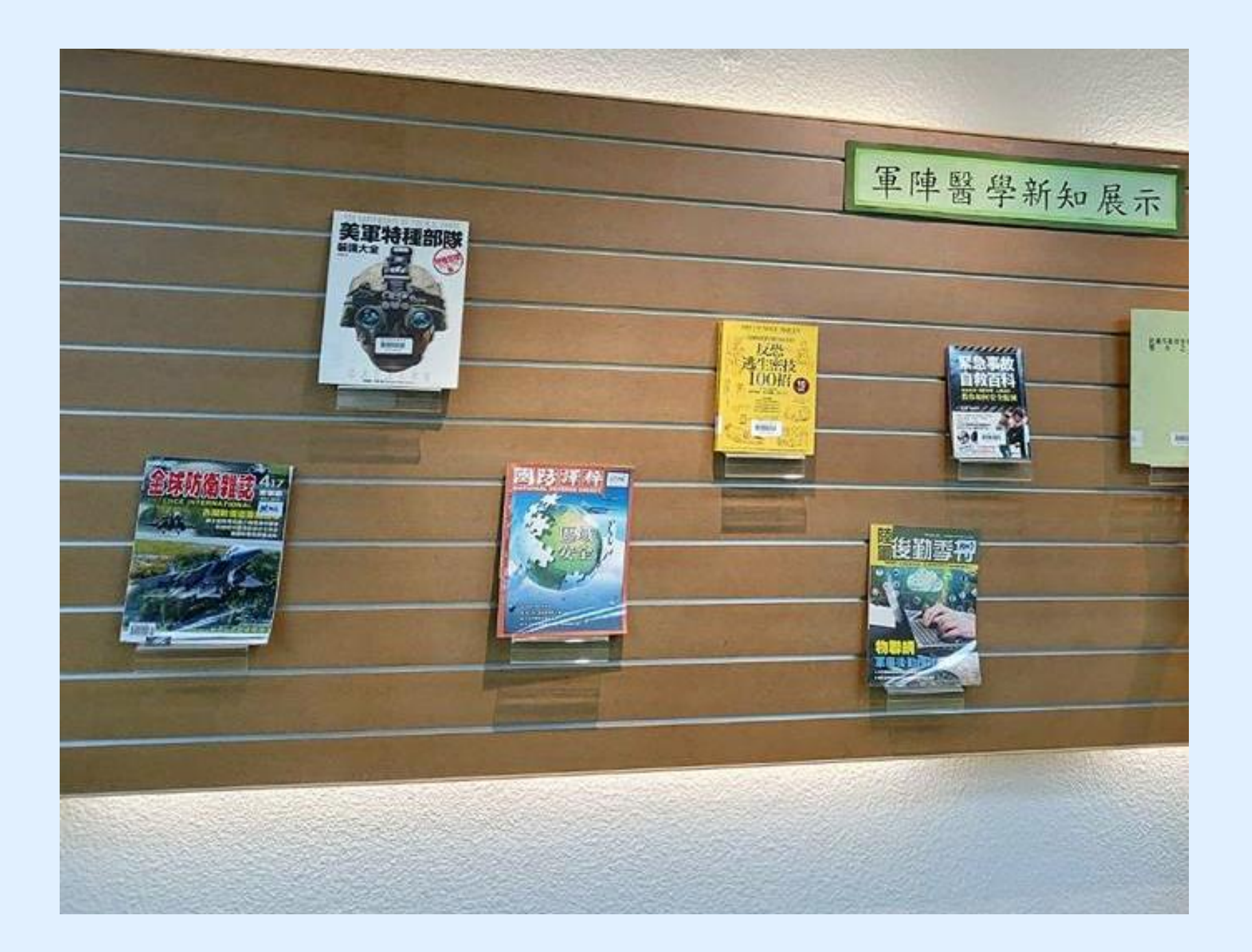

# 如何借還書、找書

### ■ 可借書量

- 1.借書數量:本院職員限借圖書合計20冊。
   2.借閱期限:圖書限借30天,但所借圖書超過二人預約時,借期縮短為15天,到期前無人 預約者可續借,每人可續借2次。
   3.参考工具書(書碼上方有「R」符號者):如字典、辭典、各類百科全書、單本期刊、醫學 類合訂本期刊、指定參考書、國考參考書等均限於館內閱覽,概不外借。
- 圖書館書庫在2樓分一般圖書區及專業圖書區依索書號 找書 排架方式:從上到下,由左至右

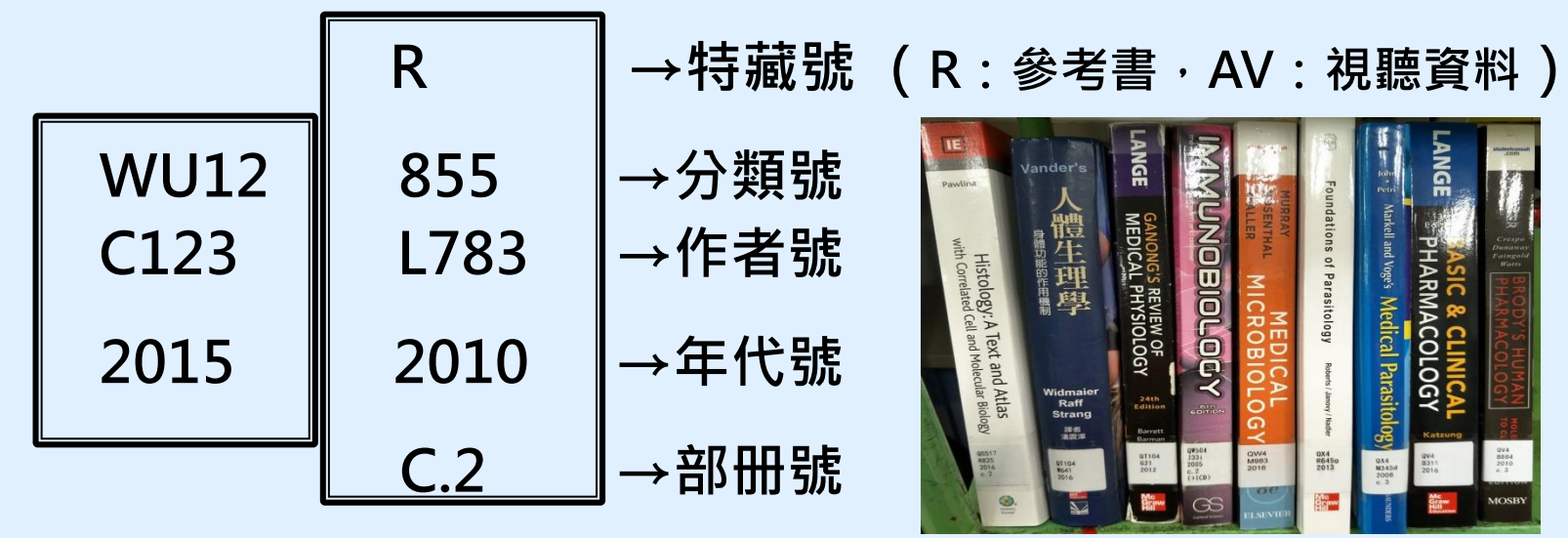

| 中文圖書分類                                                | 美國國會圖書館分類簡表(Library of Congrss Classification)                                                                                                    |
|-------------------------------------------------------|----------------------------------------------------------------------------------------------------|
| 000 總 類                                               | A General Works 一般作品 QC Phrysics 物理學                                                                                                    |
| 100 哲學類                                               | B Philosophy, Psychology and Religion 哲學,心理學,宗教 QD Chemistry 化學                                                                                                    |
| 200 宗教類                                               | G Geography, Anthropology, Folklore, etc. 地理, 人類學, 民俗學 QE Geology 地質學                                                                                                    |
| 300 自然科學類                                             | H Social Science 社會科學 QH Natural History, Biology 自然史,生物學                                                                                                    |
| 400 應用科學類                                             | J Political Science 政治學 QK Botany 植物學                                                                                                    |
| 500 社會科學類                                             | L Education 教育 QL Zoology 動物學                                                                                                    |
| 600 史地類                                               | N Fine Arts 藝術 S Agriculture , etc. 農業                                                                                                    |
| 700 世界史地                                              | P Philology and Literature 語言學與文學 T Technology 應用科學                                                                                                    |
| 800 語文類                                               | Q Science 科學 U Military Science 陸軍科技                                                                                                    |
| 900 美術類                                               | Q.A. Mathematics 數學 V Naval Science 海軍科技                                                                                                    |
|                                                       | QB Astronomy 天文學 Z Bibliography and Library Science 書日及圖書的思                                                                                                    |
| 美                                                     | 國國家醫學圖書館分類簡表(National Library of Medicine Classification)                                                                                                    |
| 則 期 科 曰 (Preclinical Sciences)                        | 醫學與其相關科目 ( Medicine and Related Subjects )                                                                                                    |
| Q5 Human Anatomy 人體解剖学                                | W Medical Profession 醫療事業 WE Musculoskeletal System 肌肉骨骼系統 WO Obstatrice                                                                                                    |
| QI Physiology 王理学                                     | WA Public Health 公共衛生 WF Respiratory System 呼吸系統 WB Dermatology 中國計算                                                                                                    |
| QV Diocnemistry 主物化学                                  | WB Practice of Medicine 行醫 WG Cardiovascular System 循環系統 WS Padiatrias (以后可以)                                                                                                    |
| QW Pharmacology 樂理字<br>QW Bacteriology and Immunology | WC Infectious Diseases 傳染病 WH Hemic and Lymphatic System 血液和淋巴系統 WT Conjection Changes Diseases 傳染病 WH Hemic and Lymphatic System 血液和淋巴系統 WT Conjection Changes Diseases Provide Diseases Provide Diseases Provid |
| 如前墨和云东墨                                               | WD100 Deficiency Diseases 營養不足症 WI Gastrointestinal System 消化系統 WI Genatrics, Chronic Disease 老年學, 慢性病                                                                                                    |
| 和因子们光发学<br>OX Parasitology 完生事题                       | WD 200 Metabolic Diseases 新陳代謝症 WJ Urogenital System 泌尿系統 WV Otentian Surgery 牙科醫學, 口腔外科                                                                                                    |
| QY Clinical Pathology 町土蚰子                            | WD300 Diseases of Allergy 過敏症 WK Endocrine System 内分泌系統 WW Orthclaryngology 耳鼻喉科學                                                                                                    |
| 07 Pathology 库田縣                                      | WD400 Animal Poisoning 動物中毒 WL Nervous System 神經系統 WW Optnaimology 眼科學                                                                                                    |
| un uniong) M译字                                        | WD500 Plant Poisoning 植物中毒 WM Psychiatry 神經病學                                                                                                    |
|                                                       | WD600 Diseases Caused by Physical Agents WN Radiology 放射學 WY Nursing 護理                                                                                                    |
|                                                       | 身體機能引起之病症 WO Surgery 外科學 WO Surgery 外科學                                                                                                    |
|                                                       | WD700 Aviation and Space Medicine 航太醫學 WP Gynecology 婦科學                                                                                                    |

## Anytime Everywhere 的網路圖書館

■我們的網頁:進入「國防醫學院資訊網」/左下方圖書館即可

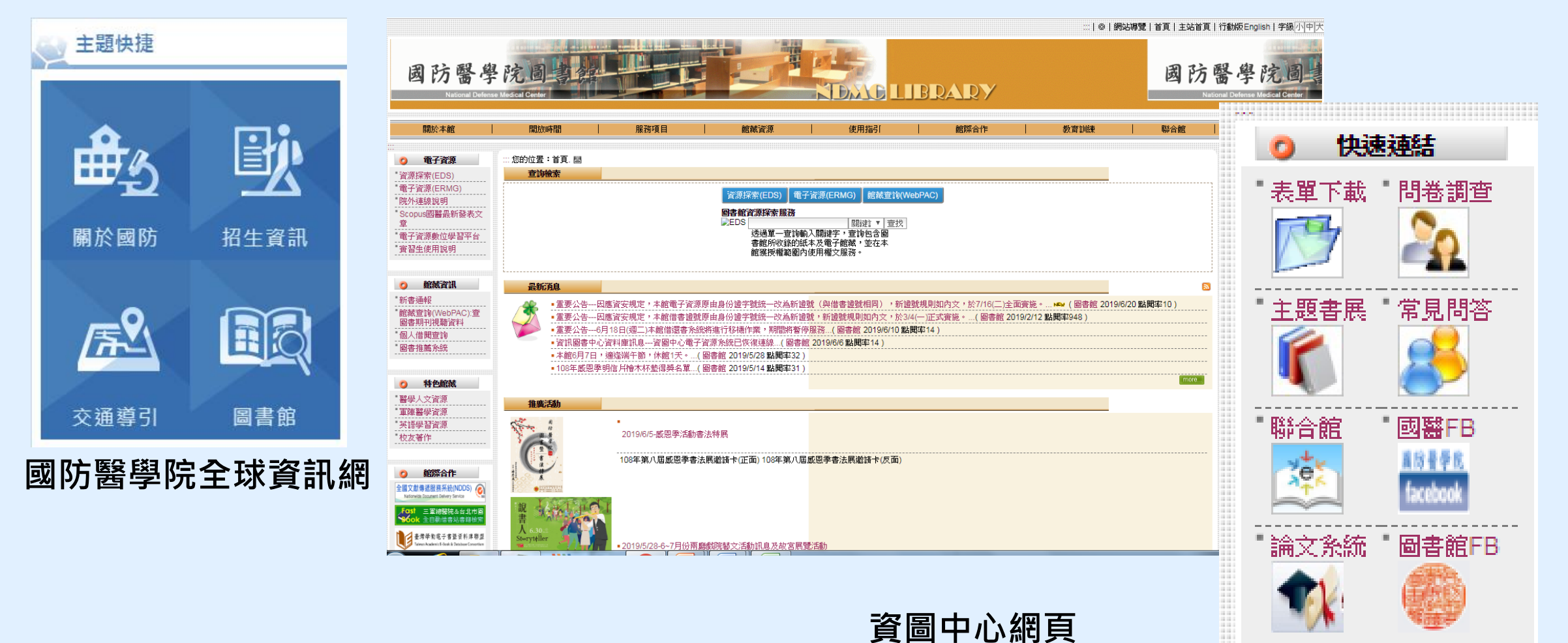

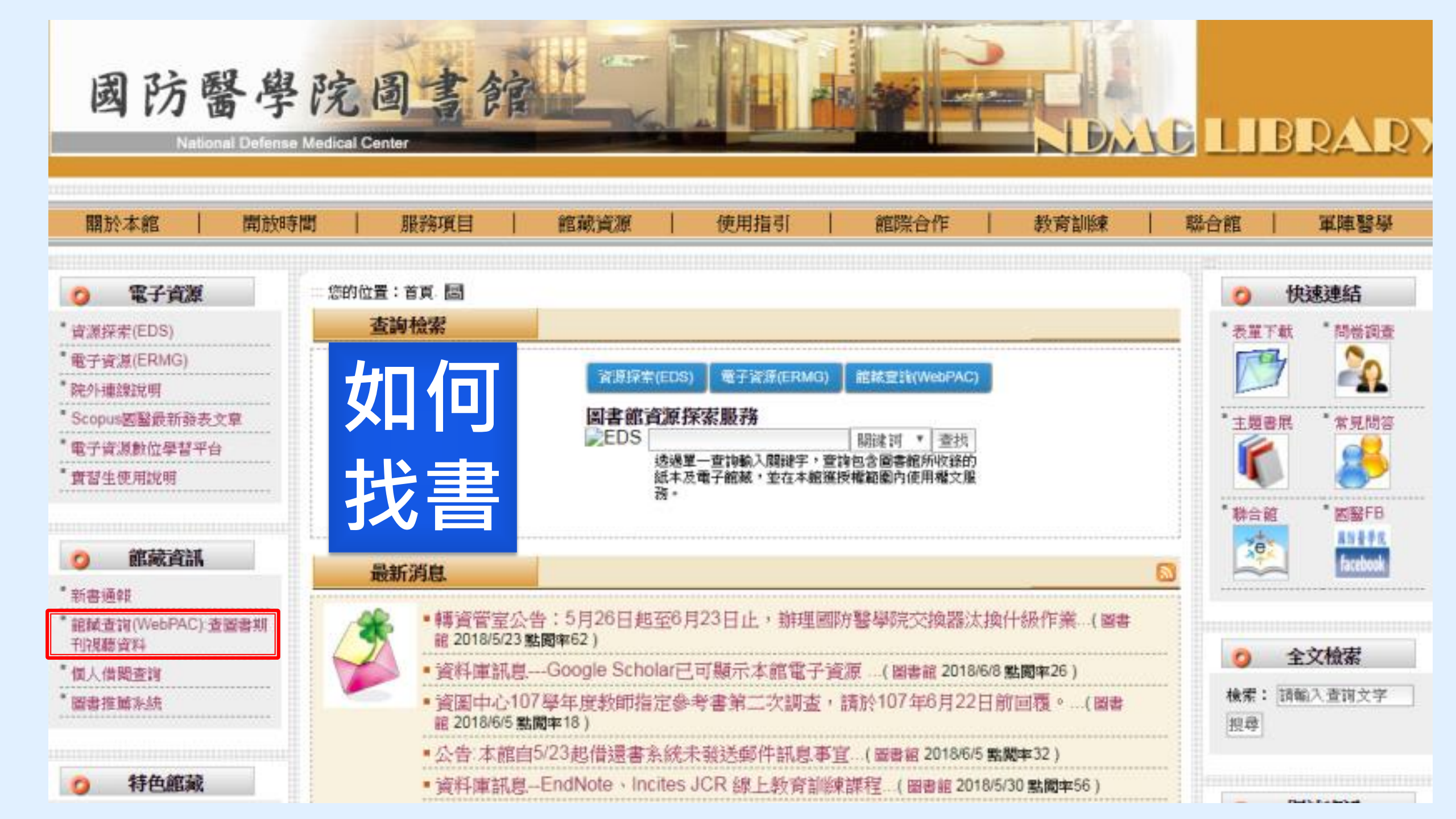

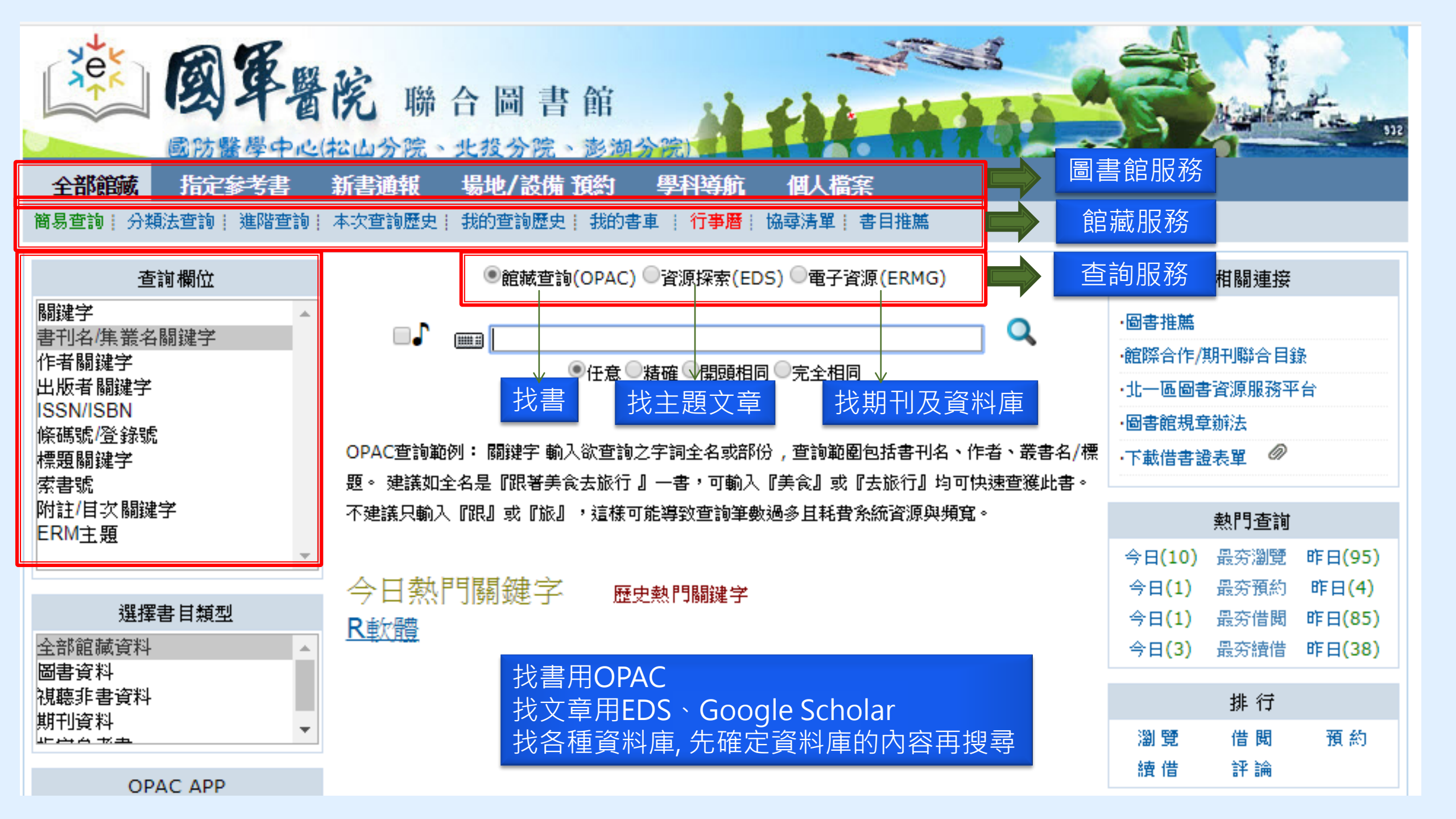

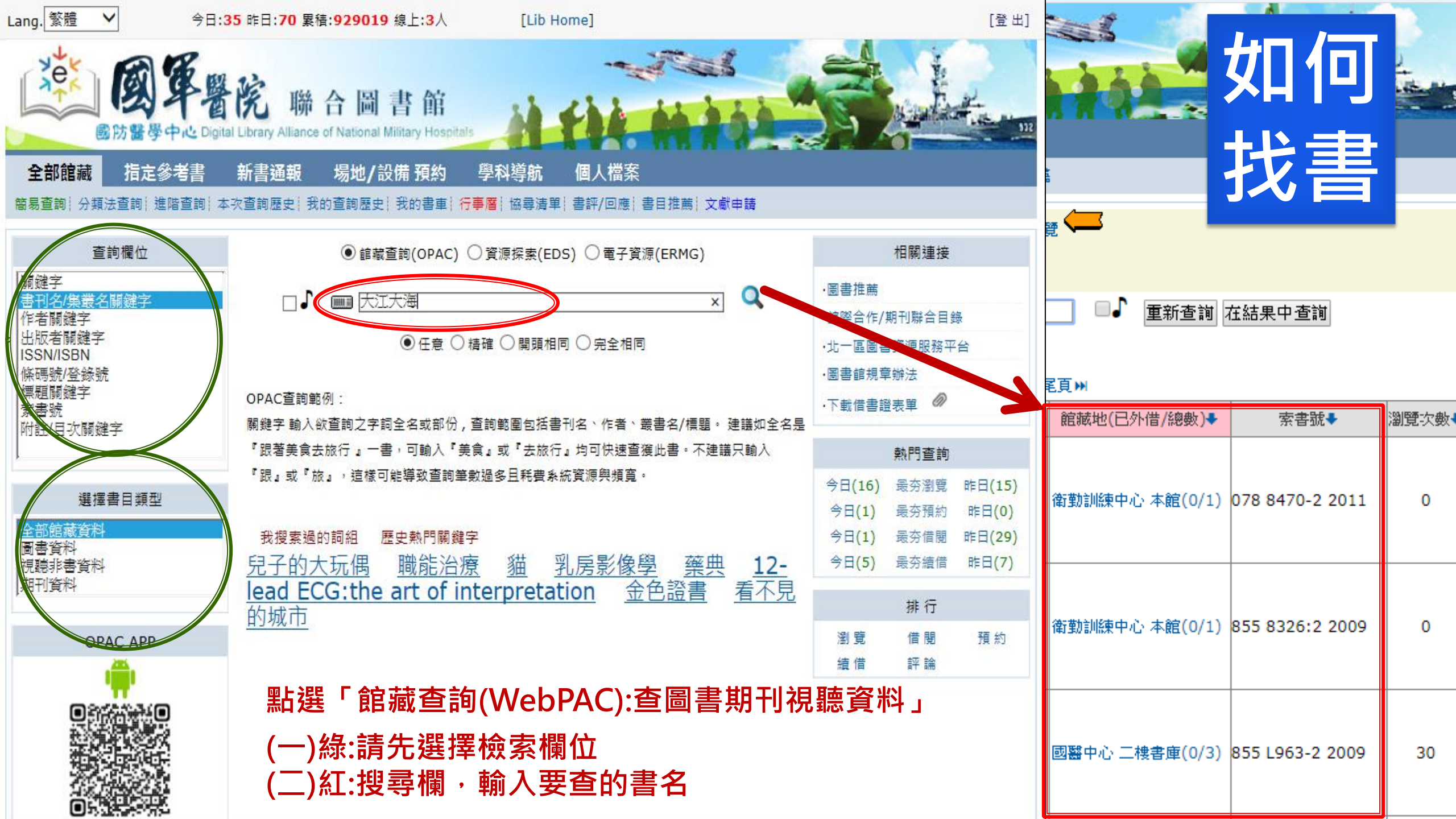

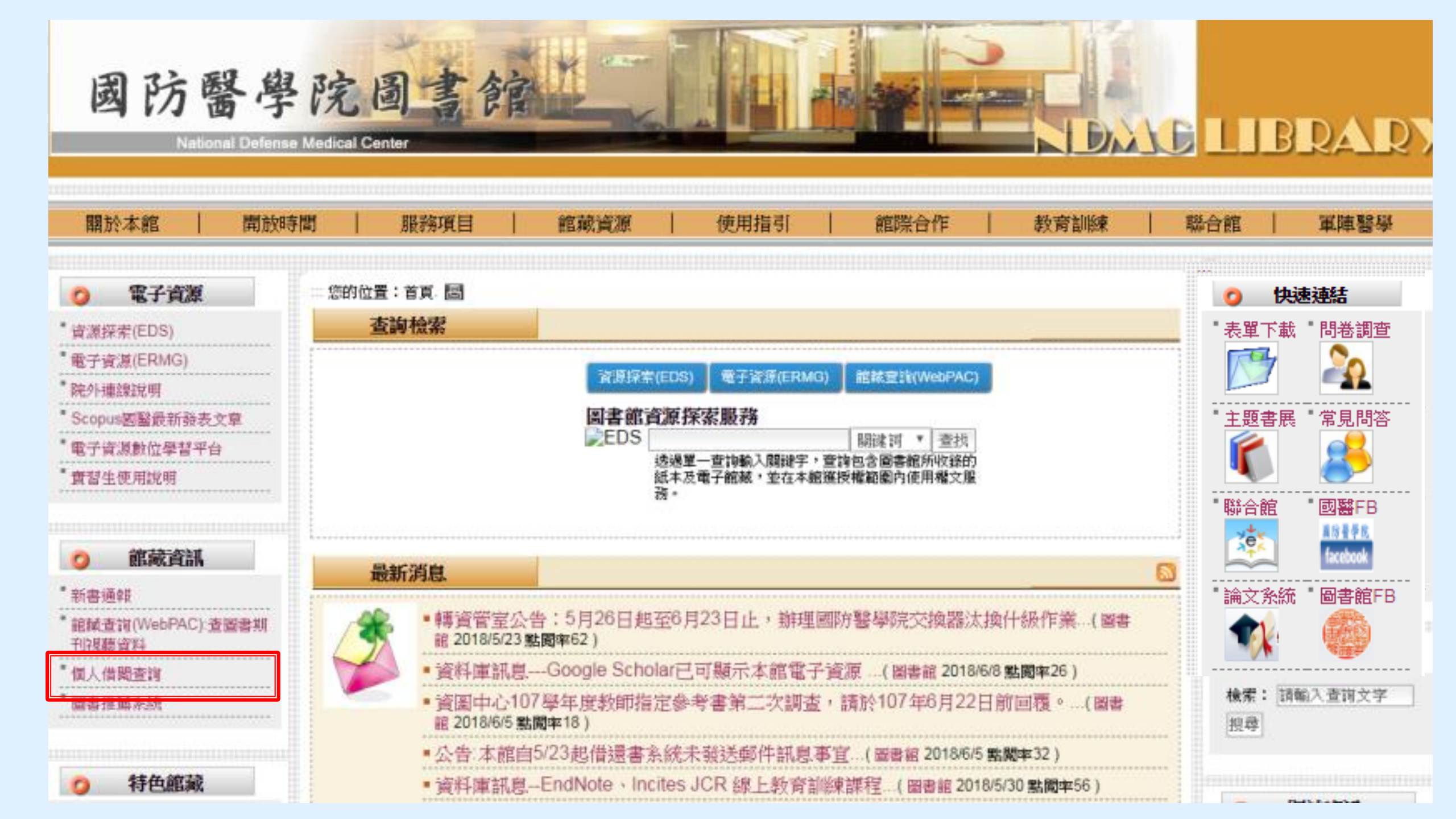

# 個人化設定

- 使用時機:續借、預約書、圖書推薦
- 設定步驟
- (一)請先登入「個人借閱查詢」
- (二)首頁館藏資訊「個人借閱查詢」→
- (三)點選後,請輸入您的<u>證者證號</u>及密碼→
- (四)再選擇「個人資料管理」即可修改您的個人資料

| 讀者登入                   |              |
|------------------------|--------------|
| · 國軍醫院 聯合圖書館           |              |
| 國防醫學中心(松山分院、北段分院、澎湖分院) |              |
| 證號: 密碼:                | 驗證碼: xty6 登入 |
|                        |              |
|                        |              |
|                        |              |

# 個人化圖書館

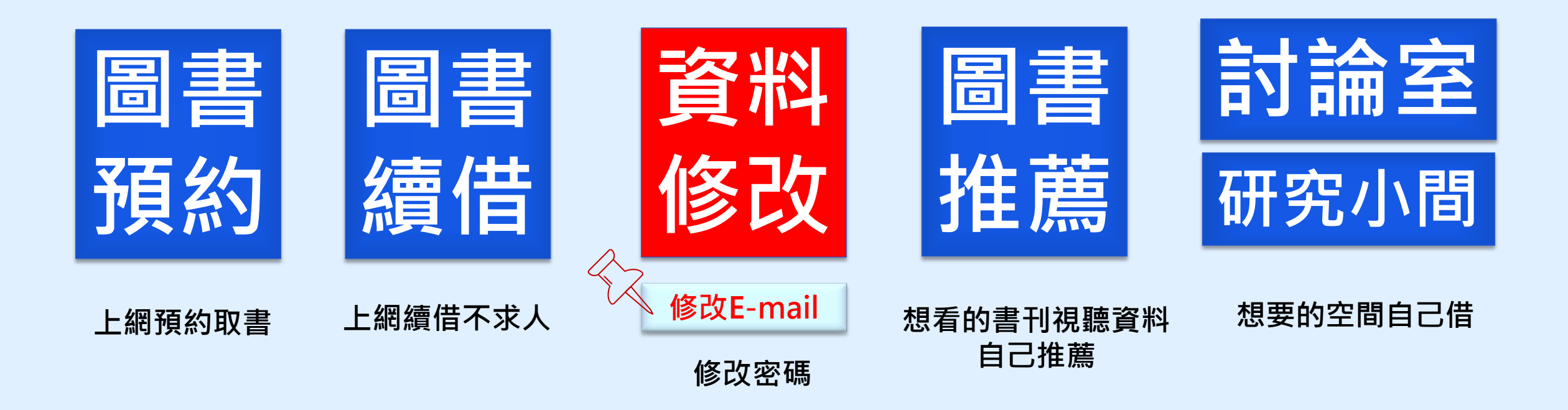

#### 借書證帳號更改公告

因應資安規定 · 圖書館對外系統帳號及密碼不得為身分證字號 ·

本館借書證號及密碼更改規則如下:

(一)帳號: 醫院代碼+身分證英文字母代碼+身分證後5碼共11碼

| 醫院代碼  |      |      |      |  |  |  |  |
|-------|------|------|------|--|--|--|--|
| 國防醫學院 | 800A | 北投分院 | 818B |  |  |  |  |
| 三軍總醫院 | 801G | 澎湖分院 | 801P |  |  |  |  |
| 松山分院  | 807S |      |      |  |  |  |  |

| 身分證英文字母代碼                 |    |    |    |    |    |    |    |    |        |    |    |    |
|---------------------------|----|----|----|----|----|----|----|----|--------|----|----|----|
| A B C D E F G H I J K L M |    |    |    |    |    |    |    | М  |        |    |    |    |
| 01                        | 02 | 03 | 04 | 05 | 06 | 07 | 08 | 09 | 10     | 11 | 12 | 13 |
| N                         | 0  | Р  | Q  | R  | S  | Т  | U  |    | $\sim$ | ×  | Y  | Z  |
| 14                        | 15 | 16 | 17 | 18 | 19 | 20 | 21 | 22 | 23     | 24 | 25 | 26 |

(二)密碼: 密碼預設為帳號後面加@。

(三)範例:

以王小明為例

國防醫學院·原帳號 F123456789

新帳號 800A0656789 · 密碼 800A0656789@

若您之前已更改過密碼,密碼不變。

(四)僑生不更改,維持原來居留證號方式。

範例:

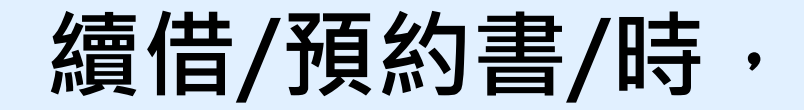

三總員工

身份証字號: A123456789

帳號: <u>801G</u>0156789

密碼: <u>801G</u>0156789@

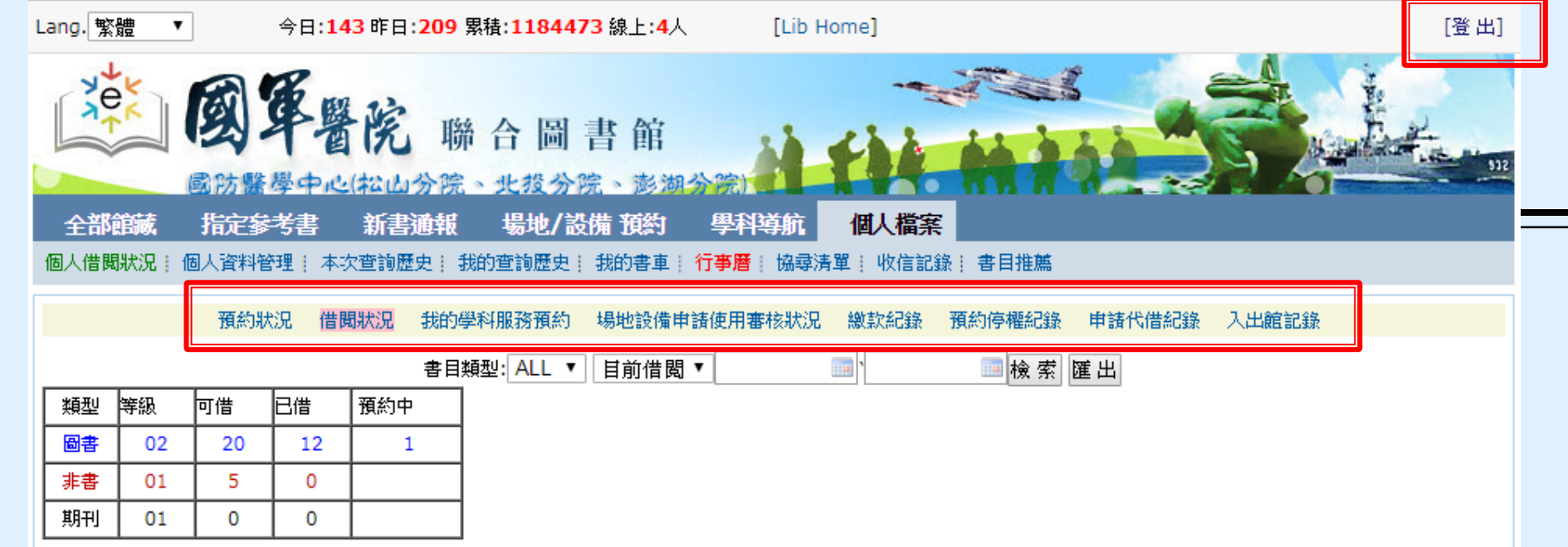

查詢條列數:12 每頁:100 總頁數:1頁 當前第1頁

₩首頁↓上一頁 下一頁▶尾頁₩

| 類型 | 登錄號     | 題名                                                     | 索書號                  | 館藏類別   | 借出日期             | 應還日期             | 已續/預約 | □ <mark>(</mark> 全選) |
|----|---------|--------------------------------------------------------|----------------------|--------|------------------|------------------|-------|----------------------|
| 圖書 | C088284 | 過於喧囂的孤獨                                                | 882.457 H873<br>2002 | 圖書     | 2018-05-15 16:50 | 2018-06-14 23:59 | 0/0   | 4                    |
| 圖書 | C124711 | Deep work深度工作力:淺薄時代,個人成功<br>的關鍵能力 /                    | 494.35 N558 2017     | 圖書     | 2018-05-15 16:50 | 2018-06-14 23:59 | 0/0   |                      |
| 圖書 | C124709 | 艾蜜莉教你自動化存股小資也能年賺15% /                                  | 563.53 A288 2016     | 圖書     | 2018-05-21 08:14 | 2018-06-20 23:59 | 0/1   | 1                    |
| 圖書 | C112648 | 生命是長期而持續的累積:彭明輝談困境與抉擇                                  | C 191.9 P398 2012    | 醫學人文圖書 | 2018-05-21 08:14 | 2018-06-20 23:59 | 0/0   | 1                    |
| 圖書 | C124930 | 日本色彩物語: 反映自然四季、 歲時景色與時<br>代風情的大和絕美傳統色160選 /            | C 963 N147 2017      | 醫學人文圖書 | 2018-05-21 08:17 | 2018-06-20 23:59 | 0/0   | 4                    |
| 圖書 | C109120 | 最好的決定就是做出決定:從老鼠身上學到的人<br>生智慧                           | 875.57 P748 2009     | 日書     | 2018-05-31 08:08 | 2018-06-30 23:59 | 0/0   |                      |
| 圖書 | C113242 | 自私的美徳                                                  | 191.14 R186 2012     | 圖書     | 2018-05-08 17:07 | 2018-07-06 23:59 | 1/0   |                      |
| 圖書 | C120208 | 停止浪費自信的低潮調適思考法 一生少付悲觀<br>成本, CBT治療師教你冷靜處理「不夠好時的<br>自己」 | 178.8 W673 2014      | 圖書     | 2018-05-08 17:07 | 2018-07-06 23:59 | 1/0   |                      |
| 圖書 | C123952 | 心靈的傷,身體會記住 /                                           | 178.8 V217 2017      | 岡書     | 2018-06-08 14:29 | 2018-07-08 23:59 | 0/0   |                      |

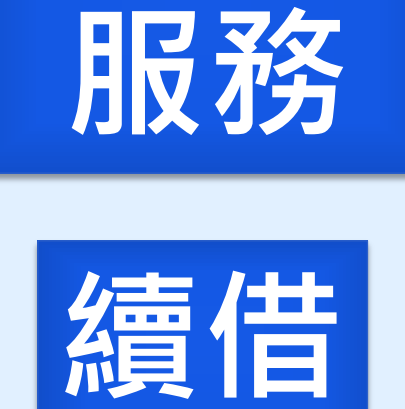

個人化

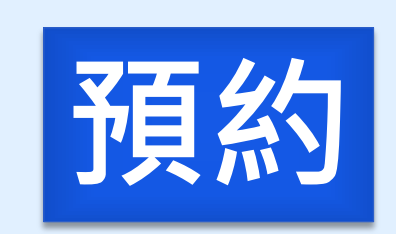

續借

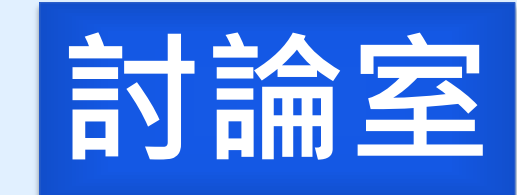

# 續借失敗時

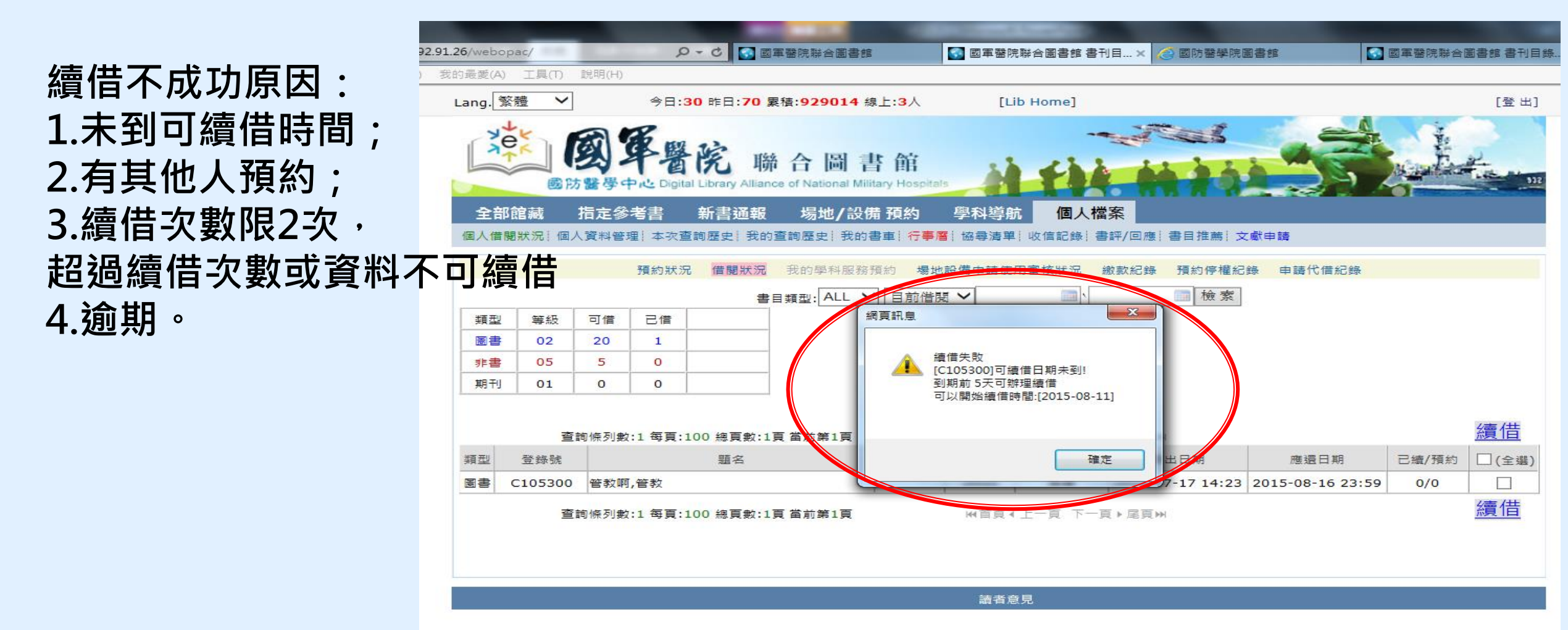

國防醫學院圖書館讀者諮詢電話:02-87923100分機 18040

# 如何預約

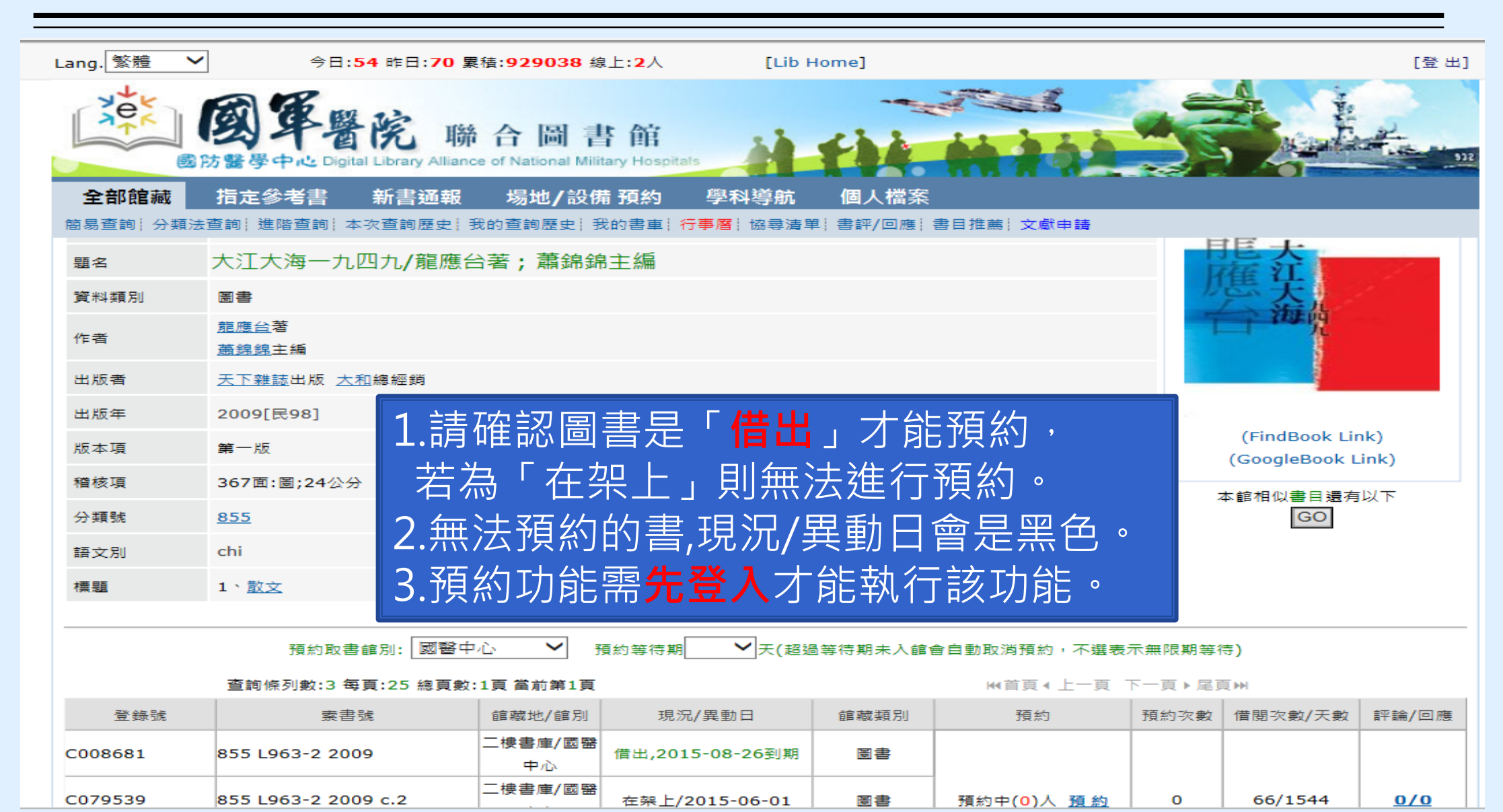

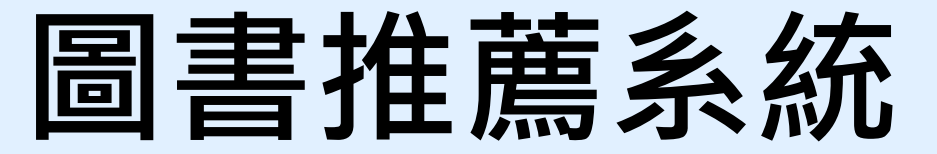

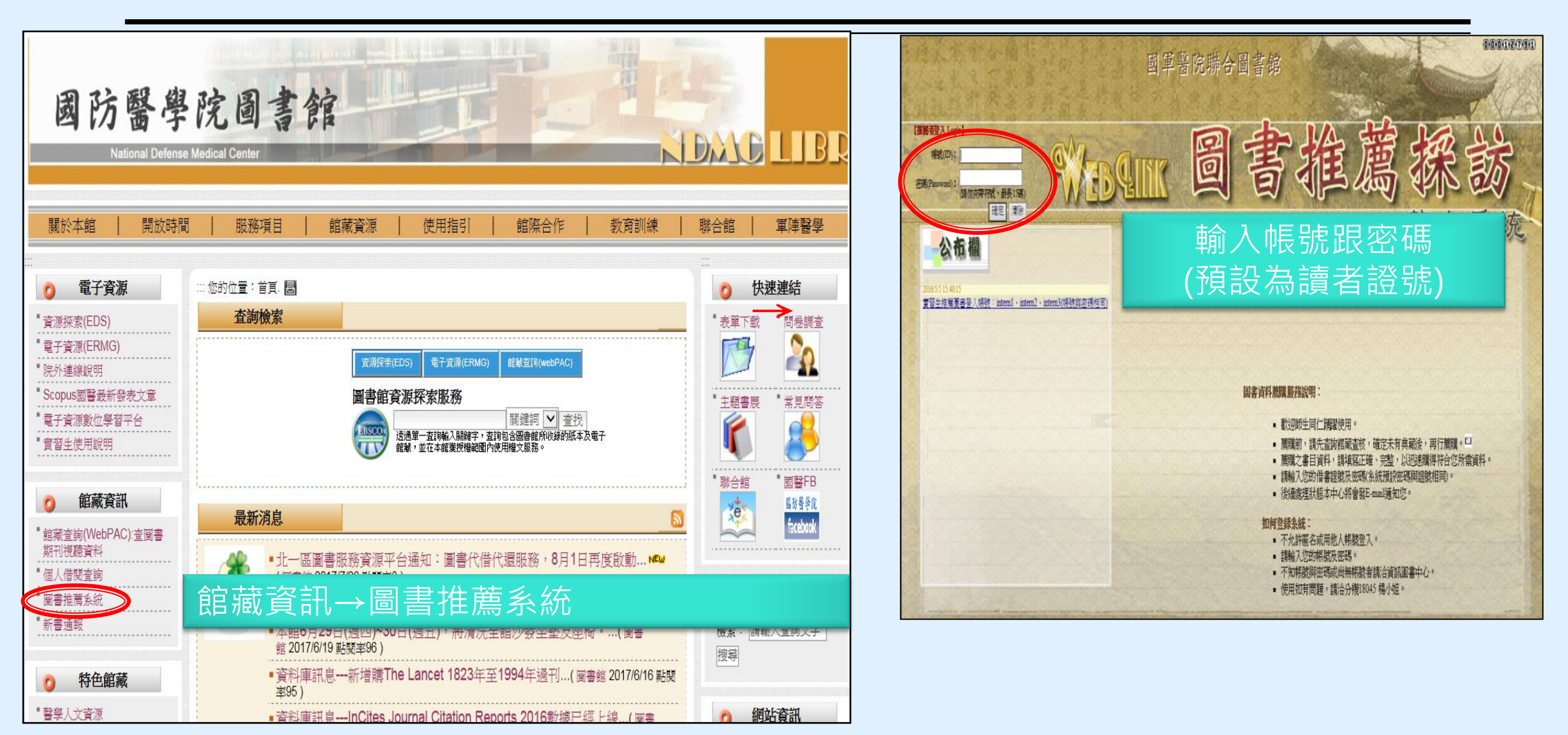

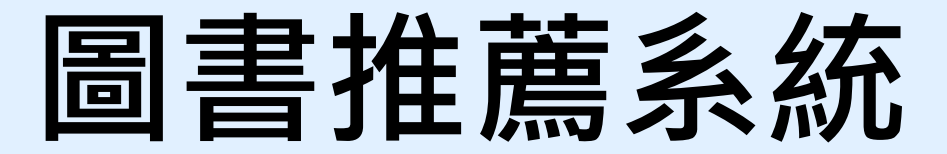

| 🎲 我的推薦   新書介紹   関連心得   採購案一覧表   連結服務 +   論明 +   回首頁 (登出 F127916594) |        | →>>> 我的推薦 新書介紹 閱讀心得 採購案一覽表 連結腦務+ 說明+ 回首頁(登出 F127916594)    |
|---------------------------------------------------------------------|--------|------------------------------------------------------------|
| ■<br>推薦首見<br>若認未進行調買切換,將會於 20分 25秒後到                                | -<br>( | □<br>若您未進们網頁初換將會於 20分 37秒後登出<br>遊回查溯結果演早<br>               |
|                                                                     | →      | Bit Set Handweight And And And And And And And And And And |

在檢索區輸入欲想推薦的書籍名稱

點選確定推薦(紅框) 推薦目的至少點選一項(綠框)

## 新書預計每季採購到館

## 到館圖書放置行政區

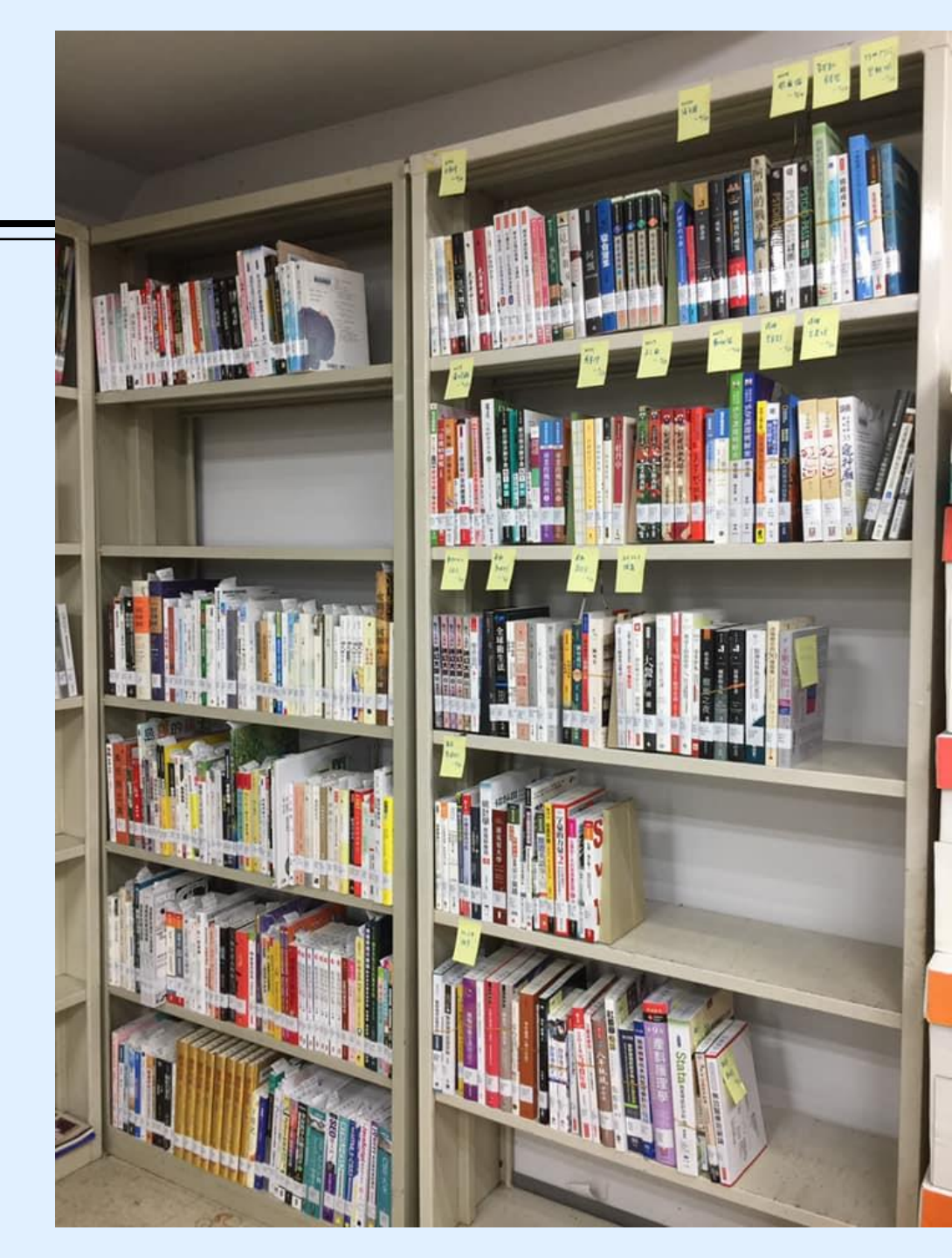

# 館際合作(NDDS)

### 使用時機:在本館找不到期刊文章時

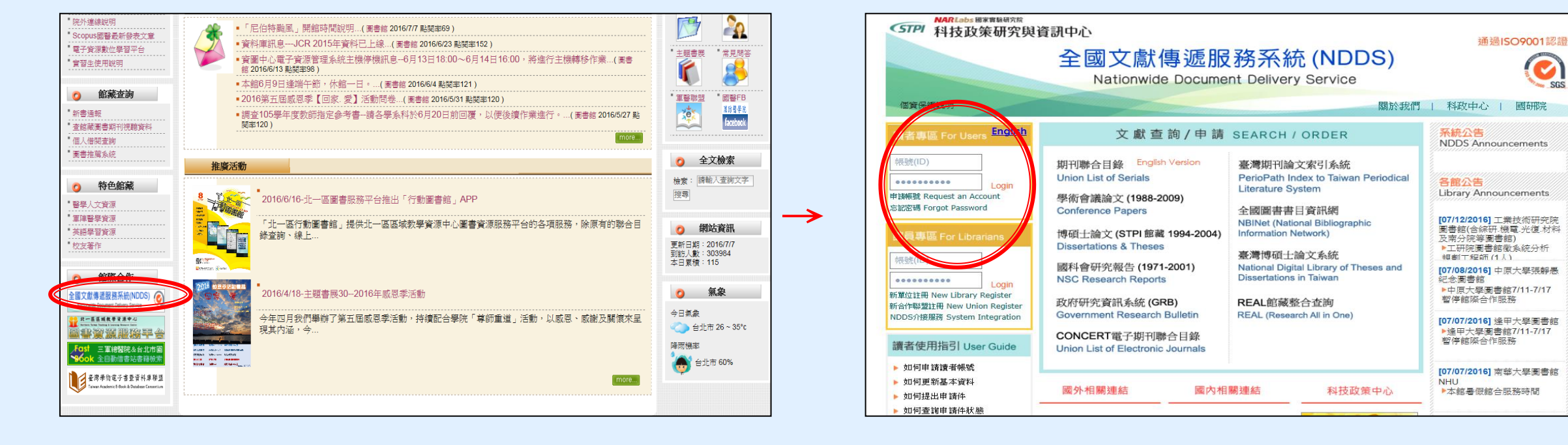

館際合作→全國文獻傳遞服務系統 (需付費)

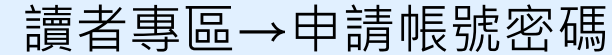

C

SGS

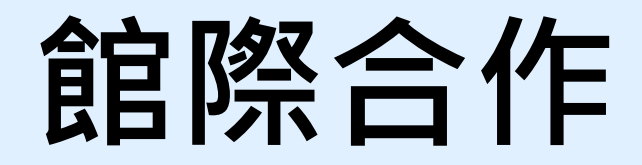

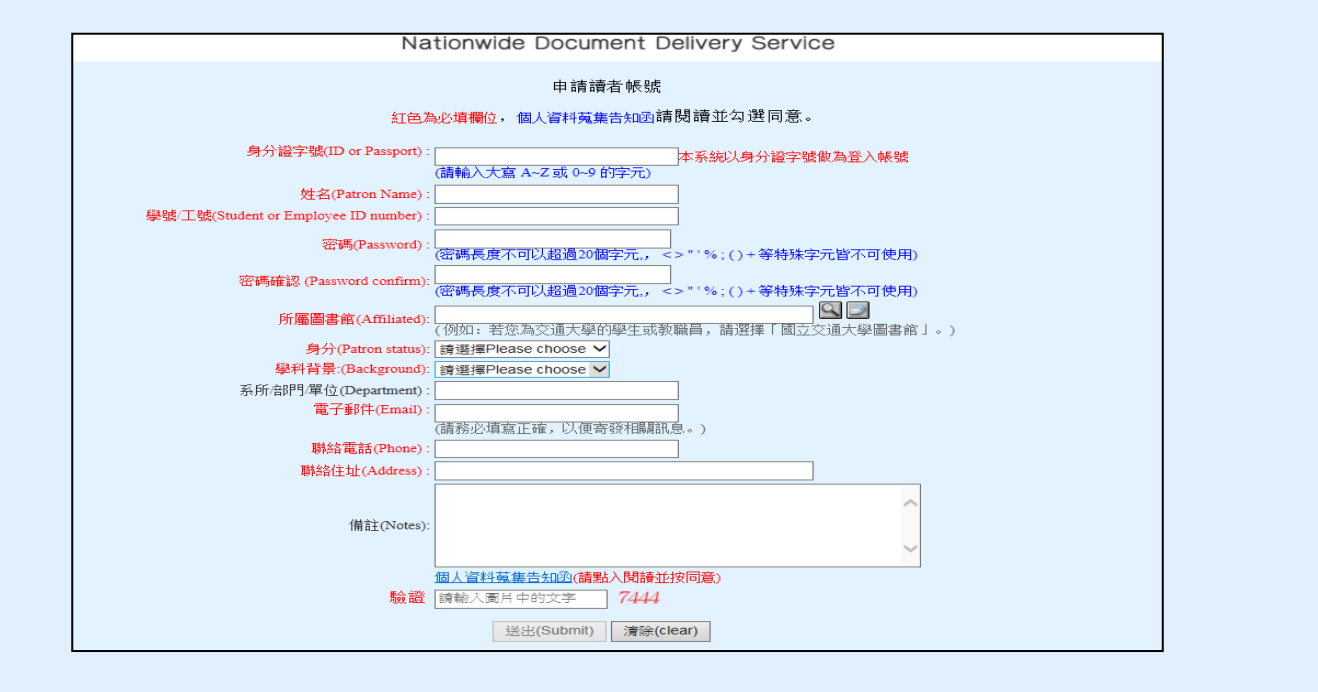

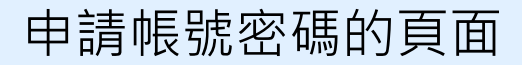

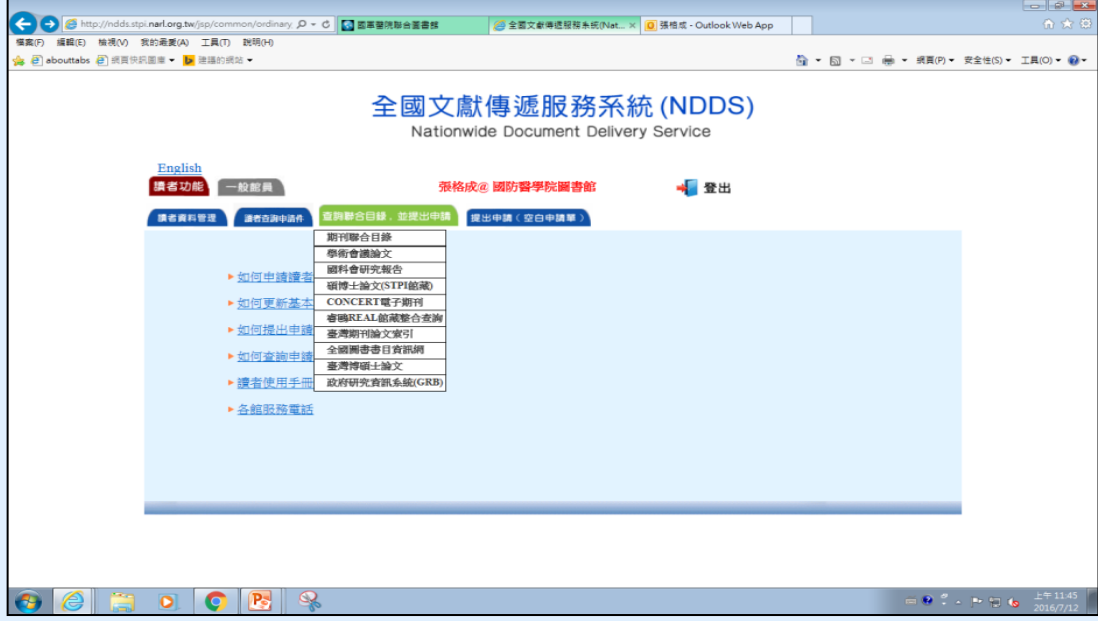

### 全國文獻傳遞服務系統登入後畫面

圖書館電子資源

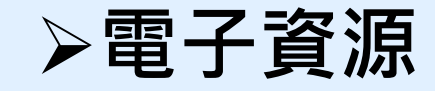

- 一、資源探索(EDS) → 搜尋主題文章
- 二、電子資源系統(ERMG)

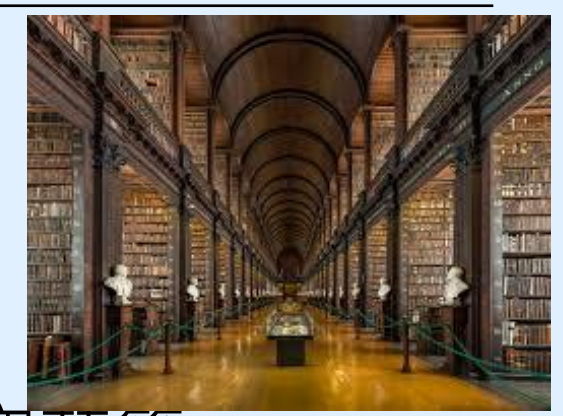

- →線上閱讀即期電子期刊文章,如JAMA、空英等
- →查詢資料庫之期刊文獻,中文如華藝資料庫、中文Cochrane Library,
- →西文資料庫,如Clinical Key for Nursing, Embase
- →最新的醫療發展,如Uptodate 及品質較佳的學術文獻IF值, 如JCR等
- →常用的實證醫學資料庫·約有10種,可至ERMG查詢

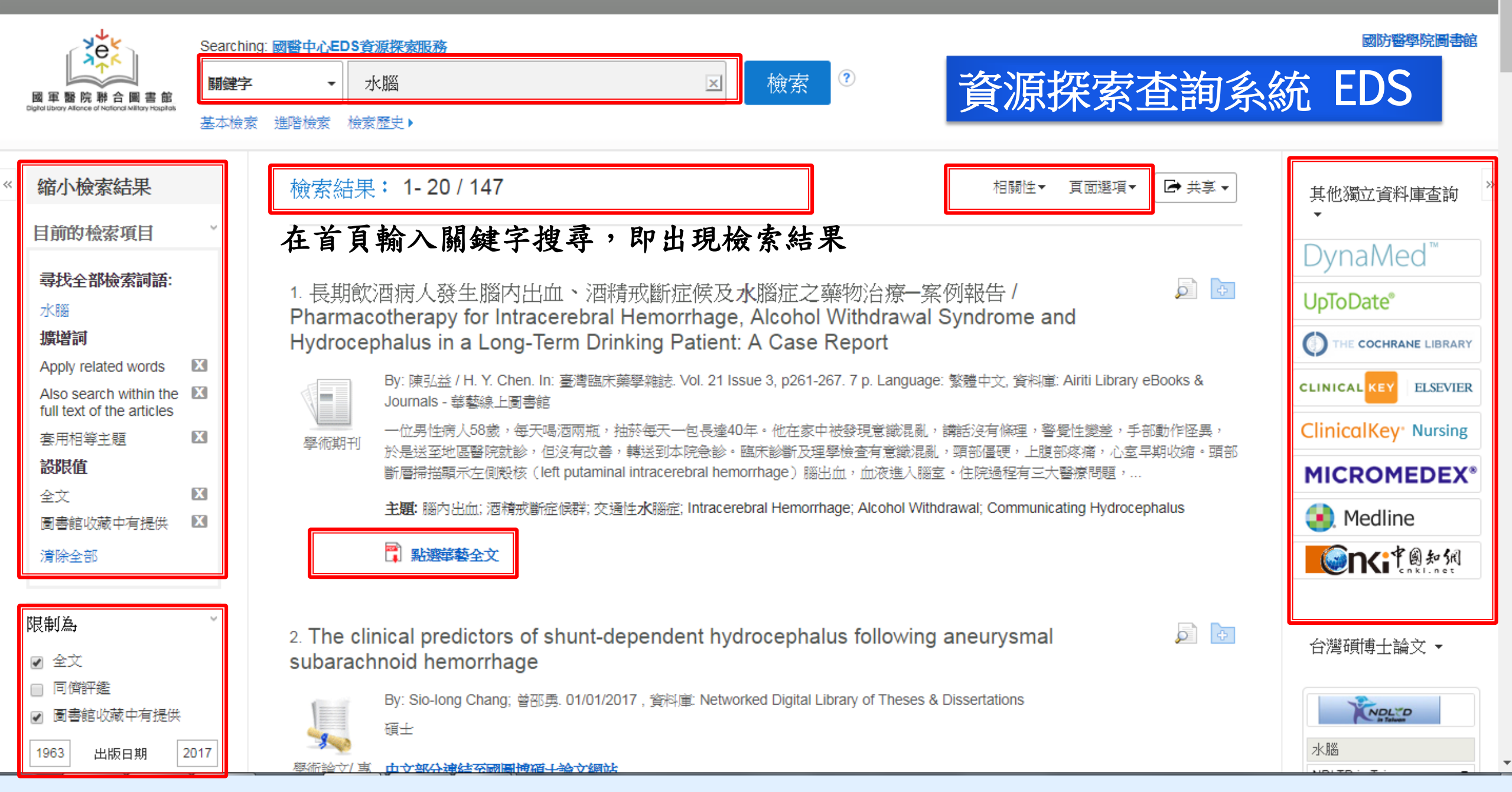

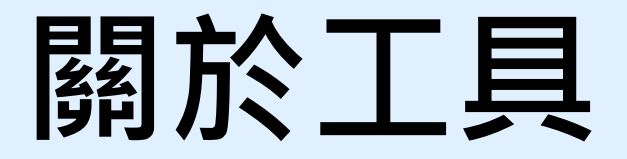

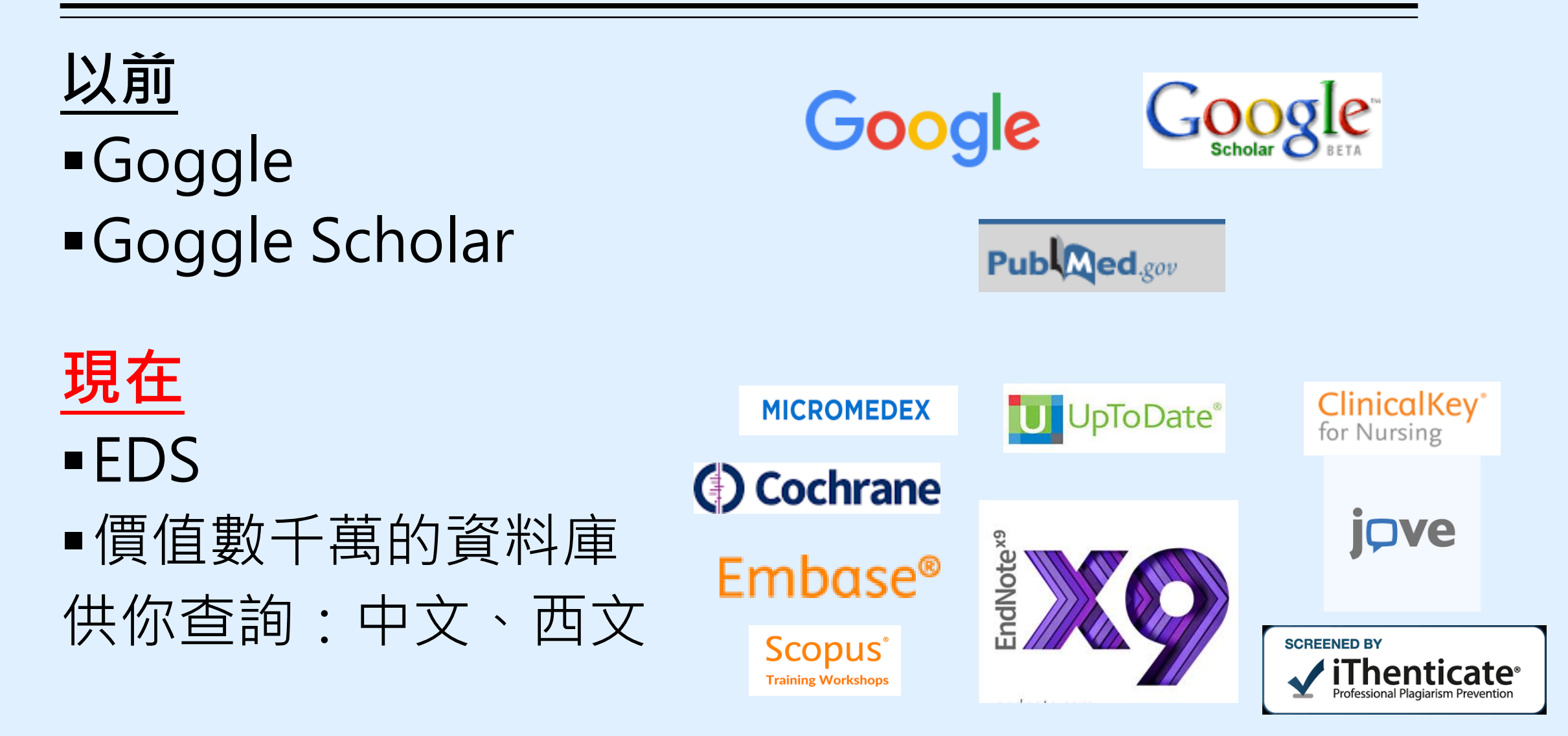

## 資源探索(EDS)/電子資源系統(ERMG)入口

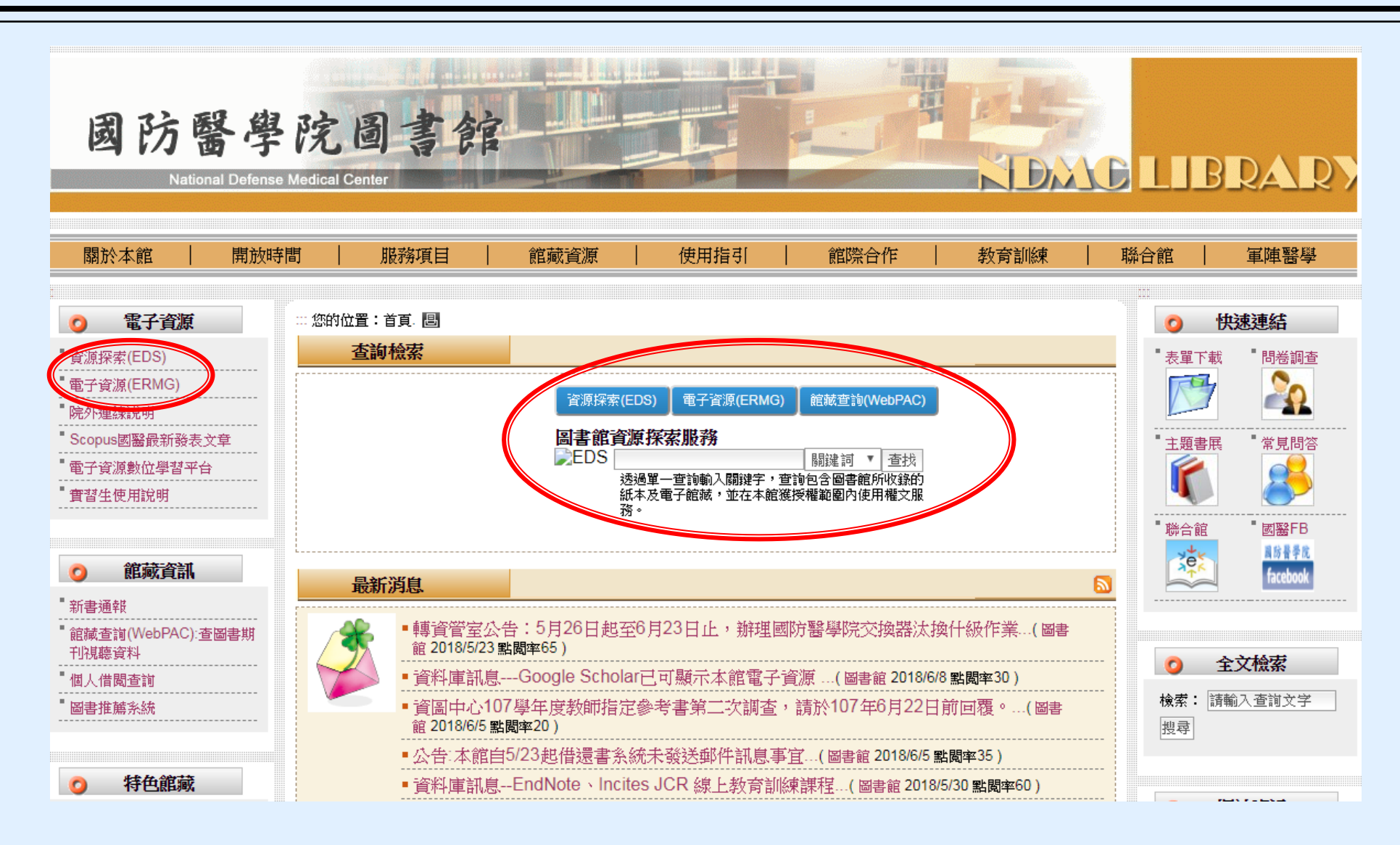

## 電子資源(ERMG)系統

🖌 登入說明

₩ 使用需知

依据。

🖤 個人 資料 蒐集告知 聲明

有國豐行為,請依法使用

Copyright©2010 國軍醫院聯合圖書館. All Rights Reserved.

可使用國軍聯盟電子資源。

號,國軍聯盟同仁尚未申請帳號者請按這裡

D請洽館員 楊小姐 電話:(02)8792-3100分機

信箱:ymj@office365.ndmctsgh.edu.tw

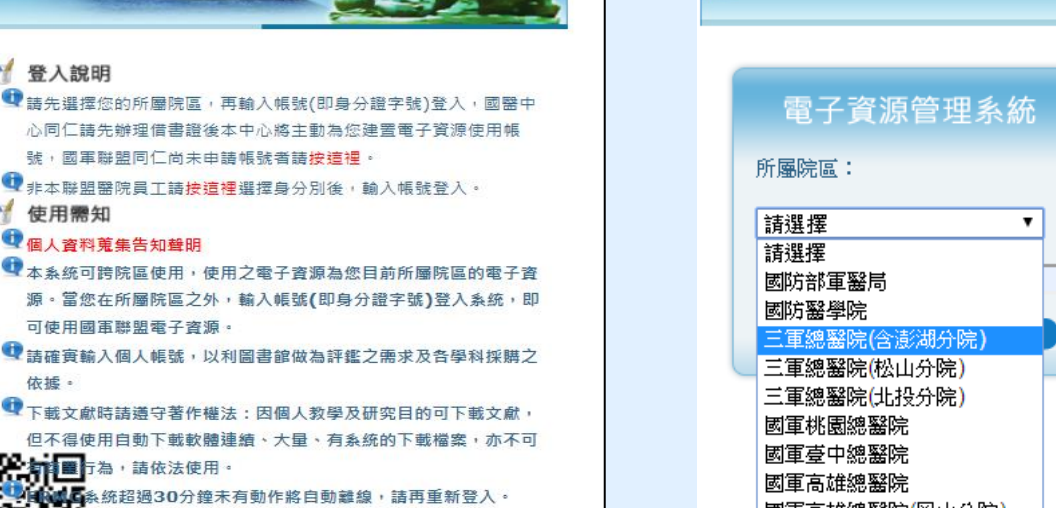

國軍高雄總醫院(岡山分院)

國軍高雄總醫院(左營分院)

國軍花蓮總醫院

國軍醫院聯合圖書館

#### 登入說明

M

- 👤 諸先選擇您的所屬院區,再輸入帳號登入,國醫中心同仁諸先辦理 借書證後本中心將主動為您建署電子資源使用帳號,國軍聯盟同仁 尚未申請帳號者請按這裡。
- 👥 非本聯盟醫院員工諸按這裡選擇身分別後,輸入帳號登入。
- ① 三總(含分院)短期實習生使用電子資源說明
- **M** 使用需知
- 🔍 個人資料蒐集告知聲明
- 👥 本系統可跨院區使用,使用之電子資源為您目前所屬院區的電子資 源。當您在所屬院區之外,輸入帳號登入系統,即可使用國軍聯盟 **電子**資源。
- 👥 諸確審輸入個人帳號,以利圖書館做為評鑑之需求及各學科採購之 依據。
- 👥 下載文獻時諸漢守著作權法:因個人教學及研究目的可下載文獻, 但不得使用白動下載軟體連續、大量、有系統的下載檔案,亦不可 有商業行為,諸依法使用。
- ① ERMG系統超過30分鐘未有動作將自動離線,請再重新登入。 若有問題諸洽館員 楊小姐 電話:(02)8792-3100分機:18045 信箱: ymj@mail.ndmctsgh.edu.tw

### 所屬院區:請點選國防醫學院, 帳號:請輸入新證號

**酱**院

~

聯合圖書館

電子資源管理系統

所屬院區:

國防醫學院

帳號:

Copyright©2010 國軍醫院聯合圖書館. All Rights Reserved.

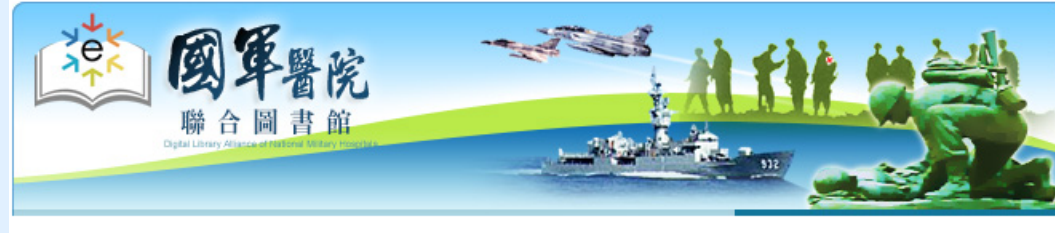

國軍醫院聯合圖書前

電子資源(ERMG)

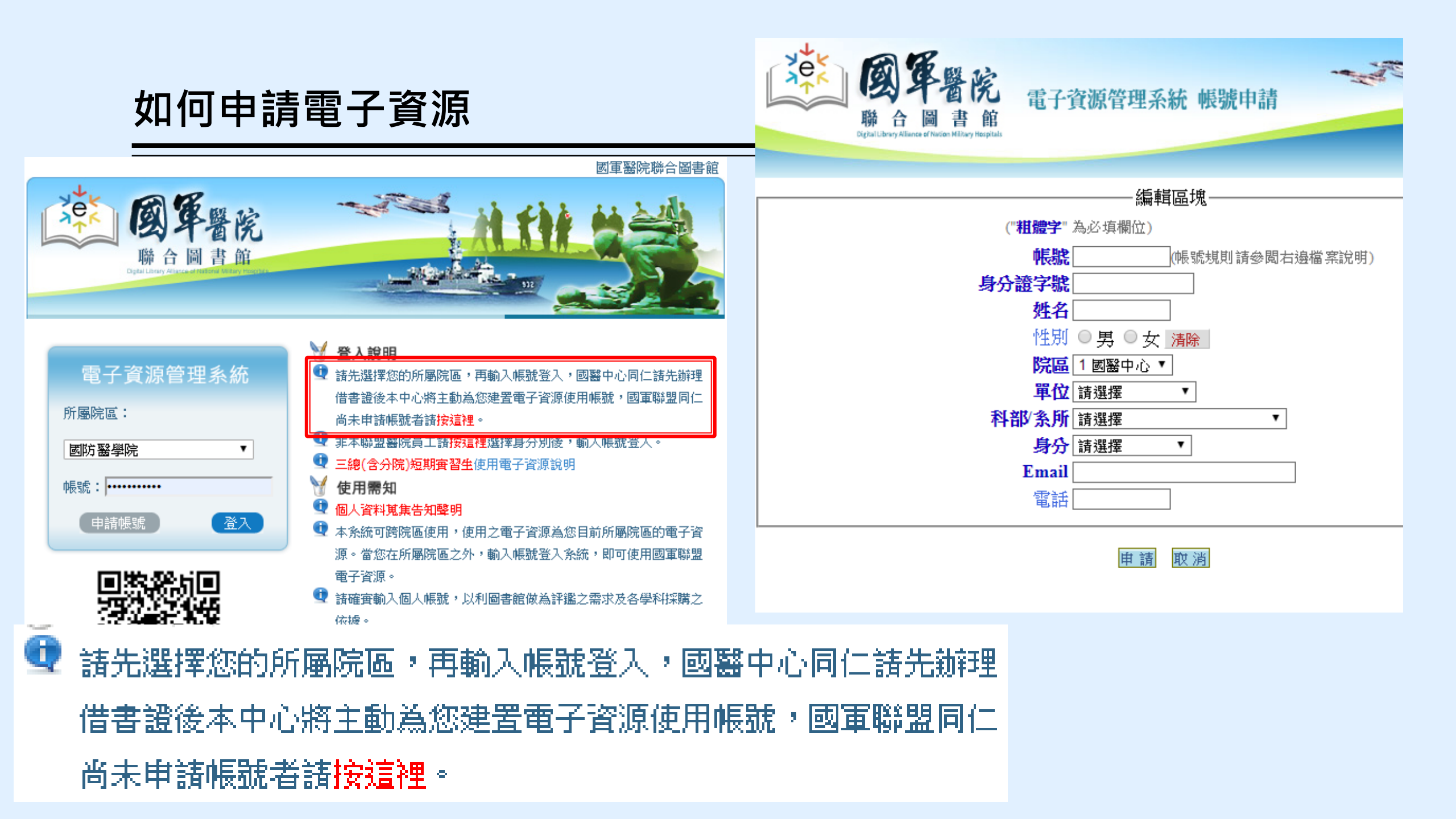

### 電子資源帳號更改公告

因應資安規定,圖書館電子資源系統帳號不得為身分證字號,新帳號與借書證號相同,

帳號更改規則如下:

### (一)帳號:醫院代碼+身分證英文字母代碼+身分證後5碼共11碼

| 各醫院代碼 |      |      |      |  |  |  |  |
|-------|------|------|------|--|--|--|--|
| 國防醫學院 | 800A | 北投分院 | 818B |  |  |  |  |
| 三軍總醫院 | 801G | 澎湖分院 | 811P |  |  |  |  |
| 松山分院  | 807S |      |      |  |  |  |  |

帳號:<mark>801G**01**56789</mark>

| 身分證英文字母代碼 |    |    |    |    |    |    |    |    |    |    |    |    |
|-----------|----|----|----|----|----|----|----|----|----|----|----|----|
| А         | В  | С  | D  | Е  | F  | G  | Н  | I  | J  | Κ  | L  | М  |
| 01        | 02 | 03 | 04 | 05 | 06 | 07 | 08 | 09 | 10 | 11 | 12 | 13 |
| Ν         | 0  | Ρ  | Q  | R  | S  | Т  | U  | V  | W  | Х  | Y  | Z  |
| 14        | 15 | 16 | 17 | 18 | 19 | 20 | 21 | 22 | 23 | 24 | 25 | 26 |

範例:三<u>總員工</u>・身份證字號 A123456789

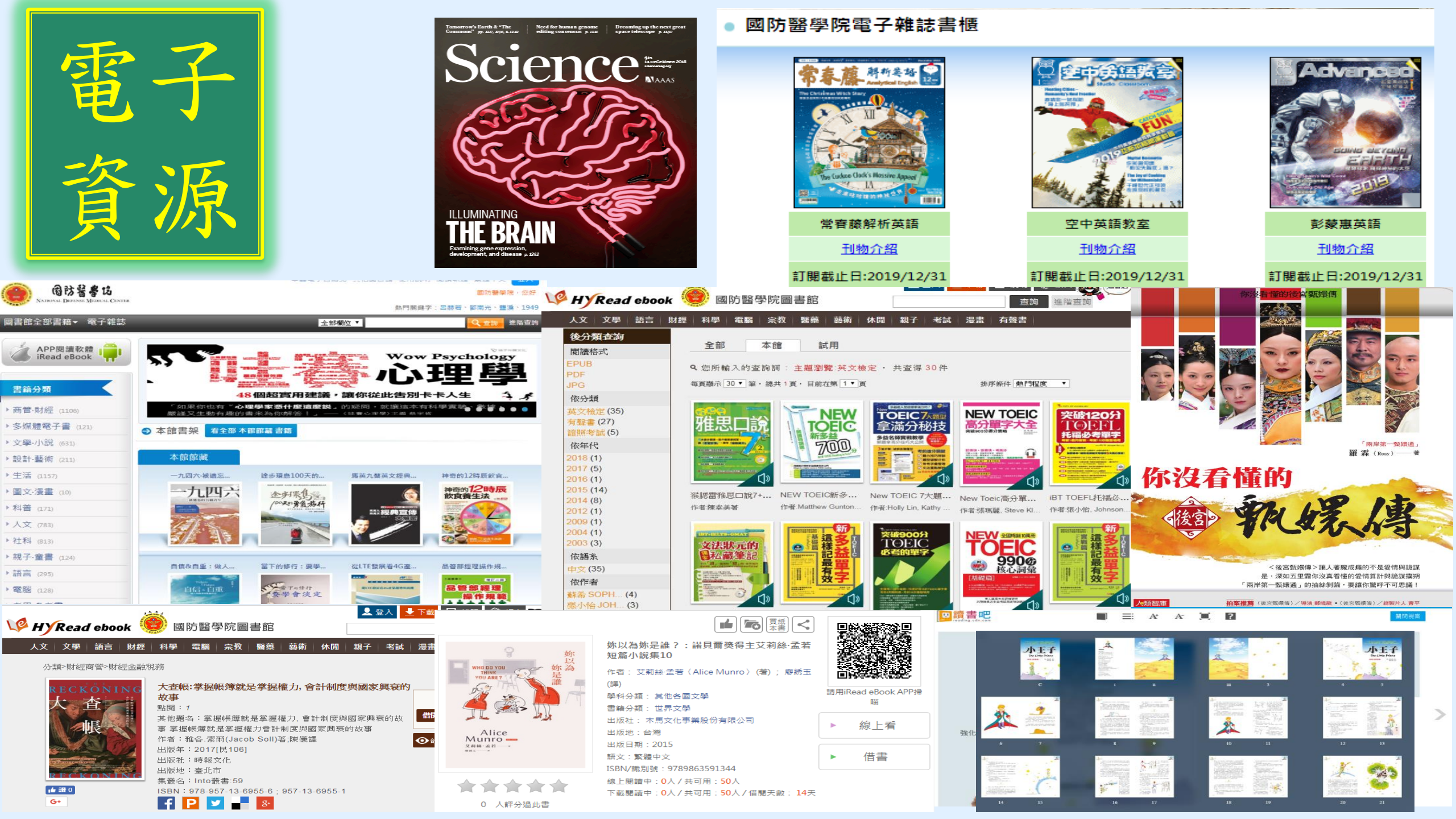

## 使用電子資源(ERMG)看電子期刊

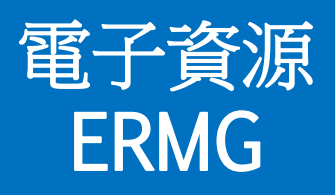

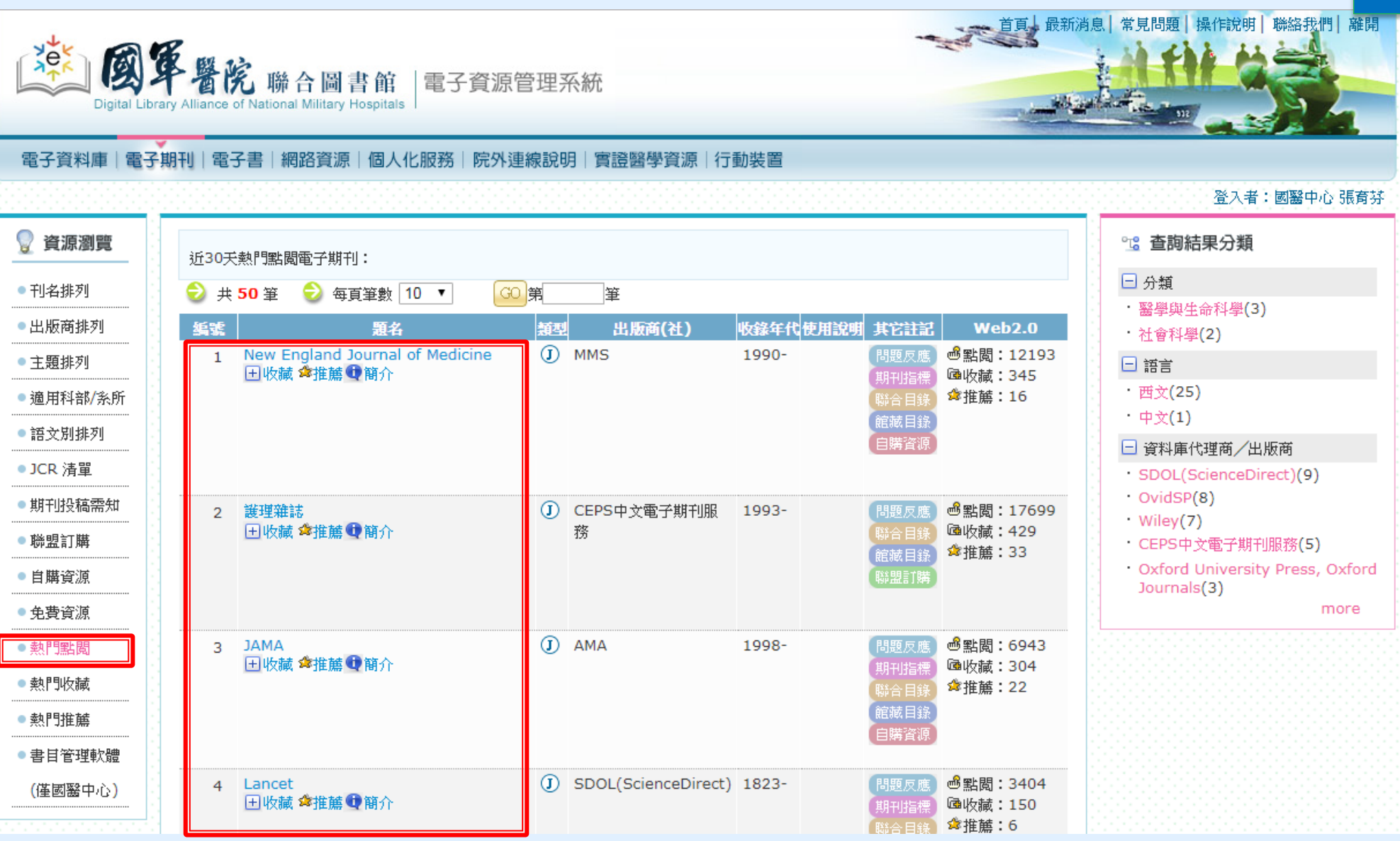

## 使用電子資源(ERMG)查各式資料庫

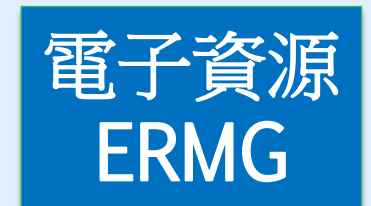

| 💡 資源瀏覽                     | 【 <b>資源查詢】</b>                                                                                             |      |
|----------------------------|----------------------------------------------------------------------------------------------------|------|
| ●題名排列                      |                                                                                                    | -3   |
| ● 全文資料庫                    |                                                                                                    |      |
| ●出版商排列                     | 資料庫: <u>月11日(</u> 125 筆)<br>注音符號:                                                                          |      |
| ● 聯盟訂購                     | 中文筆劃: <u>45678910111213+</u> · EBM-實證醫學(13)                                                                |      |
| ●自購資源                      | A to Z瀏覽: A B C D E F G H I J K L M N O P R S T U W 其他                                                     |      |
| ● 試用資源                     | 下一頁 😔 共 13 筆 😔 每頁筆數 10 ▼ GO 第 筆 * 資料庫(12)                                                                  |      |
| ● 新到資料庫                    | 编 <b>夏</b> 一 一 一 一 一 一 一 一 一 一 一 一 一 一 一 一 一 一 一                                                           |      |
| <ul> <li>● 熱門點閲</li> </ul> | CINAHL Plus with fulltext護理學期刊全(I)EBSCO 使用手冊 問題反應 の點閱:41525  文線上資料庫  (I)  (I)  (I)  (I)  (I)  (I)  (I)  (I |      |
| <ul> <li>熱門收藏</li> </ul>   | 王收藏 拿推薦 ① 簡介                                                                                               |      |
| ● 熱門推薦                     |                                                                                                    |      |
| <ul> <li>書目管理軟體</li> </ul> | 2 Childancey憲学員科庫 (中) Elsevier 使用子冊 (周辺反應) の話詞、III+/ ・EBSCO(4)<br>田收藏 傘推薦 ① 簡介 (時盟訂購) 陸收藏:355 ・ 衛生福利部(1)   |      |
| (僅國醫中心)                    | 行動裝置說明                                                                                                    |      |
|                            | · 其他(1)                                                                                                    |      |
|                            | B Cochrane Library 實證醫學資料庫 (II) Wiley 簡介 問題反應 感點閱:41838 * Wiley(1)<br>田收藏 傘推薦 ① 簡介 脳顆訂 陸 陸收藏:1184 more     |      |
|                            | ☆推薦:42                                                                                                    |      |
|                            | 4 Dynamed Plus ① FBSCO 問販反應 過點間:683                                                                        |      |
|                            | 田收藏 拿推薦 ● 簡介     DynaMed自2018年     時盟訂購     Gա收藏: 42                                                       |      |
|                            |                                                                                                    |      |
|                            |                                                                                                    |      |
|                            | 5 DynaMed臨床實證醫學資料庫 ① EBSCO 使用手冊 問題反應 過點閱:21250                                                             |      |
|                            | □□ 」 收藏 拿推薦 雙 簡介 ○ 行動裝置說明 ○ 時盟訂購 @收藏:916                                                                   | -1-1 |

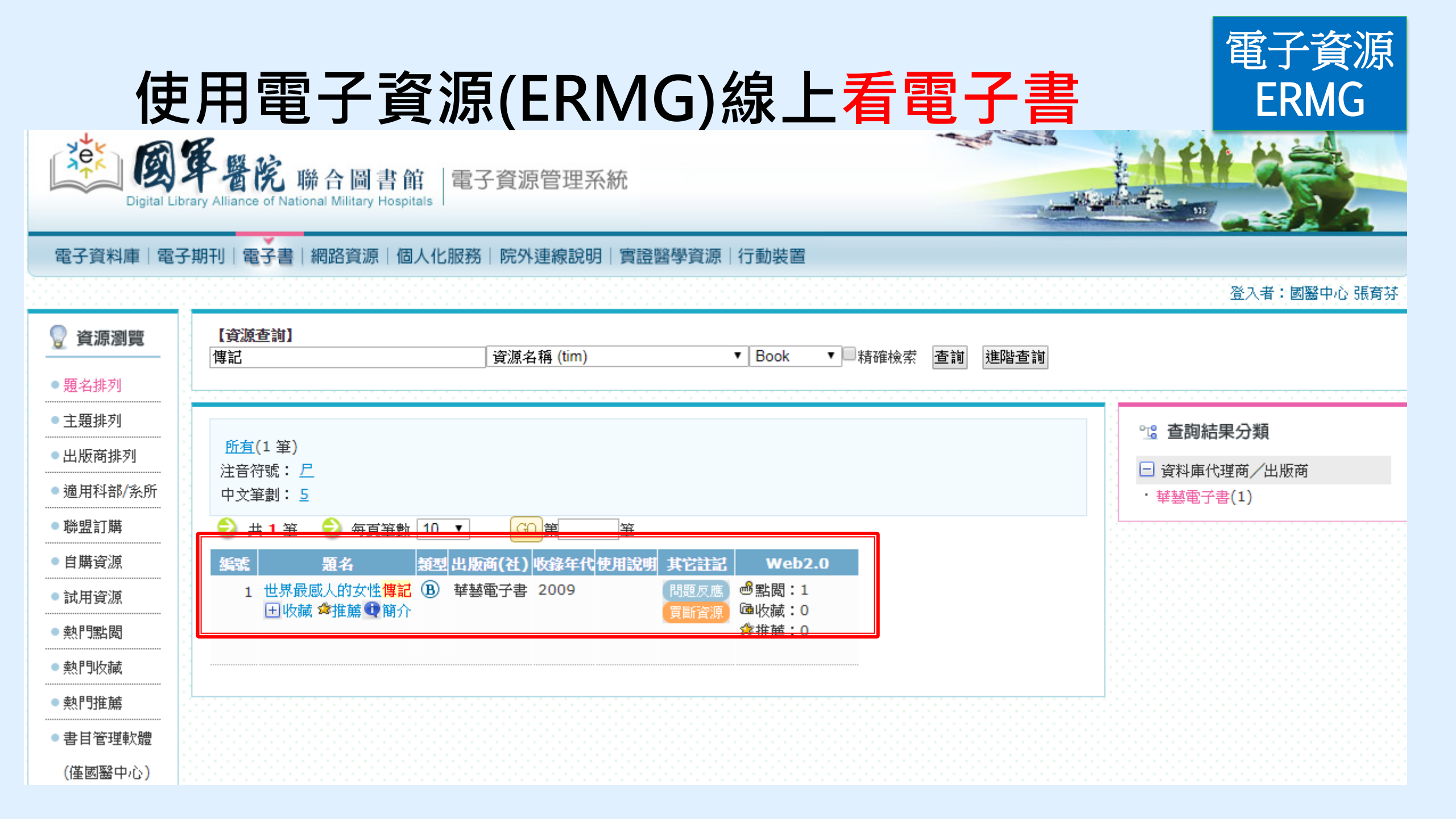

## 使用電子資源(ERMG)線上學英文 (自購資源/英語學習)

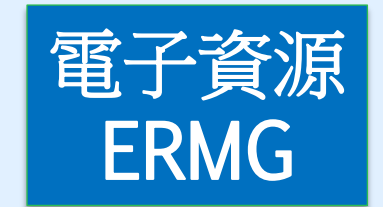

#### 電子資料庫|電子期刊|電子書|網路資源|個人化服務|院外連線說明|實證醫學資源|行動裝置

| [i   | 資源查詢】                                |                  |       |                                           |              |                          |                |
|------|--------------------------------------|------------------|-------|-------------------------------------------|--------------|--------------------------|----------------|
|      |                                      | 資源名稱 (tim)       |       | ▼ 所有資源 ▼                                  | 精確檢索         | 查詢 進階查詢                  |                |
| 1    |                                      |                  |       |                                           |              |                          |                |
|      |                                      |                  |       |                                           |              |                          | 。 本韵姓用八雅       |
| j    | [料庫: <mark>所有</mark> (39 筆)          |                  |       |                                           |              |                          | 這里問結未力類        |
| 注    | E音符號: <mark> 幺 巛 丂 匚 ᆚ 亗 쇤</mark> :  | <u>- ×</u>       |       |                                           |              |                          | □ 類型           |
| 4    | <sup>1</sup> 文筆劃: <u>4689111213+</u> |                  |       |                                           |              |                          | ・ 英語學習(5)      |
| A    | to Z瀏覽: <u>A B C E F I L M N</u>     | <u>O P S T W</u> |       |                                           |              |                          | □ 語言           |
|      | 🕽 井 5 筆 😔 毎百筆數 10                    | ▼ GO 筆           | ¥     |                                           |              |                          | ・西文(4)         |
| 50   | 調加                                   | · 出版商(社)         | 收錄年代  | 使用設明                                      | 北方計算         | Web2.0                   | 😑 資料庫代理商/出版商   |
|      | 1 Acer Walking Library               | ① 大鑼資訊股份有限公司     | 1/34  | 如何解決網百無法開設                                | 期題反應         | ≝點閱:302                  | ・大鐸資訊股份有限公司(4) |
|      | ■ 收藏 拿推薦 ❶ 簡介                        |                  |       |                                           | 自購資源         | 匾收藏:4                    | • Funday(1)    |
|      |                                      |                  |       |                                           |              | ✿推薦:0                    |                |
|      | 。「いっすっい加速値」「圏球式ム                     | D Funday         |       | 使用之间                                      |              |                          |                |
|      | 2 Funday外語線上學習平台<br>田收藏 拿推薦 ① 簡介     | U Funday         |       | 使用于而                                      | 向超尺應<br>白購溶源 | ◎ 話園:1602<br>凾收藏:49      |                |
|      |                                      |                  |       |                                           | E MATE MA    | ✿推薦:7                    |                |
|      |                                      |                  |       |                                           |              |                          |                |
| - 10 |                                      | ① 大鐸資訊股份有限公司     | 2011- | 如何解決網頁無法開啟                                | 問題反應         | ●點閱:3941<br>國地誌:122      |                |
|      | 山収調。●推廌 ♥ 問介                         |                  |       |                                           | 日購資源         | △收藏:133<br>弇推薦:6         |                |
|      |                                      |                  |       |                                           |              |                          |                |
|      | 4 常春藤解析英語                            | ① 大鐸資訊股份有限公司     | 2008- | 如何解決網頁無法開啟                                | 問題反應         | 過點閱:1770                 |                |
|      | 🖽 收藏 📽推薦 👽 簡介                        |                  |       |                                           | 自購資源         | ••••收藏:88<br>◆*# # # : 2 |                |
|      |                                      |                  |       |                                           |              | ~淮帰・∠                    |                |
|      | 5 彭蒙惠英語                              | 大鑼資訊股份有限公司       | 2010- | 机何解决缩百轴法盟盼                                | 問題反應         | ➡點閱:2860                 |                |
|      | 日收藏 拿推薩 ① 箱介                         |                  |       | Stern a sector and a second second second | 白畦溶酒         | · 通收藏:114                |                |

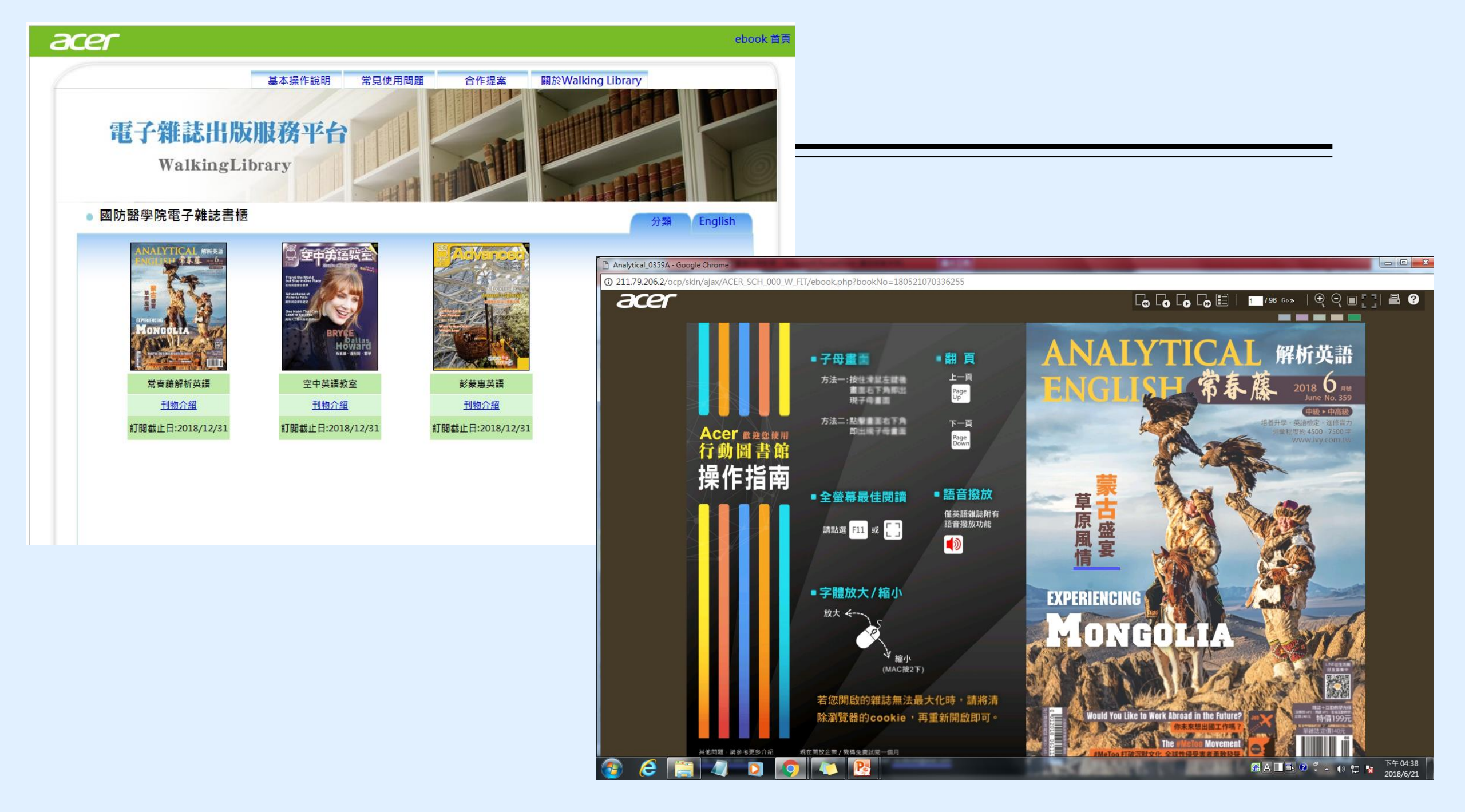

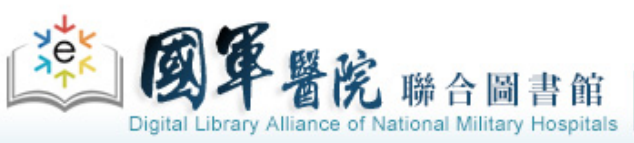

▲ 首頁 最新消息 常見問題 操作說明 聯絡我們 離開

登入者: 國醫中心 張育芬

## 使用電子資源(ERMG)的EBM競賽資源

電子資料庫|電子期刊|電子書|網路資源|個人化服務|院外連線說明|實證醫學資源|行動裝置

| 削覽                                    | 【資源查詢】                                                                              | 資源名稱 (tim) ▼ ]                            | 所 <b>有資源 ▼</b> □精確檢索 查詢 趙 | <b>崖階查</b> 詢                                                                  |                                                                                                    |
|---------------------------------------|-------------------------------------------------------------------------------------|-------------------------------------------|---------------------------|-------------------------------------------------------------------------------|----------------------------------------------------------------------------------------------------|
| 列                                     | 電子期刊: <mark>)                                   </mark>                             |                                           |                           |                                                                               | <ul> <li>23 查詢結果分類</li> <li>□ 分類</li> </ul>                                                                      |
|                                       | 😔 共 8 筆   😔 每頁筆數 10 ▼                                                               | GO<br>第<br>筆                              |                           |                                                                               | ・EBM競賽資源(8)                                                                                                    |
| ····································· | 編號     題名       1     CINAHL Plus with fulltext護理學       期刊全文線上資料庫       田收藏 拿推薦❶簡介 | 類型 出版商(社) 收錄年代<br>■ ① EBSCO<br>Publishing | 使用說明                      | 其它註記 Web2.0<br>問題反應<br>聯盟訂購 @點閱:112<br>@收藏:3                                  | <ul> <li>・ 西文(6)</li> <li>・ 西班牙文(1)</li> <li>         ・ 資料庫代理商/出版商         ・ EBSCO Publishing(3)     </li> </ul> |
|                                       | 2 Cochrane Library 實證醫學資料<br>団 收藏 拿推薦 ❶ 簡介                                          | 軍 ① WILEY-<br>BLACKWELL                   |                           | 問題反應<br>聯盟訂購<br>@山收藏:11<br>\$◆推薦:0                                            | <ul> <li>WILEY-BLACKWELL(1)</li> <li>UpToDate(1)</li> <li>Ovid(1)</li> <li>NLM(1)</li> </ul>                     |
|                                       | 3 Dynamed Plus 臨床實證醫學資料<br>庫<br>──收藏 ✿推薦❶簡介                                         | EBSCO<br>Publishing                       |                           | 問題反應<br>聯盟訂購<br>@山收藏:3<br>✿推薦:0                                               | more                                                                                                    |
|                                       | 4 Embase生物醫學資料庫<br>田收藏 拿推薦❶簡介                                                       | <ol> <li>Elsevier</li> </ol>              |                           | 問題反應<br>自購資源<br>・<br>・<br>・<br>・<br>・<br>・<br>・<br>・<br>・<br>・<br>・<br>・<br>・ |                                                                                                    |
|                                       | 5 MEDLINE Complete 生物醫學資料庫<br>日收藏 拿推薦❶簡介                                            | EBSCO<br>Publishing                       |                           | 問題反應<br>聯盟訂購 @ 账閱:65<br>@ 收藏:4                                                | 🏥 🙈 A 🗔 🗉                                                                                                    |

## 圖書館各類型資源與資源說明-資料庫資源總覽(點我下載)

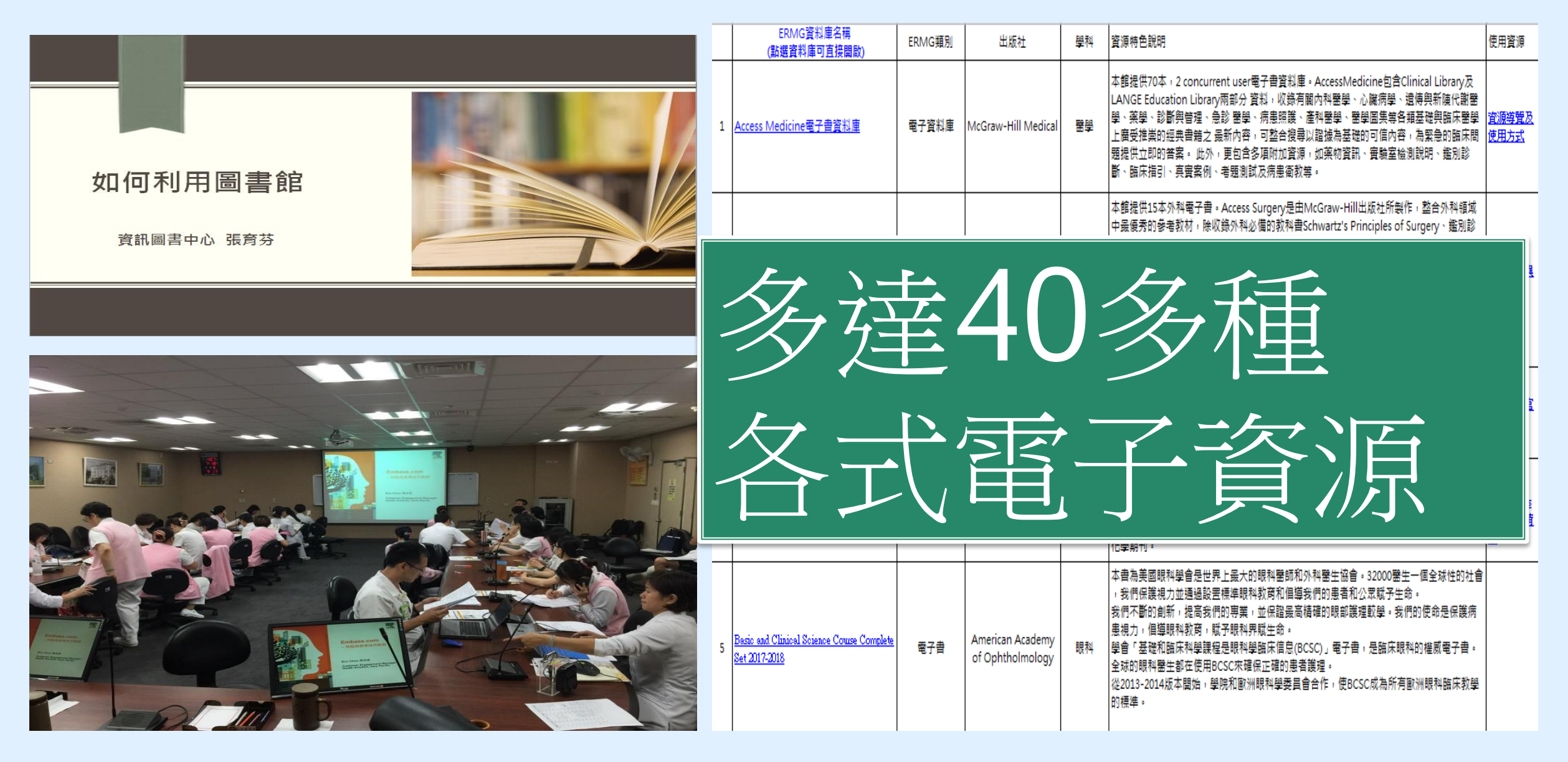

## 以藥學資料庫Micromedex Solutions為例

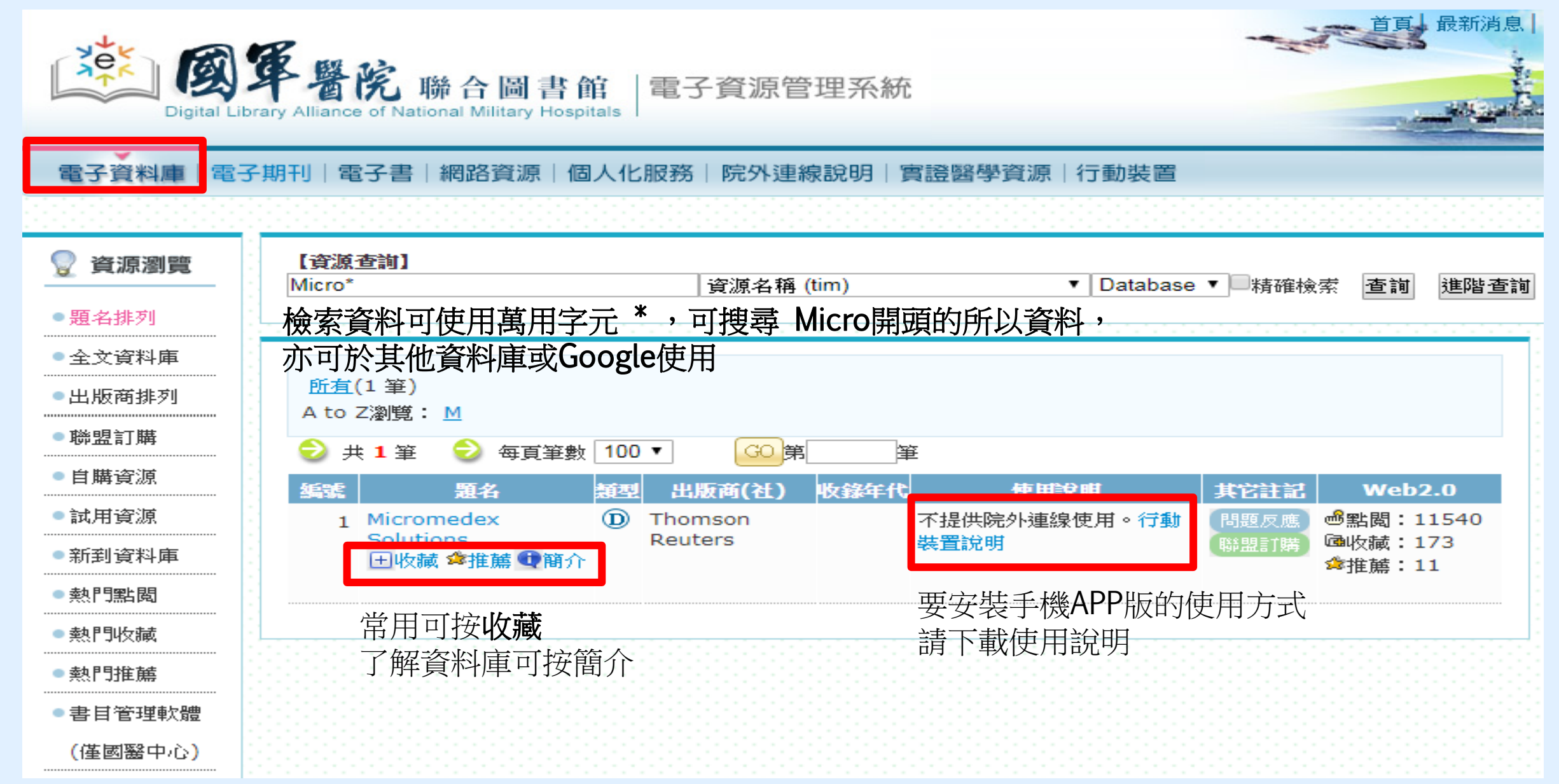

#### Micromedex APP 下載方式及更新密碼查詢

#### 一、 下載方式:

使用者可依據載具所使用的系統至 App Store (Apple devices)或 Google Play® (Android

devices)在搜尋欄位輸入「Micromedex」後,即可免費下載使用。

| 载具系統 / APP | Drug Reference | Drug Interactions | IV Compatibility |
|------------|----------------|-------------------|------------------|
| iOS        | v              | v                 | v                |
| Android    | v              | v                 | ×                |
| Windows 8  | x              | x                 | x                |

#### 二、 更新密碼查詢:

如更新時出現需要輸入密碼畫面時,請依據下列步驟查詢更新密碼。

1. 於單位 IP 範圍內登入 Micromedex 資料庫後,點擊資料庫首頁右下方「Download Mobile

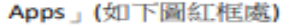

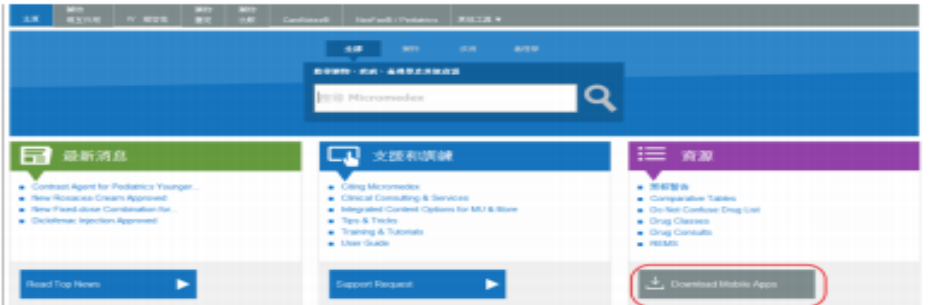

#### 2. 在顯示頁面中查詢 APP 更新密碼(如下圖)

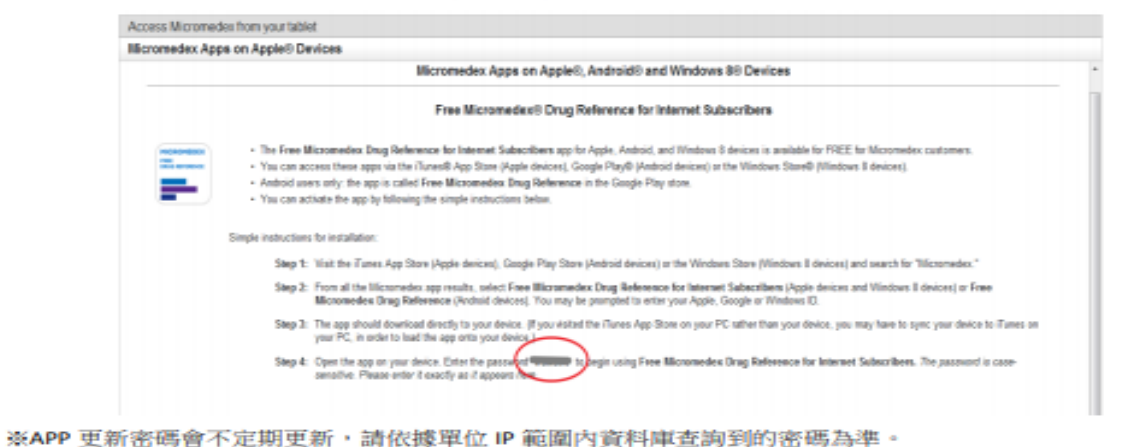

※為維護單位使用權益及出版社政策規定,請勿將 APP 更新密碼外流給非院內同仁使用。

### 除了電腦, 還可以用行動載具 下載APP

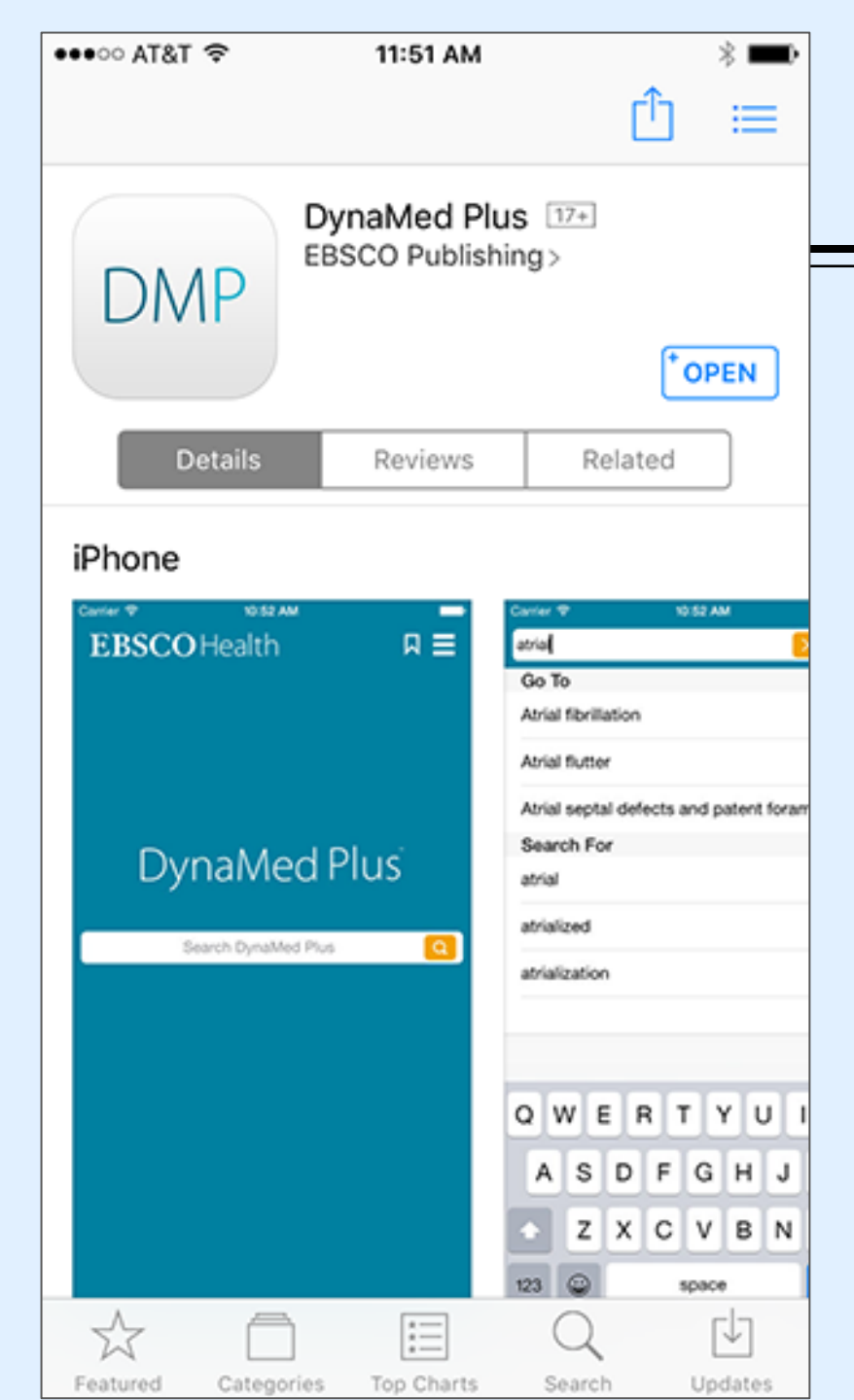

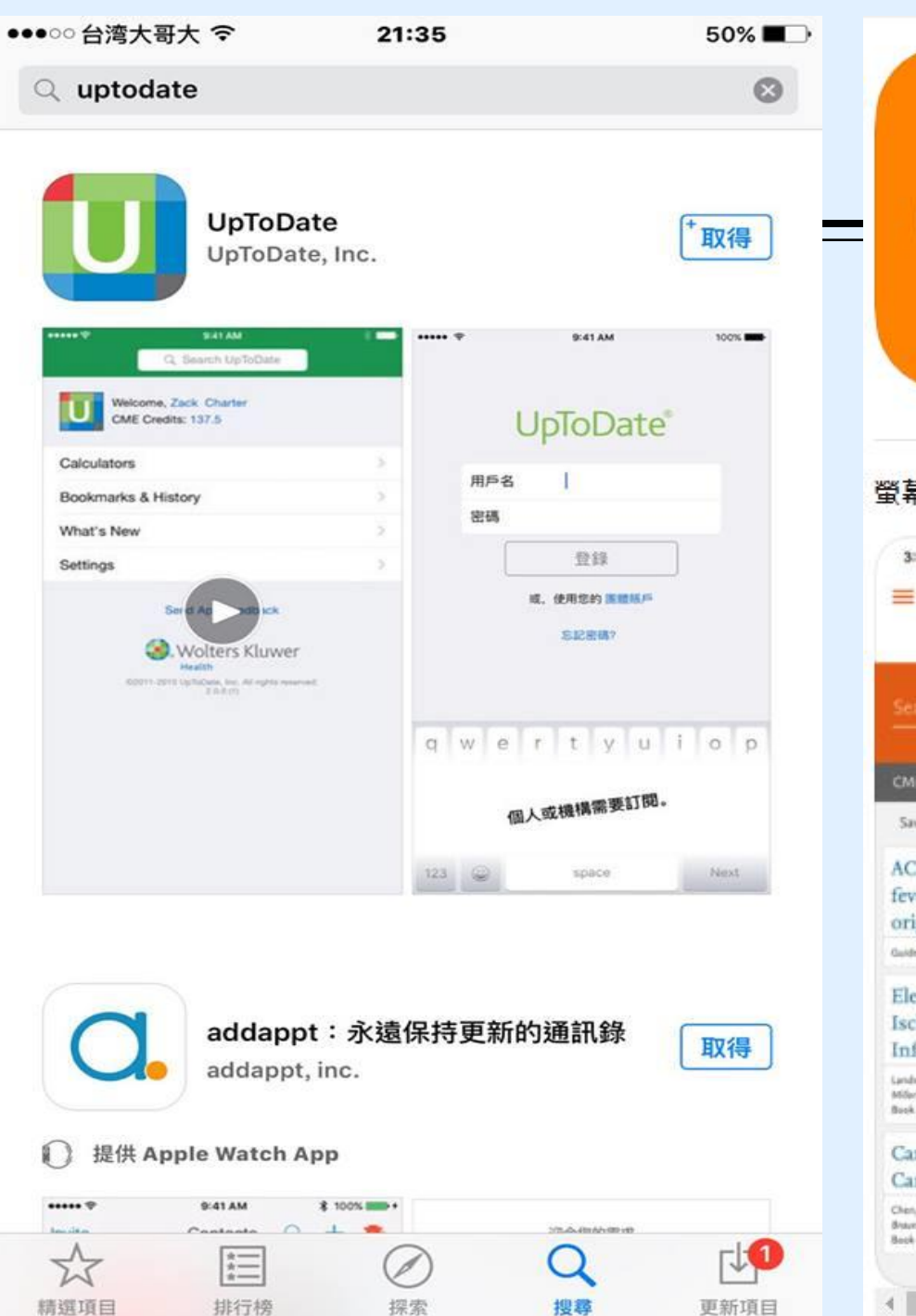

| CK                                                                                                    | ClinicalKey 12+<br>Elsevier Inc.<br>免費           |
|----------------------------------------------------------------------------------------------------|--------------------------------------------------|
| 幕快照 iPhone iPad                                                                                                    |                                                  |
| 3:54 and 🕈 🖷                                                                                                    | 3:54                                             |
| ClinicalKey                                                                                                    | CL Bearch ClinicalRey                            |
|                                                                                                    | () rosacea                                       |
| o la composición de la composición de la compo | O myocardial infarction                          |
|                                                                                                    | myocardial infarction                            |
| ME Credes 244 @                                                                                                    | 🕤 rosacea                                        |
| Saved Content View All                                                                                                    | O hypertension                                   |
|                                                                                                    | () hypertension                                  |
| ever without source or unknown                                                                                                    | O hypertension                                   |
| origin — child.                                                                                                    | hypertension                                     |
| uideline • Published Jan 1, 2016                                                                                                    | <ul> <li>hypertension</li> </ul>                 |
| Electrocardiography, Perioperative<br>schemia, and Myocardial<br>nfarction                                                                                                    | hypertension<br>First Consult/Clinical Overviews |
| andesberg, Gianz, Hillel, Zak<br>Gler's Anzähnzin<br>sek - Published Jam 1, 2013                                                                                                    |                                                  |
| Cardiovascular Complications of<br>Cancer Therapeutic Agents                                                                                                    |                                                  |
| Sen, Ming Hui, Force, Thomas<br>storaelith Hum Disease A Sastheel of Cardiovessile Medicine<br>ook - Published Jan L. 2023                                                                                                    |                                                  |
|                                                                                                    |                                                  |

## 在醫院內連結到UpToDate

| UpToDate*                                      | Velcome, Uptodate   Log in / Reg                           | Help |
|------------------------------------------------|------------------------------------------------------------|------|
| + Contents                                     | Patient Info   What's New Pcos Calculators   orug Interact | ions |
|                                                |                                                            |      |
|                                                | New Search: Search in another language All Topics          |      |
| 1 在學校/醫院內雷腦點:                                  | 巽[InToDate(將其放在我的最愛或標籤)                                    |      |
| 1. 准与 仮 函加 Ename                               | com/online                                                 |      |
| 2. 建油工WWW. uproduce.                           |                                                            |      |
|                                                |                                                            |      |
|                                                |                                                            |      |
|                                                |                                                            |      |
|                                                |                                                            |      |
| Subscription and License Agreement Support Tag |                                                            |      |

## 在 Google Scholar 設定連結國防醫學院圖書館資源

|          |                                 | <b>.</b>                                                                                                    |                           |                                                                                                    |            |
|----------|---------------------------------|----------------------------------------------------------------------------------------------------|---------------------------|----------------------------------------------------------------------------------------------------|------------|
| 8898/4/4 | <b>淮东 ★ 8的图著</b> 称              |                                                                                                    | 至人 ● 我的個人學術權<br>★ 我的圖書館   | Google 學術搜尋                                                                                                    |            |
|          |                                 | Google 學術搜尋                                                                                                    | ■ 快紙<br>■ 指標              |                                                                                                    |            |
|          | I                               | <ul> <li>         ・         ・         ・</li></ul>                                                                                                    | Q* 進階接等                   | <ul> <li>予報語音 ○ 提専所有中文網頁 ○ 股専繁選中文網頁</li> <li>&gt;&gt;&gt;&gt;&gt;&gt;&gt;&gt;&gt;&gt;&gt;&gt;&gt;&gt;&gt;&gt;&gt;&gt;&gt;&gt;&gt;&gt;&gt;&gt;&gt;&gt;&gt;&gt;&gt;&gt;&gt;&gt;&gt;</li></ul> |            |
|          |                                 | 站在巨人的胸膀上<br>Google Scholar in English                                                                                                    |                           | Google Scholer in English                                                                                                    |            |
|          | 左上角符                            | <b></b> 疗號                                                                                                    |                           |                                                                                                    |            |
| Step     | 1                               | 說明 海豚紅海 頂翅                                                                                                    | Step                      | 2 Joe Will Mill - Google Carone 101                                                                                                    | 陽松樓 原政保款   |
|          | Google Scholar릨                 | 學術搜尋首頁左上角點選 「 = 」符號來開啟設定選項                                                                                                    | ≡ Google 學術視              | 上。                                                                                                    |            |
|          |                                 |                                                                                                    | ◆ 設定                      |                                                                                                    |            |
|          | ◆ 設定                            |                                                                                                    | 照等結果<br>語言<br>與書感速結<br>味戶 | 願示指定國書館的存取進結 (最多個揮 5 間):<br>→ mhdla                                                                                                    |            |
|          | 按尋結果<br>语言<br>關書編傳統<br>帳戶<br>按键 | 顧示指定圖書前的存取連結(最多選擇5間):<br>┃<br>回回・光光大部<br>※ 國軍醫院教会國書組(MhOLA)-國軍醫院教会圖書組(MhDLA)<br>國書組代物的線上版末存取機関通常運動的試響。如可能需要以亞的圖書報密碼並入、使用校內報<br>或設定您的謝機難以使用圖書館 proxy。 通信該亞的圖書範例站或認常當地圖書編員的協問。 | 1841                      | ()回、点水大学<br>メ (I) 業 堅抗協会(MhDLA) - III 業 堅抗協会 国書館(MhDLA)<br>国書標 1989)線上版主作和機能操作 進現計試習書 機助的言葉。 您可能做等以您的面書 能忽然 没入、使用的內電 話。<br>可以完定您的漂覺器以使用圖書框 proxy。 講過主意您的圖書戲劇的言言的 宗書地圖書 離員的 協助。              |            |
| Stop     | 2                               | data and the second second second second second second second second second second second second second second                                                               | 10cinj<br> [ Cockie       |                                                                                                    |            |
| Step     | Microsoft Loge                  |                                                                                                    | Step 4                    |                                                                                                    |            |
|          | 黑                               | よ選 「 圖書館連結」 來新增我的圖書館                                                                                                    |                           |                                                                                                    | 月 国纪權 服務保護 |
|          |                                 |                                                                                                    |                           |                                                                                                    |            |

#### Format: Abstract -

Filters activated: Cancer. Clear all to show 41 items.

Quoted phrase not found.

Am Surg. 2012 Dec;78(12):1336-44.

### Evaluating the association of preoperative functional status and postoperative functional decline in older patients undergoing major surgery.

Kwon S<sup>1</sup>, Symons R, Yukawa M, Dasher N, Legner V, Flum DR.

Author information

#### Abstract

This prospective cohort study sought to identify predictors of functional decline in patients aged 65 years or older who underwent major, nonemergent abdominal or thoracic surgery in our tertiary hospital from 2006 to 2008. We used the Stanford Health Assessment Questionnaire-Disability Index (HAQ-DI) to evaluate functional decline; a 0.1 or greater increase was used to indicate a clinically significant decline. The preoperative Duke Activity Status Index (DASI) and a physical function score (PFS), assessing gait speed, grip strength, balance, and standing speed, were evaluated as predictors of decline. We enrolled 215 patients (71.2 ± 5.2 years; 56.7% female); 204 completed follow-up HAQ assessments (71.1 ± 5.3 years; 57.8% female). A significant number of patients had functional decline out to 1 year. Postoperative HAQ-DI increases of 0.1 or greater occurred in 45.3 per cent at 1 month, 30.1 per cent at 3 months, and 28.3 per cent at 1 year. Preoperative DASI and PFS scores were not predictors of functional decline. Male sex at 1 month (odds ratio [OR], 3.05; 95% confidence interval [CI], 1.41 to 6.85); American Society of Anesthesiologists class (OR, 3.41; 95% Cl, 1.31 to 8.86), smoking (OR, 3.15; 95% Cl, 1.27 to 7.85), and length of stay (OR, 1.09; 95% CI, 1.01 to 1.16) at 3 months; and cancer diagnosis at 1 year (OR, 2.6; 95% CI, 1.14 to 5.96) were associated with functional decline.

PMID: 23265122 PMCID: PMC4241019

[Indexed for MEDLINE] Free PMC Article Send to -

Full text links

PMC Full text indenta 請由本館進入Pubmed

### 從本館ERMG進入PubMed<sup>4</sup> 有全文者會在此列出

#### Similar articles

Functional independence after major abdominal surgery in the elderly. [J Am Coll Surg. 2004]

•

Functional status and postoperative morbidity in older women with prolapse. [J Urol. 2013]

Relative importance of preoperative health status versus intraoperative fac [J Am Geriatr Soc. 2001]

Review Health-related quality of life after coronary artery [J Thorac Cardiovasc Surg. 2004]

Review Walking speed: the functional vital sign. [J Aging Phys Act. 2015]

See reviews...

See all...

٠

Cited by 7 PubMed Central articles

Review Identifying older adults at risk of harm following elective surgery: a sys [BMC Med. 2018]

## 如何找關鍵詞

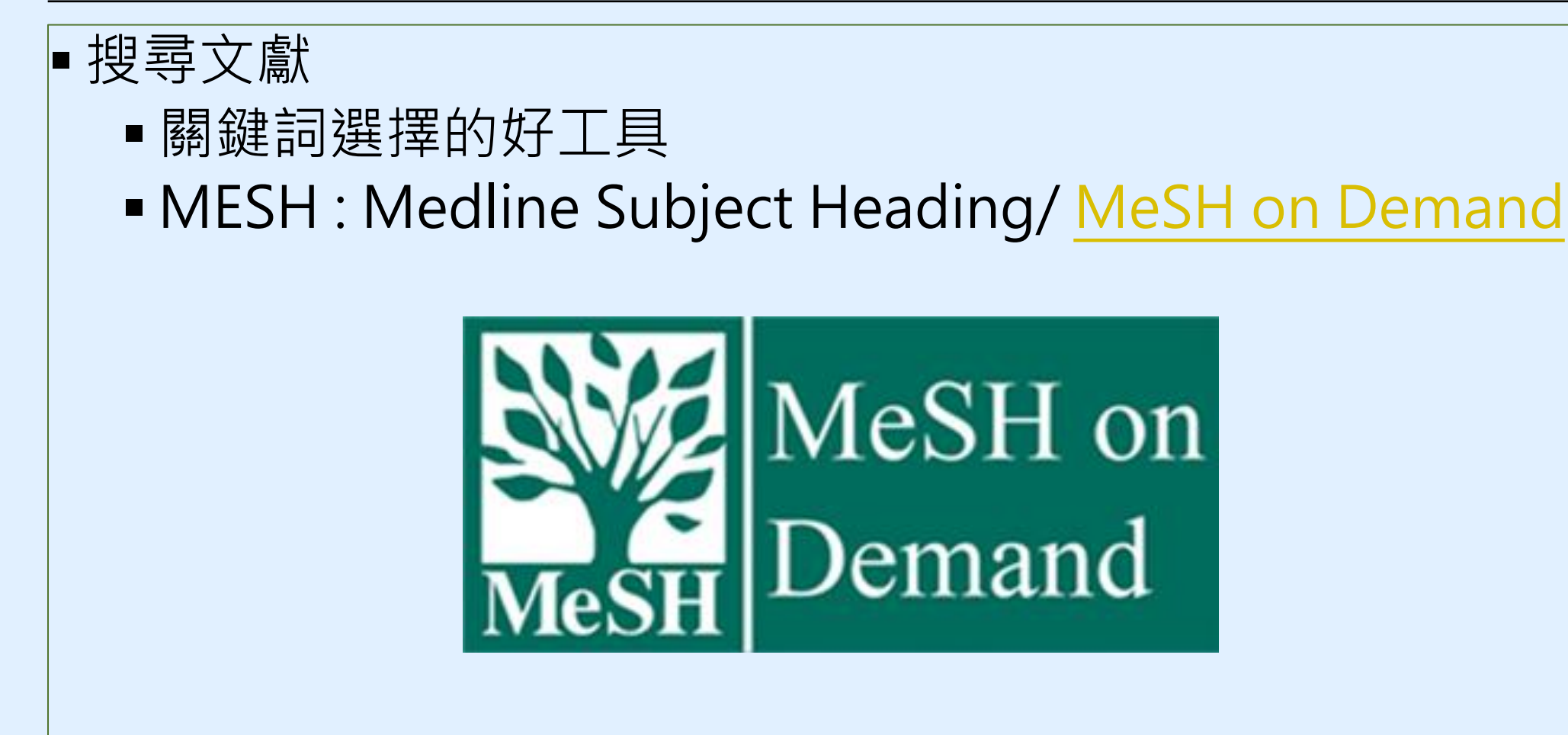

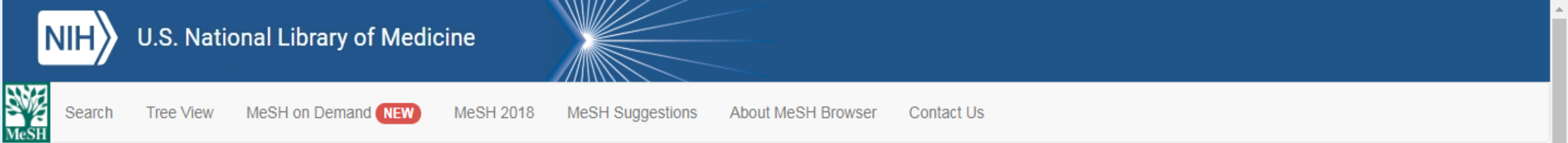

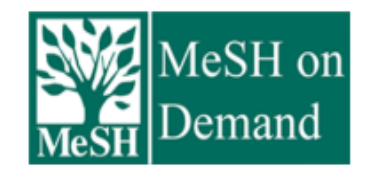

MeSH on Demand identifies MeSH® terms in your submitted text (abstract or manuscript). MeSH on Demand also lists PubMed similar articles relevant to your submitted text.

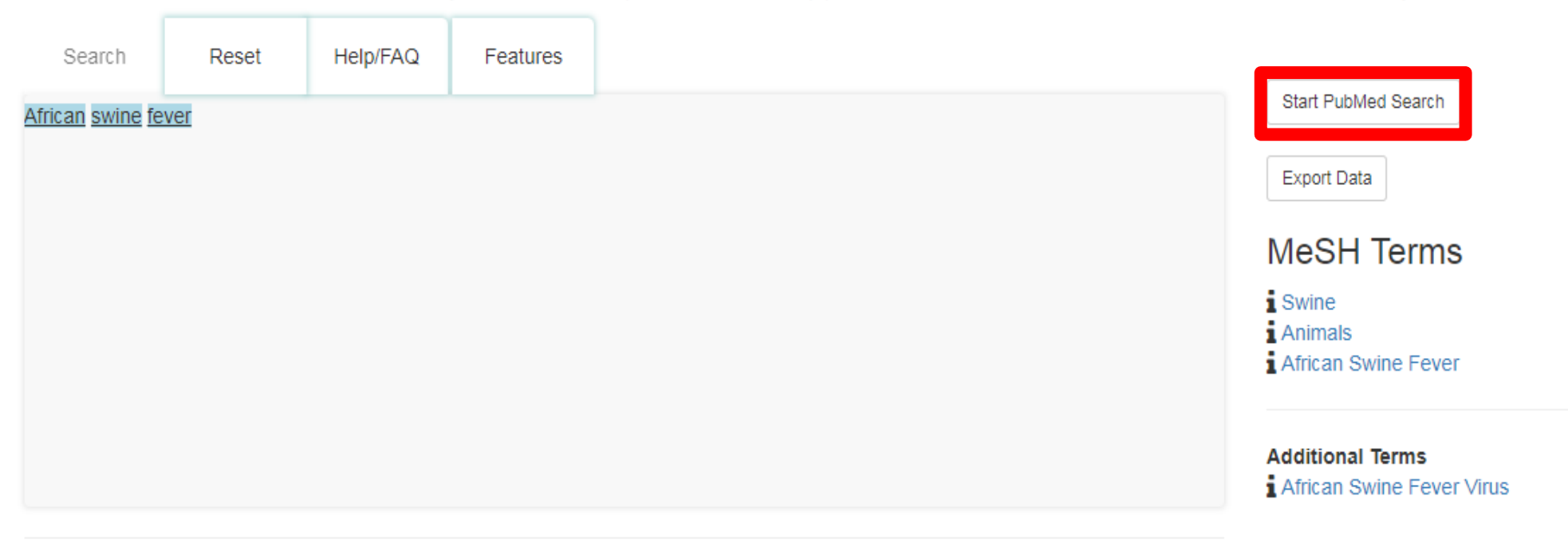

### PubMed/MEDLINE Similar Articles

The following articles are 10 similar PubMed Related Citations that were also used in computing these MeSH recommendations. The order is from most to least relevant. Selecting any of the titles opens a new window or tab with that related citation in PubMed's Abstract.

| S NCBI Resources ⊙                                                     | How To 🕑                                                                                                    | Sign in to NCBI                                                                                                    |
|------------------------------------------------------------------------|----------------------------------------------------------------------------------------------------|----------------------------------------------------------------------------------------------------|
| Publed.gov<br>US National Library of<br>Medicine National Institutes   | PubMed <ul> <li>("African Swine Fever"[MeSH Terms] OR "African Swine Fever" OR "African Swine Fever Virus II</li> <li>Create RSS</li> <li>Create alert</li> <li>Advanced</li> </ul>                                                                                                    | וי⊗ Search<br>Help                                                                                                    |
| Article types<br>Clinical Trial<br>Review                              | Format: Summary - Sort by: Most Recent - Per page: 20 - Send to - Filters: Sort by: Sort by:                                                                                                    | <u>Aanage Filters</u>                                                                                                    |
| Customize<br>Text availability                                         | Search results         Be           Items: 1 to 20 of 1360         <<                                                                                                    | est match Most recent                                                                                                    |
| Abstract<br>Free full text<br>Full text<br>Publication dates           | Quoted phrase not found.     Sanitary measures in piggeries, awareness, and risk factors of African swine fever in Benue State,                                                                                                    | by year 🖻                                                                                                    |
| 5 years<br>10 years<br>Custom range<br>Species                         | <ol> <li>Nigeria.<br/>Asambe A, Sackey AKB, Tekdek LB.<br/>Trop Anim Health Prod. 2018 Dec 19. doi: 10.1007/s11250-018-1764-7. [Epub ahead of print]</li> <li>PMID: 30569230<br/>Similar articles</li> </ol>                                                                                                    | Download CSV                                                                                                    |
| Humans<br>Other Animals<br><u>Clear all</u><br>Show additional filters | <ul> <li>Overcoming the challenges of pen-side molecular diagnosis of African swine fever to support</li> <li>outbreak investigations under field conditions.</li> <li>Liu L, Atim S, LeBlanc N, Rauh R, Esau M, Chenais E, Mwebe R, Nelson WM, Masembe C, Nantima Database</li> <li>N, Ayebazibwe C, Ståhl K.</li> </ul>                                                          | ated data                                                                                                    |
|                                                                        | Transbound Emerg Dis. 2018 Dec 16. doi: 10.1111/tbed.13103. [Epub ahead of print] PMID: 30554469 Similar articles                                                                                                    | ems                                                                                                    |
|                                                                        | <ul> <li><u>Re-emergence of genotype I of African swine fever virus in Ivory-Coast.</u></li> <li>Couacy-Hymann E, Kouakou KV, Achenbach JE, Kouadio L, Koffi YM, Godji HP, Adjé KE, Oulaï J,<br/>Pell-Minhiaud HJ, Lamien CE.<br/>Transbound Emerg Dis. 2018 Dec 12. doi: 10.1111/tbed.13098. [Epub ahead of print]</li> <li>PMID: 30548809<br/><u>Similar articles</u></li> </ul> | details an Swine Fever"[MeSH Terms] ican Swine Fever"[All Fields] ican Swine Fever Virus on"[All Fields] OR ("african ever"[MeSH Terms] OR |
|                                                                        | Genome Sequences of Five African Swine Fever Virus Genotype IX Isolates from Domestic Pigs     in Uganda.                                                                                                    | n See more                                                                                                    |
| m.nih.gov/pubmed/30569230                                              | Masembe C, Sreenu VB, Da Silva Filipe A, Wilkie GS, Ogweng P, Mayega FJ, Muwanika VB, Biek R,<br>Palmarini M, Davison AJ.<br>Inc. 2018 Oct 4;7(13). pii: e01018-18. doi: 10.1128/MRA.01018-18. eCollection 2018 Oct.                                                                                                    | Activity  Turn Off Clear                                                                                                    |

## **KW:Primary Care Geriatric**

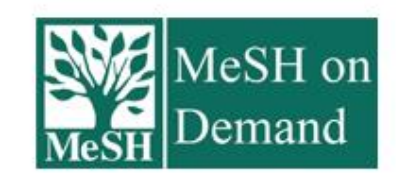

MeSH on Demand identifies MeSH® terms in your submitted text (abstract or manuscript). MeSH on Demand also lists PubMed similar articles relevant to your submitted text.

| Search         | Reset      | Help/FAQ | Features |
|----------------|------------|----------|----------|
| Primary Care G | ieriatrics |          |          |
|                |            |          |          |
|                |            |          |          |
|                |            |          |          |
|                |            |          |          |
|                |            |          |          |

| US National Library of<br>Medicine National Institutes                                    | 5     | Create RSS Create alert Advanced                                                                                                    | Help                                                                                                  |
|-------------------------------------------------------------------------------------------|-------|----------------------------------------------------------------------------------------------------|----------------------------------------------------------------------------------------------------|
| of Health<br>Article types<br>Clinical Trial<br>Review<br>Systematic Reviews<br>Customize |       | Format: Summary - Sort by: Most Recent - Per page: 20 -       Send to -         Search results       Items: 1 to 20 of 29       << First < Prev Page 1 of 2 Next > Last >>                                                                                                    | Best match       Most recent                                                                          |
| Text availability<br>Abstract<br>Free full text<br>Full text                              |       | <ul> <li>Filters activated: Cancer. <u>Clear all</u> to show 310 items.</li> <li>Quoted phrase not found.</li> </ul>                                                                                                    | Find related data                                                                                     |
| Publication dates<br>5 years<br>10 years<br>Custom range                                  |       | <ul> <li>Better preoperative physical performance reduces the odds of complication severity and discharge</li> <li>to care facility after abdominal cancer resection in people over the age of 70 - A prospective cohort study.</li> <li>Karlsson E, Egenvall M, Farahnak P, Bergenmar M, Nygren-Bonnier M, Franzén E, Rydwik E.</li> </ul> | Find items                                                                                            |
| Species                                                                                   |       | Eur J Surg Oncol. 2018 Nov;44(11):1760-1767. doi: 10.1016/j.ejso.2018.08.011. Epub 2018 Aug 29.<br>PMID: 30201418                                                                                                    | Search details                                                                                        |
| Humans<br>Other Animals                                                                   |       | Similar articles                                                                                                    | ("Geriatrics"[MeSH Terms] OR<br>"Geriatrics"[All Fields] OR                                           |
| Subjects of AIDS                                                                          | clear | Searching                                                                                                    | "Gerontology"[All Fields]) AND<br>("Primary Care"[All Fields] OR<br>"Primary Health Care"[MeSH Terms] |
| ✓ Cancer                                                                                  |       |                                                                                                    |                                                                                                    |
| Systematic Reviews                                                                        |       | Contributions of COPD, asthma, and ten comorbid conditions to health care utilization and patient-                                                                                                    | Search See more                                                                                       |
| Customize                                                                                 |       | 2. <u>centered outcomes among US adults with obstructive airway disease.</u>                                                                                                    |                                                                                                    |
| <u>Clear all</u>                                                                          |       | Murphy TE, McAvay GJ, Allore HG, Stamm JA, Simonelli PF.<br>Int J Chron Obstruct Pulmon Dis. 2017 Aug 23;12:2515-2522. doi: 10.2147/COPD.S139948. eCollection 2017.<br>PMID: 28883718 Free PMC Article                                                                                                    | Recent Activity                                                                                       |
| Show additional filters                                                                   |       | Similar articles                                                                                                    |                                                                                                    |
|                                                                                           |       |                                                                                                    | ("Geriatrics"[MeSH Terms] OR "Geriatrics"                                                             |